# **Configure Intersite L3out With ACI Multi-Site** Fabrics

# Contents

Introduction **Prerequisites Requirements Components Used Background Information** Supported Schemas for Intersite L3out Configuration Configure **Network Diagrams Physical Topology** Logical Topology Configurations **Configure Schema-config1 Configure the Fabric Policies Configure RTEP/ETEP** Configure the Stretch Tenant Configure the Schema Create the Schema Create the Site-A Template Configure the Template Create the Stretch Template Attach the Template **Configure Static Port Bind Configure BD** Configure Host-A (N9K) Create the Site-B Template **Configure Site-B L3out** Create the External EPG Configure the External N9K (Site-B) Attach Site-B L3out to Site-A EPG(BD) **Configure the Contract Create the Contract** Verify **Endpoint Learn ETEP/RTEP** Verification **ICMP** Reachability **Route Verification Troubleshoot** Site2 Leaf1 Site2 Spine

<u>Site1\_Spine</u> <u>Understand Route Distinguisher Entry</u> <u>Site1\_Leaf1</u> <u>Verify ELAM (Site1\_Spine)</u> <u>Site1\_Spine Verify Route-Map</u>

# Introduction

This document describes the steps for the intersite L3out configuration with Cisco Application Centric Infrastructure (ACI) multi-site fabric.

# Prerequisites

# Requirements

Cisco recommends that you have knowledge of these topics:

- Functional ACI multi-site fabric setup
- External router/connectivity

# **Components Used**

The information in this document is based on:

- Multi-Site Orchestrator (MSO) Version 2.2(1) or later
- ACI Version 4.2(1) or later
- MSO nodes
- ACI fabrics
- Nexus 9000 Series Switch (N9K) (End Host and L3out external device simulation)
- Nexus 9000 Series Switch (N9K) (Inter-site Network (ISN))

The information in this document was created from the devices in a specific lab environment. All of the devices used in this document started with a cleared (default) configuration. If your network is live, ensure that you understand the potential impact of any command.

# **Background Information**

## Supported Schemas for Intersite L3out Configuration

### Schema-config1

- Tenant stretched between sites (A and B).
- Virtual Routing and Forwarding (VRF) stretched between sites (A and B).
- Endpoint Group (EPG)/Bridge Domain (BD) local to one site (A).
- L3out local to another site (B).
- External EPG of L3out local to site (B).
- Contract creation and configuration done from MSO.

### Schema-config2

- Tenant stretched between sites (A and B).
- VRF stretched between sites (A and B).
- EPG/BD stretched between sites (A and B).
- L3out local to one site (B).
- External EPG of L3out local to site (B).
- Contract configuration can be done from MSO, or each site has local contract creation from Application Policy Infrastructure Controller (APIC) and attached locally between the stretched EPG and L3out external EPG. In this case, shadow External\_EPG appears at site-A because it is needed for local contract relation and policy implementations.

# Schema-config3

- Tenant stretched between sites (A and B).
- VRF stretched between sites (A and B).
- EPG/BD stretched between sites (A and B).
- L3out local to one site (B).
- External EPG of L3out stretched between sites (A and B).
- Contract configuration can be done from MSO, or each site has local contract creation from APIC and attached locally between the stretched EPG and stretched external EPG.

# Schema-config4

- Tenant stretched between sites (A and B).
- VRF stretched between sites (A and B).
- EPG/BD local to one site (A) or EPG/BD local to each site (EPG-A in site A and EPG-B in site B).
- L3out local to one site (B), or for redundancy toward external connectivity you can have L3out local to each site (local to site A and local to site B).
- External EPG of L3out stretched between sites (A and B).
- Contract configuration can be done from MSO or each site has local contract creation from APIC and attached locally between stretched EPG and stretched external EPG.

# Schema-config5 (Transit routing)

- Tenant stretched between sites (A and B).
- VRF stretched between sites (A and B).
- L3out local to each site (local to site A and local to site B).
- External EPG of local to each site (A and B).
- Contract configuration can be done from MSO or each site has local contract creation from APIC and attached locally between the external EPG local and shadow external EPG local.

## Schema-config5 (InterVRF Transit Routing)

- Tenant stretched between sites (A and B).
- VRF local to each site (A and B).
- L3out local to each site (local to site A and local to site B).

- External EPG of local to each site (A and B).
- Contract configuration can be done from MSO or each site has local contract creation from APIC and attached locally between the external EPG local and shadow external EPG local.

**Note**: This document provides basic intersite L3out configuration steps and verification. In this example, Schema-config1 is used.

# Configure

## **Network Diagrams**

### **Physical Topology**

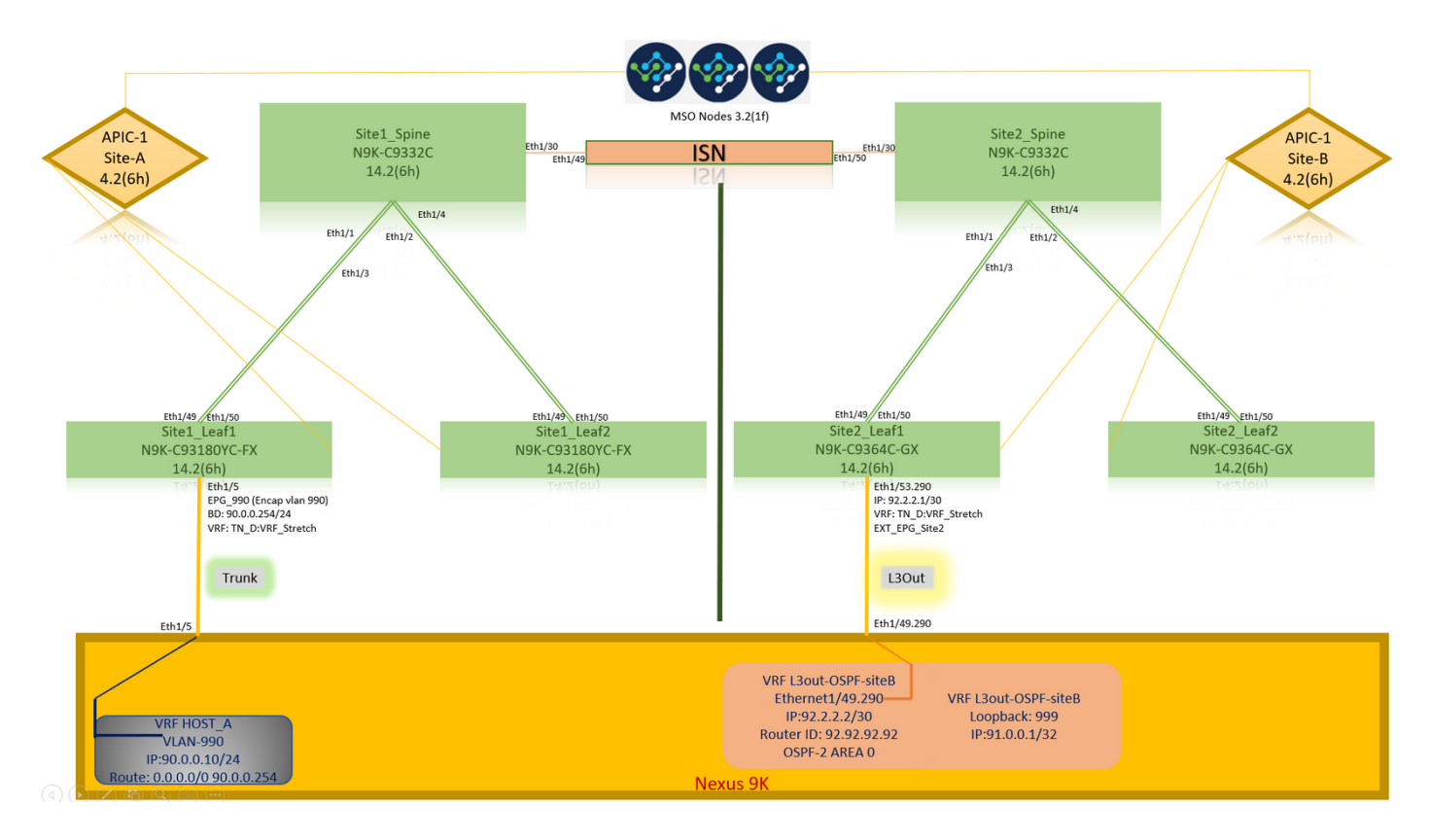

Logical Topology

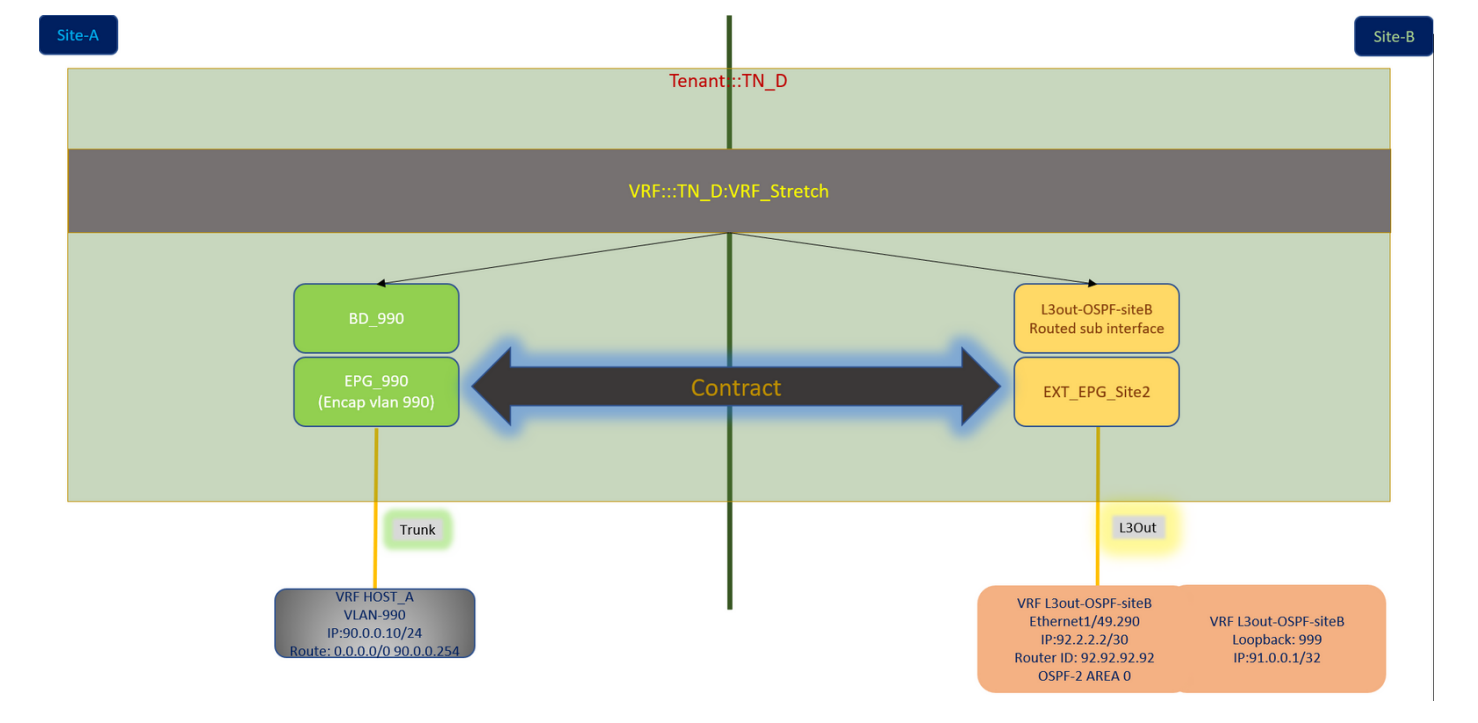

# Configurations

In this example, we use Schema-config1. However, this configuration can be completed in a similar way (with minor changes as per contract relation) for other supported schema-configs, except the stretched object needs to be in the stretched template instead of the specific site template.

### **Configure Schema-config1**

- Tenant stretched between sites (A and B).
- VRF stretched between sites (A and B).
- EPG/BD local to one site (A).
- L3out local to another site (B).
- External EPG of L3out local to site (B).
- Contract creation and configurations done from MSO. Review the <u>Intersite L3Out Guidelines and Limitations</u>.
- Unsupported configuration with intersite L3out:Multicast receivers in a site that receives multicast from an external source via another site L3out. Multicast received in a site from an external source is never sent to other sites. When a receiver in a site receives multicast from an external source it must be received on a local L3out.An internal multicast source sends a multicast to an external receiver with PIM-SM any source multicast (ASM). An internal multicast source must be able to reach an external Rendezvous Point (RP) from a local L3out.Giant OverLay Fabric (GOLF).Preferred groups for external EPG.

### **Configure the Fabric Policies**

Fabric policies at each site are an essential configuration, because those policy configurations are linked to specific tenant/EPG/static port bind or L3out physical connections. Any misconfiguration with fabric policies can lead to failure of the logical configuration from APIC or MSO, hence the provided fabric policy configuration which was used in a lab setup. It helps to understand what

object is linked to which object in MSO or APIC.

Host\_A Connection Fabric Policies at Site-A

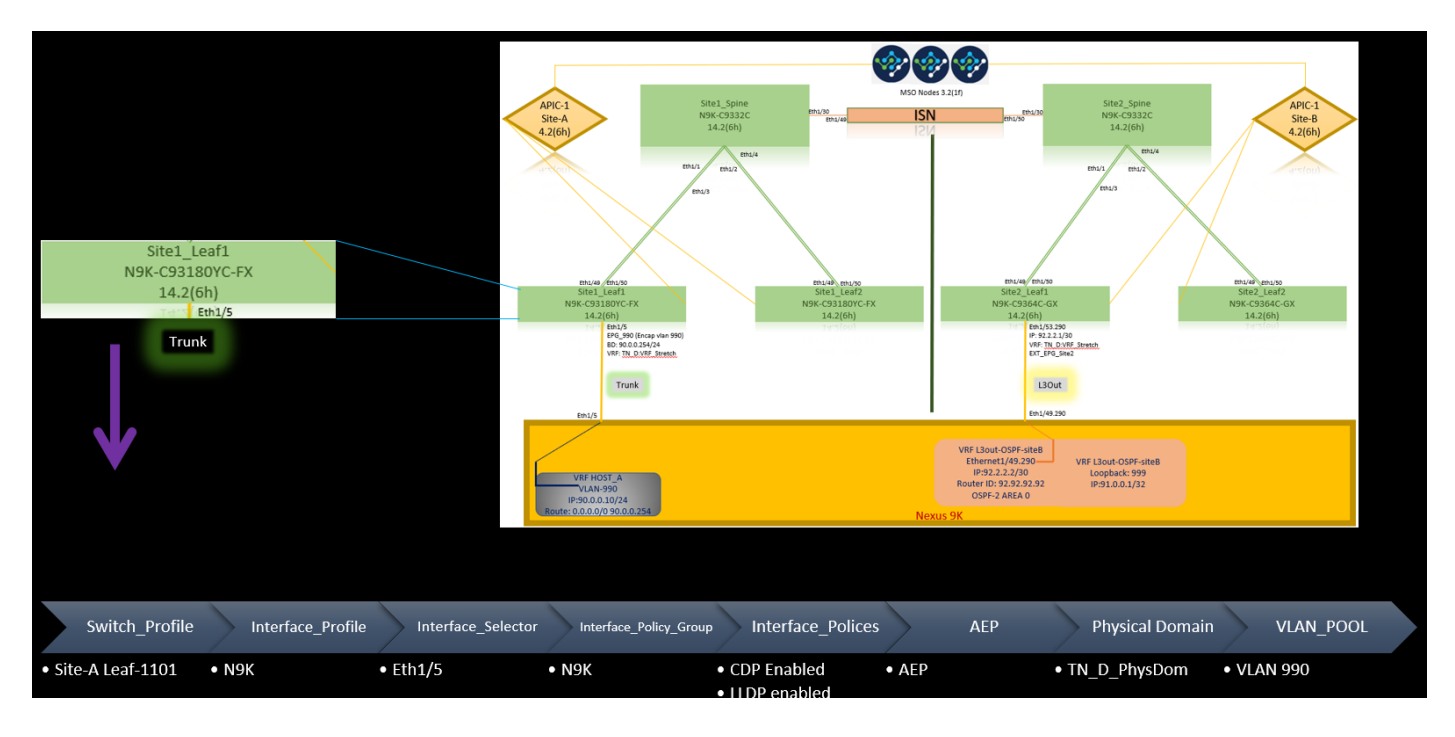

L3out Connection Fabric Policies at Site-B

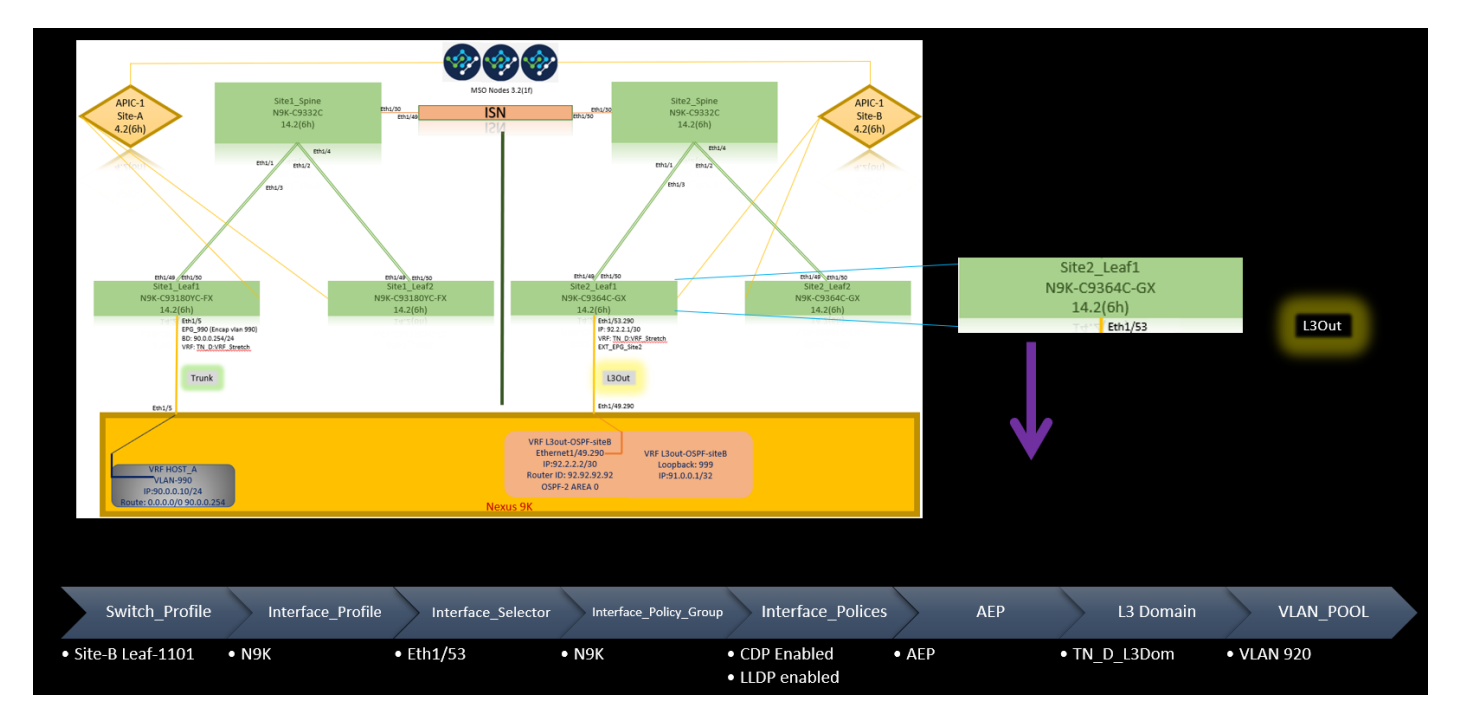

### **Optional Step**

Once you have fabric policies in place for respective connections, you can ensure all leaf/spines are discovered and reachable from the respective APIC cluster. Next, you can validate both sites (APIC clusters) are reachable from MSO and the multi-site setup is operational (and IPN connectivity).

### **Configure RTEP/ETEP**

Routable Tunnel Endpoint Pool (RTEP) or External Tunnel Endpoint Pool (ETEP) is the required

configuration for intersite L3out. The older version of MSO displays "Routable TEP Pools" while the newer version of MSO displays "External TEP Pools", but both are synonymous. These TEP pools are used for Border Gateway Protocol (BGP) Ethernet VPN (EVPN) via VRF "Overlay-1".

External routes from L3out are advertised via BGP EVPN toward another site. This RTEP/ETEP is also used for remote leaf configuration, so if you have an ETEP/RTEP configuration that already exists in APIC then it must be imported in MSO.

Here are the steps to configure ETEP from the MSO GUI. Since the version is 3.X MSO, it displays ETEP. ETEP pools must be unique at each site and must not overlap with any internal EPG/BD subnet of each site.

Site-A

Step 1. In the MSO GUI page (open the multi-site controller in a web page), choose **Infrastructure > Infra Configuration**. Click **Configure Infra**.

| Ŧ                      | Multi-Site Orchestrator                                                                                         |
|------------------------|----------------------------------------------------------------------------------------------------|
| Dashboard              |                                                                                                    |
| Application Management | Infra Configuration                                                                                             |
| Operations             | Configure for a configure for a configure for a configure for a configure for a configure for a configure for a |
| O Infrastructure       |                                                                                                    |
| System Configuration   |                                                                                                    |
| Sites                  |                                                                                                    |
| Infra Configuration    |                                                                                                    |
| SD-WAN                 |                                                                                                    |
|                        |                                                                                                    |

Step 2. Inside Configure Infra, choose **Site-A**, Inside Site-A, choose **pod-1**. Then, inside pod-1, configure **External TEP Pools** with the external TEP IP address for Site-A. (In this example it is 192.168.200.0/24). If you have Multi-POD in Site-A, repeat this step for other pods.

| Fabric Connectivity Infra                  | Deploy Q O 🗙                         |
|--------------------------------------------|--------------------------------------|
| SETTINGS                                   | pod-1                                |
| General Setting: Referen                   |                                      |
|                                            | 0 1 0 1 4 1 4                        |
| G SizeA (IN) C POURT                       | 192.168.10.12                        |
| e Site 8 (/C)<br>excluded () Site 1, Spine | External TEP Pools 🔮<br>TEP          |
| BGP preving on                             | 192.168.200.0/24<br>Reserved Address |
|                                            | 192.106.200.0/24                     |

Step 3. In order to verify the configuration of the ETEP pools in the APIC GUI, choose **Fabric > Inventory > Pod Fabric Setup Policy > Pod-ID** (double click to open **[Fabric Setup Policy a POD-Pod-x]**) **> External TEP.** 

| APIC (SiteA)                                                    |                            |                  |                               |                                                                                                    |           |                                                                   |        |        | admin   | 9   | 5 😍        | •     | 0       |
|-----------------------------------------------------------------|----------------------------|------------------|-------------------------------|----------------------------------------------------------------------------------------------------|-----------|-------------------------------------------------------------------|--------|--------|---------|-----|------------|-------|---------|
| System Tenants                                                  | /irtual Networking L4-L7 S | ervices Admin    | Operations Apps               | Integrations                                                                                                    |           |                                                                   |        |        |         |     |            |       |         |
| Inventory   Fabric Policies   Ar                                | ccess Policies             |                  |                               | integration of the second second seco |           |                                                                   |        |        |         |     |            |       |         |
| Inventory                                                       | 000                        | Pod Fabric Setup | Policy                        |                                                                                                    |           |                                                                   |        |        |         |     |            |       | 0       |
| > ()• Quick Start                                               |                            |                  |                               |                                                                                                    |           |                                                                   |        |        |         | Phy | sical Pods | Virtu | al Pods |
| Topology                                                        |                            |                  |                               |                                                                                                    |           |                                                                   |        |        |         |     |            | -     | 0 +     |
| Pod Fabric Setup Policy                                         |                            | ▲ Pod ID         |                               | 1                                                                                                    | TEP Pool  |                                                                   | Remote | e ID   |         |     |            |       | 0 1     |
| Fabric Membership                                               | N25944                     | 1                |                               |                                                                                                    | 10.0.0/16 |                                                                   |        |        |         |     |            |       |         |
| Disabled Interfaces and Decommissioned 1<br>Duplicate ID Licago | Switches                   |                  |                               |                                                                                                    |           |                                                                   |        |        |         |     |            |       |         |
|                                                                 |                            |                  | Fabric Setup Pol              | icy for a POD -                                                                                                    | Pod 1     |                                                                   |        |        | 008     | 2   |            |       |         |
|                                                                 |                            |                  |                               |                                                                                                    |           |                                                                   | Policy | Faults | History |     |            |       |         |
|                                                                 |                            |                  | 8 🐨 🗠 🕥                       |                                                                                                    |           |                                                                   |        | Ó      | ± %-    |     |            |       |         |
|                                                                 |                            |                  | Properties                    |                                                                                                    |           |                                                                   |        |        |         |     |            |       |         |
|                                                                 |                            |                  | TEP Pool: 1                   | 0.0.0/16                                                                                                    |           |                                                                   |        |        | - 1     |     |            |       |         |
|                                                                 |                            |                  | Pod Type: pl<br>Remote Pools: | hysical                                                                                                    |           |                                                                   |        |        |         |     |            |       |         |
|                                                                 | ·                          |                  |                               | Remote ID                                                                                                    |           | Remote Pool                                                       |        |        | a T     |     |            |       |         |
|                                                                 |                            |                  |                               |                                                                                                    |           | No items have been found.<br>Select Actions to create a new item. |        |        |         |     |            |       |         |
|                                                                 |                            |                  |                               |                                                                                                    |           |                                                                   |        |        |         |     |            |       |         |
|                                                                 |                            |                  |                               |                                                                                                    |           |                                                                   |        |        |         |     |            |       |         |
|                                                                 |                            |                  | External TEP:                 |                                                                                                    |           |                                                                   |        |        | ≘ +     |     |            |       |         |
|                                                                 |                            |                  |                               | IP                                                                                                    | Reser     | ve Address Count                                                  | State  |        |         |     |            |       |         |
|                                                                 |                            |                  |                               | 192.168.200.0/24                                                                                                    | 0         |                                                                   | active |        |         |     |            |       |         |
|                                                                 |                            |                  |                               |                                                                                                    |           |                                                                   | C      | lose   |         |     |            |       |         |
|                                                                 |                            |                  |                               |                                                                                                    |           |                                                                   | _      |        |         |     |            |       |         |
|                                                                 |                            |                  |                               |                                                                                                    |           |                                                                   |        |        |         |     |            |       |         |
|                                                                 |                            |                  |                               |                                                                                                    |           |                                                                   |        |        |         |     |            |       |         |

You can also verify the configuration with these commands:

```
moquery -c fabricExtRoutablePodSubnet
moquery -c fabricExtRoutablePodSubnet -f 'fabric.ExtRoutablePodSubnet.pool=="192.168.200.0/24"'
APIC1# moquery -c fabricExtRoutablePodSubnet
Total Objects shown: 1
# fabric.ExtRoutablePodSubnet
                   : 192.168.200.0/24
p001
                    : orchestrator:msc
annotation
childAction
descr
                    :
                   : uni/controller/setuppol/setupp-1/extrtpodsubnet-[192.168.200.0/24]
dn
extMngdBy
                   :
lcOwn
                   : local
modTs
                   : 2021-07-19T14:45:22.387+00:00
name
nameAlias
                    :
reserveAddressCount : 0
                   : extrtpodsubnet-[192.168.200.0/24]
\mathbf{rn}
state
                   : active
status
                   :
uid
                    : 0
```

#### Site-B

Step 1. Configure the External TEP Pool for Site-B (The same steps as for Site-A.) In the MSO GUI page (open the multi-site controller in a web page), choose **Infrastructure > Infra Configuration**. Click **Configure Infra**. Inside Configure Infra, choose **Site-B**. Inside Site-B, choose **pod-1**. Then, inside pod-1, configure **External TEP Pools** with the external TEP IP address for Site-B. (In this example it is 192.168.100.0/24). If you have Multi-POD in Site-B, repeat this step for other pods.

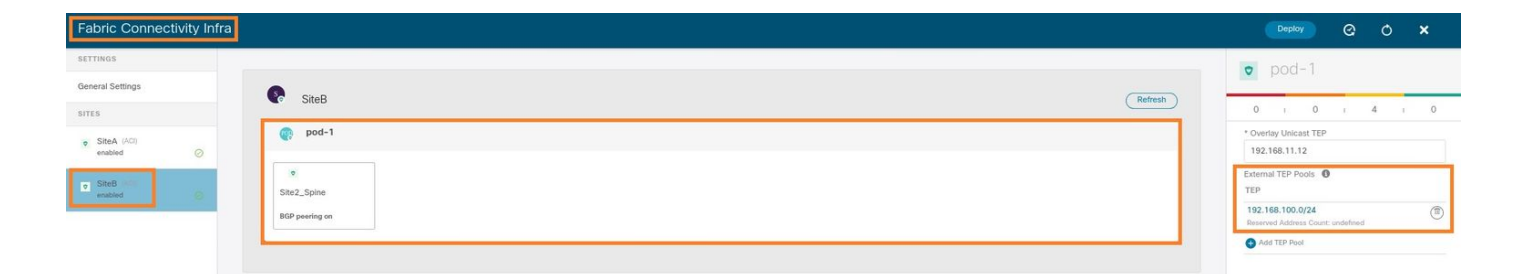

Step 2. In order to verify the configuration of the ETEP pools in the APIC GUI, choose Fabric > Inventory > Pod Fabric Setup Policy > Pod-ID (double click to open [Fabric Setup Policy a POD-Pod-x]) > External TEP.

| CISCO APIC (SiteB)                              |                             |                                       |                                      |           | admin 🔇 🔿      | 😍 💿 💿             |
|-------------------------------------------------|-----------------------------|---------------------------------------|--------------------------------------|-----------|----------------|-------------------|
| System Tenants Fabric Virtual Networking L4-    | L7 Services Admin Opera     | tions Apps Integrations               |                                      |           |                |                   |
| Inventory Fabric Policies   Access Policies     |                             |                                       |                                      |           |                |                   |
| Inventory                                       | Pod Fabric Setup Policy     |                                       |                                      |           |                | 0                 |
| > C Quick Start                                 | , contracting conceptioner, |                                       |                                      |           | Disclosed      |                   |
| Topology                                        |                             |                                       |                                      |           | Physical       | Pods Virtual Pods |
| > 🗃 Pod 1                                       | ▲ Pod ID                    | TEP Pool                              |                                      | Remote ID |                | 0 +               |
| Fabric Membership                               | 1                           | 10.0.0.0/16                           |                                      |           |                |                   |
| Disabled Interfaces and Decommissioned Switches |                             |                                       |                                      |           |                |                   |
| E Duplicate IP Usage                            |                             | Fabric Setup Policy for a POD - Pod 1 |                                      |           | 008            |                   |
|                                                 |                             |                                       |                                      | Policy    | Faults History |                   |
|                                                 |                             | 8 0 0                                 |                                      |           | 0 ± %-         |                   |
|                                                 |                             | Properties                            |                                      |           |                |                   |
|                                                 |                             | ID: 1<br>TEP Pool: 10.0.0.0/16        |                                      |           | î.             |                   |
|                                                 |                             | Pod Type: physical                    |                                      |           |                |                   |
|                                                 |                             | Remote Pools:                         | Rometo Deel                          |           | m +            |                   |
|                                                 |                             | × relice io                           | No items have been found             |           |                |                   |
|                                                 |                             |                                       | Select Actions to create a new item. |           |                |                   |
|                                                 |                             |                                       |                                      |           |                |                   |
|                                                 |                             |                                       |                                      |           |                |                   |
|                                                 |                             |                                       |                                      |           |                |                   |
|                                                 |                             | External TEP:                         |                                      |           | ≡ +            |                   |
|                                                 |                             | IP 102 168 100 0/24                   | Reserve Address Count                | State     |                |                   |
|                                                 |                             | 192.100.100.0/24                      | v                                    | acuve     |                |                   |
|                                                 |                             |                                       |                                      | Clo       | se Submit      |                   |

For the Site-B APIC, enter this command in order to verify the ETEP address pool.

```
apic1# moquery -c fabricExtRoutablePodSubnet -f
'fabric.ExtRoutablePodSubnet.pool=="192.168.100.0/24"'
Total Objects shown: 1
# fabric.ExtRoutablePodSubnet
pool
        : 192.168.100.0/24
                   : orchestrator:msc <<< This means, configuration pushed from MSO.
annotation
childAction
                    :
descr
                    :
dn
                    : uni/controller/setuppol/setupp-1/extrtpodsubnet-[192.168.100.0/24]
extMngdBy
                    :
lcOwn
                    : local
                    : 2021-07-19T14:34:18.838+00:00
modTs
name
                    :
nameAlias
                    :
reserveAddressCount : 0
                    : extrtpodsubnet-[192.168.100.0/24]
\mathbf{rn}
                    : active
state
status
                     :
uid
                     : 0
```

#### **Configure the Stretch Tenant**

Step 1. In the MSO GUI, choose Application Management > Tenants. Click Add Tenant. In this

example, the Tenant name is "TN\_D".

| Ŧ                                                | Multi-Site Orche     | estrator    |                   |                   |                     | ۵ 🕸 💿                 |
|--------------------------------------------------|----------------------|-------------|-------------------|-------------------|---------------------|-----------------------|
| Dashboard     Application Management     Tenants | Tenants              |             |                   |                   |                     | 📿 🖒 🚺 Add Tenant 🚬    |
| Schemas                                          | Filter by attributes |             |                   |                   |                     |                       |
| Policies                                         | Name                 | Description | Assigned To Sites | Assigned To Users | Assigned to Schemas | Consistency Scheduler |

Step 2. In the **Display Name** field, enter the tenant's name. In the **Associated Sites** section, check the **Site A** and **Site B** check boxes.

| Add Tenant |                                                                                          | ð ×  |
|------------|------------------------------------------------------------------------------------------|------|
|            | General Settings                                                                         | ĺ    |
|            | * Display Name<br>TN_D<br>Innul Rase: TN_D                                               |      |
|            | Description                                                                              |      |
|            | Associated Sites                                                                         |      |
|            | Site           Stack (A01, 4206)           Stack (B01, 4206)           Stack (B01, 4206) |      |
|            | Associated Users o                                                                       |      |
|            | User Status                                                                              |      |
|            | mso-admin Active                                                                         |      |
|            | Consistency Checker Scheduler Settings                                                   |      |
|            | Diable Scheduer                                                                          |      |
|            | Select Frequency<br>Every 24 hours                                                       |      |
|            |                                                                                          | Save |

Step 3. Verify that the new tenant "Tn\_D" is created.

| Ŧ                      | Multi-Site Orchestrate | or          |                   |                   |                     |                       | ۵ 🕲         |
|------------------------|------------------------|-------------|-------------------|-------------------|---------------------|-----------------------|-------------|
| Dashboard              | Terrate                |             |                   |                   |                     |                       |             |
| Application Management | Tenants                |             |                   |                   |                     | 0.00                  | Add Tennet  |
| Tenants                | Eiter bu attributer    |             |                   |                   |                     | GO                    | Add Tenant  |
| Policies               | Prior by automates     |             |                   |                   |                     |                       |             |
| Operations             | Name                   | Description | Assigned To Sites | Assigned To Users | Assigned to Schemas | Consistency Scheduler |             |
| O Infrastructure       | TN_D                   |             | 2                 | 1                 | 0                   | Set Schedule          |             |
| System Configuration   |                        |             |                   |                   |                     |                       |             |
| Sites                  |                        |             |                   |                   |                     |                       |             |
| Infra Configuration    |                        |             |                   |                   |                     |                       |             |
| SD-WAN                 |                        |             |                   |                   |                     |                       |             |
|                        |                        |             |                   |                   |                     |                       |             |
|                        |                        |             |                   |                   |                     |                       |             |
|                        |                        |             |                   |                   |                     |                       |             |
|                        | 10 🗸 Rows              |             |                   |                   |                     | Page 1 of 1 4 4       | -7 of 7 🕨 📲 |

#### **Logical View**

When we create a tenant from MSO, it basically creates a tenant at Site-A and Site-B. It is a stretch tenant. A logical view of this tenant is shown in this example. This logical view helps to understand that tenant TN\_D is stretched tenant between Site-A and Site-B.

|                        |                               | -           |                   |                   |                     |                       | ~ ~   |
|------------------------|-------------------------------|-------------|-------------------|-------------------|---------------------|-----------------------|-------|
| Ŧ                      | disco Multi-Site Orchestrator | 1           |                   |                   |                     | 0                     | ۲     |
| Dashboard              | Tananta                       |             |                   |                   |                     |                       |       |
| Application Management | renants                       |             |                   |                   |                     | O O CAMIT             | there |
| Tenants                |                               |             |                   |                   |                     | G O Add I             | mane  |
| Schemas                | Filter by attributes          |             |                   |                   |                     |                       |       |
| Policies               | Name                          | Description | Assigned To Sites | Assigned To Users | Assigned to Schemas | Consistency Scheduler |       |
| EX Operations V        |                               |             |                   |                   |                     |                       | -     |
| ) Infrastructure       | TN_D                          |             | 2                 | 1                 | 0                   | Set Schedule          |       |
| System Configuration   |                               |             |                   |                   |                     |                       |       |
|                        |                               |             |                   |                   |                     |                       |       |
|                        |                               |             |                   |                   |                     |                       |       |
|                        |                               |             |                   |                   |                     |                       |       |
| enant:::TN D           |                               |             |                   |                   |                     |                       |       |
|                        |                               |             |                   |                   |                     |                       |       |
|                        |                               |             |                   |                   |                     |                       |       |
|                        |                               |             |                   |                   |                     |                       |       |
|                        |                               |             |                   |                   |                     |                       |       |
|                        |                               |             |                   |                   |                     |                       |       |
|                        |                               |             |                   |                   |                     |                       |       |
|                        |                               |             |                   |                   |                     |                       |       |
|                        |                               |             |                   |                   |                     |                       |       |
|                        |                               |             |                   |                   |                     |                       |       |
|                        |                               |             |                   |                   |                     |                       |       |
|                        |                               |             |                   |                   |                     |                       |       |
|                        |                               |             |                   |                   |                     |                       |       |
|                        |                               |             |                   |                   |                     |                       |       |
|                        |                               |             |                   |                   |                     |                       |       |
|                        |                               |             |                   |                   |                     |                       |       |
|                        |                               |             |                   |                   |                     |                       |       |
|                        |                               |             |                   |                   |                     |                       |       |
|                        |                               |             |                   |                   |                     |                       |       |
|                        |                               |             |                   |                   |                     |                       |       |
|                        |                               |             |                   |                   |                     |                       |       |
|                        |                               |             |                   |                   |                     |                       |       |
|                        |                               |             |                   |                   |                     |                       |       |
|                        |                               |             |                   |                   |                     |                       |       |
|                        |                               |             |                   |                   |                     |                       |       |
|                        |                               |             |                   |                   |                     |                       |       |

L

You can verify the logical view in the APIC of each site. You can see that Site-A and Site-B both show "TN\_D" tenant created.

| cisco       | APIC            | (SiteA)      |
|-------------|-----------------|--------------|
| System      | Tenants         | Fabric       |
| ALL TENANT  | 'S   Add        | Tenant   T   |
| i This      | s has been o    | created fror |
| TN_D        |                 |              |
| > 🕩 Quick S | tart            |              |
| ∨ 📆 TN_D    |                 |              |
| > 🚞 Appl    | ication Profile | s            |
| > 🚞 Netv    | vorking         |              |
| > 🚞 Cont    | tracts          |              |
| > 🚞 Polic   | ies             |              |
| > 🚞 Serv    | ices            |              |

The same stretched tenant "TN\_D" is also created in Site-B.

| cisco        | APIC            | (SiteB)      |  |  |  |  |
|--------------|-----------------|--------------|--|--|--|--|
| System       | Tenants         | Fabric       |  |  |  |  |
| ALL TENANT   | S   Add 1       | Fenant   T   |  |  |  |  |
| i This       | has been o      | created from |  |  |  |  |
| TN_D         |                 |              |  |  |  |  |
| > C Quick St | tart            |              |  |  |  |  |
| V 🔣 TN_D     | ✓ I TN_D        |              |  |  |  |  |
| > 🚞 Appli    | ication Profile | s            |  |  |  |  |
| > 🚞 Netw     | > 🚞 Networking  |              |  |  |  |  |
| > 🚞 Cont     | > 🚞 Contracts   |              |  |  |  |  |
| > 🚞 Polic    | ies             |              |  |  |  |  |
| > 🚞 Servi    | ices            |              |  |  |  |  |

This command shows the tenant pushed from MSO and you can use it for verification purposes. You can run this command in the APIC of both sites.

| APIC1# moque: | сy  | -c fvTenant -f 'fv.Tenant.name=="TN_D"' |
|---------------|-----|-----------------------------------------|
| Total Objects | 5 : | shown: 1                                |
| # fv.Tenant   |     |                                         |
| name          | :   | TN_D                                    |
| annotation    | :   | orchestrator:msc                        |
| childAction   | :   |                                         |
| descr         | :   |                                         |
| dn            | :   | uni/tn-TN_D                             |
| extMngdBy     | :   | msc                                     |
| lcOwn         | :   | local                                   |
| modTs         | :   | 2021-09-17T21:42:52.218+00:00           |
| monPolDn      | :   | uni/tn-common/monepg-default            |
| nameAlias     | :   |                                         |
| ownerKey      | :   |                                         |
| ownerTag      | :   |                                         |
| rn            | :   | tn-TN_D                                 |
| status        | :   |                                         |
| uid           | :   | 0                                       |
|               |     |                                         |

| <pre># fv.Tenant</pre> |   |                               |
|------------------------|---|-------------------------------|
| name                   | : | TN_D                          |
| annotation             | : | orchestrator:msc              |
| childAction            | : |                               |
| descr                  | : |                               |
| dn                     | : | uni/tn-TN_D                   |
| extMngdBy              | : | msc                           |
| lcOwn                  | : | local                         |
| modTs                  | : | 2021-09-17T21:43:04.195+00:00 |
| monPolDn               | : | uni/tn-common/monepg-default  |
| nameAlias              | : |                               |
| ownerKey               | : |                               |
| ownerTag               | : |                               |
| rn                     | : | tn-TN_D                       |
| status                 | : |                               |
| uid                    | : | 0                             |

#### **Configure the Schema**

Next, create a schema that has a total of three templates:

- 1. Template for Site-A: The template for Site-A only associates with Site-A, hence whatever logical object configuration in that template can only push to the APIC of Site-A.
- 2. Template for Site-B: The template for Site-B only associates with Site-B, hence whatever logical object configuration in that template can only push to the APIC of Site-B.
- 3. Stretched Template: The stretched template associates with both sites and any logical configuration in the stretched template can push to both sites of APICs.

#### **Create the Schema**

Schema is locally significant in MSO, it does not create any object in APIC. Schema configuration is the logical separation of each configuration. You can have multiple schema for the same tenants, and you can also have multiple templates inside each schema.

For example, you can have a schema for the database server for tenant X and the application server uses a different schema for the same tenant-X. This can help to separate each specific application-related configuration and is easy when you need to debug an issue. It is also easy to find information.

Create a schema with the name of the tenant (for example, TN\_D\_Schema). However, it is not necessary to have the name of schema start with the tenant name, you can create a schema with any name.

#### Step 1. Choose Application Management > Schemas. Click Add Schema.

| Ŧ                                                               | diale Multi-Site Orchestrator |           |         | ۵ ۵ 🕲          |
|-----------------------------------------------------------------|-------------------------------|-----------|---------|----------------|
| Dashboard     Application Management     Application Management | Schemas                       |           |         | C O Add Schema |
| Schemas<br>Policies                                             | Filter by attributes          | Templates | Tenants |                |

Step 2. In the **Name** field, enter the name of the schema. In this example it is "TN\_D\_Schema", however you can keep any name which is appropriate for your environment. Click **Add**.

| ×   |
|-----|
|     |
|     |
|     |
| Add |
|     |

Step 3. Verify that schema "TN\_D\_Schema" was created.

| TN_D_Schema           |                                                                 |                                        |                            |                                              |           |                                                         |                                                   |                    | 0 Policies                | Z Autosave                                     | Save O              | × |
|-----------------------|-----------------------------------------------------------------|----------------------------------------|----------------------------|----------------------------------------------|-----------|---------------------------------------------------------|---------------------------------------------------|--------------------|---------------------------|------------------------------------------------|---------------------|---|
| TN_D_Schema TEMPLATES | Overview                                                        |                                        |                            |                                              |           |                                                         |                                                   |                    |                           |                                                |                     |   |
|                       | General<br>Name<br>TN_D_Schema                                  | Description<br>Schema for Tenant TN_D  |                            |                                              | 1         | Audit Log<br>Created<br>O                               | Del                                               | leted Upda<br>0 0  | ted                       | Deployed<br>O                                  | Other<br>0          |   |
|                       | Sites<br>Health<br>O<br>Total<br>O<br>Total<br>Cities<br>Cities | (0)<br>(0)<br>(0)<br>(0)<br>(0)<br>(0) | Type<br>O<br>Total         | ARC (0)<br>CCAM (0)<br>AV/S (0)<br>Azure (0) |           | Template to Site Ass<br>Deployment Status<br>0<br>Total | Deployed (0)     ModSted (0)     Not Deployed (0) |                    | Consistency<br>0<br>Total | Vecified (0) Failed (0) Unverified (0) N/A (0) |                     |   |
|                       | Application Management  Application Profiles (0)  L3Outs (0)    | EPGs (0)     Service Graphs (0)        | Contracts (0) Networks (0) | • VRFs (0)                                   | Bridge Do | mains (0)                                               | • Filters (0)                                     | • External EPGs (0 |                           |                                                | 0<br>Total Policies |   |
|                       | Topology<br>TOOLS<br>Show Lines<br>Show Names<br>TYPE           | •0                                     |                            |                                              |           |                                                         |                                                   |                    |                           |                                                |                     |   |

### Create the Site-A Template

Step 1. Add a template inside the schema.

- 1. In order to create a template, click **Templates** under the schema which you have created. The Select a Template type dialog box is displayed.
- 2. Choose ACI Multi-cloud.
- 3. Click Add.

| TN_D_Schema           |                                                                                                    |                                                                                                    |                               | c                                             | D Policies 🗹 Autosave Save 🖉 🗙                                                                            |
|-----------------------|----------------------------------------------------------------------------------------------------|----------------------------------------------------------------------------------------------------|-------------------------------|-----------------------------------------------|----------------------------------------------------------------------------------------------------|
| TN_D_Schema TEMPLATES | Overview                                                                                                    |                                                                                                    |                               |                                               |                                                                                                    |
|                       | General<br>Name<br>TN_D_Schema                                                                                                    | Description<br>Schema for Tenant TN_D                                                                                                    | Audit Log<br>Created De<br>O  | eleted Updated 0 0                            | Deployed Other<br>0 0                                                                                     |
|                       | Sites         Health         Oral         Oral | Select a Template type  Select a Template type  Control of Head Area  Select a Template type  Control of Area  Control of Area  Control of Ar | Template to Site Associations | Consisten<br>Consisten<br>External (Pris. (0) | су<br>• Vutilinat (0)<br>• Trainet (0)<br>• Trainet (0)<br>• Nivia (0)<br>• Nivia (0)<br>• Total Paticles |
|                       |                                                                                                    |                                                                                                    |                               |                                               |                                                                                                    |

Step 2. Enter a name for the template. This template is specific to Site-A, hence the template name "Site-A Template". Once the template is created, you can attach a specific tenant to the template. In this example, the tenant "TN\_D" is attached.

| TN_D_Sche             | ma                                        | TN_D_Schema     |                        |                                                  |
|-----------------------|-------------------------------------------|-----------------|------------------------|--------------------------------------------------|
| TN_D_Schema           |                                           | 💽 TN D Schema   |                        |                                                  |
| TEMPLATES             | $\oplus$                                  | TEMPLATES (+)   |                        |                                                  |
| 🥐 Template 1          | er en en en en en en en en en en en en en | Site-A Template |                        |                                                  |
| TN_D_Schema           |                                           |                 |                        | 0 Policies 🖉 Autosave Save                       |
| TN_D_Schema TEMPLATES | Site-A Template                           |                 |                        | TEMPLATE<br>Site-A Template                      |
| 🕐 Site-A Template     | Tenant: TN_D                              |                 |                        | Save Schema now                                  |
| SITES 💮               |                                           |                 | SELECT 🔮 CREATE OBJECT | * Display Name<br>Site-A Template                |
|                       | Application Profile                       |                 |                        | SR-MPLS                                          |
|                       | 00 EPGs                                   |                 |                        | Tenant Settings                                  |
|                       | Contracts                                 |                 |                        | TN_D × ~                                         |
|                       | VRFs                                      |                 |                        |                                                  |
|                       | 10 Bridge Domains                         |                 |                        | Scroll Down and Select Tenant<br>Example: 'TN_D' |
|                       | Filters                                   |                 |                        |                                                  |
|                       | External EPGs                             |                 |                        |                                                  |
|                       | C L3Outs                                  |                 |                        |                                                  |
|                       | 6 Service Graphs                          |                 |                        |                                                  |

#### **Configure the Template**

Application Profile Configuration

Step 1. From the schema that you created, choose **Site-A Template**. Click **Add Application Profile**.

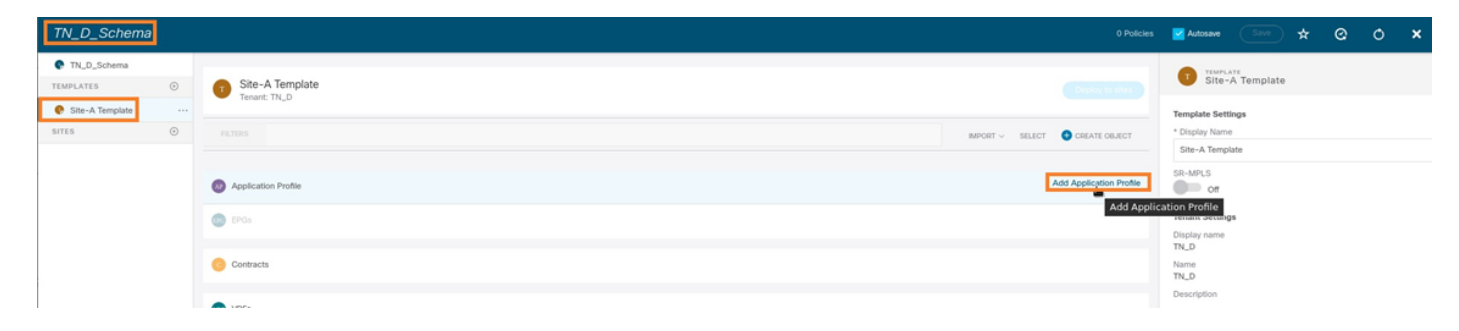

Step 2. In the **Display Name** field, enter the application profile name **App\_Profile**.

| TN_D_Schema           |                                 | 1 Policy                       | 🗹 Autosave Save 🖈 🥝 🔿 🗙                               |
|-----------------------|---------------------------------|--------------------------------|-------------------------------------------------------|
| TN_D_Schema TEMPLATES | Site-A Template     Th D        | Depicy to size                 | APPLICATION PROFILE                                   |
| Site-A Template       | RUDRS                           | MPORT ~ SELECT 😨 CREATE OBJECT | * Display Name App_Profile Deployed Name: App_Profile |
|                       | Application Profile App_Profile | <b>a</b>                       |                                                       |
|                       | EPGs                            |                                |                                                       |

Step 3. The next step is to create EPG. In order to add EPG under the application profile, click **Add EPG** under the Site-A template. You can see a new EPG is created inside the EPG configuration.

| TN_D_Schema     |   |                                 | 1 Policy 🗹 Autosave        | ★ @ O ×       |
|-----------------|---|---------------------------------|----------------------------|---------------|
| TN_D_Schema     | ۲ | Site-A Template                 | 00 A700                    | ATION PROFILE |
| Site-A Template |   | Tenant: TN_D                    | * Display Nam              | e             |
|                 |   |                                 | INPORT SELECT CRATE ORACIT | kpp_Profile   |
|                 |   | Application Profile App_Profile | Û                          |               |
|                 |   | DPGs                            |                            |               |

Step 4. In order to attach EPG with BD and VRF, you have to add BD and VRF under EPG. Choose **Site-A Template**. In the **Display Name** field, enter the name of the EPG and attach a new BD (you can create a new BD or attach an existing BD).

| TN_D_Schema                                 |     |                                             | is 🖬 Autosave Save 🛧 🥝 🔿 🗙                                          |
|---------------------------------------------|-----|---------------------------------------------|---------------------------------------------------------------------|
| TN_D_Schema TEMPLATES (     Site-A Template | ə ( | Site-A Template (Svev 1994)<br>Tennet: TNLD | EPG_990     Local til Anotomet     0                                |
| SITES                                       | 0   | PRIME REPORT - SELECT CERATE ORACI          | Common Properties                                                   |
|                                             | C   | Application Profile App_Profile             | Display Name<br>EPG_990                                             |
|                                             |     |                                             | Contracts<br>Name<br>Add Connect<br>EPG Type<br>Application Service |
|                                             | •   | Contracts                                   | Properties On-Premises Properties                                   |
|                                             | •   | 165                                         | Bridge Domain<br>BD, 990                                            |
|                                             | e   | Bridge Domains                              | "8D_990" was not found. Click to create 8D "8D_990"                 |
|                                             | 0   | Fiters                                      | Add Subnet                                                          |
|                                             | •   | Edemal EPGs                                 | USeg EPG                                                            |
|                                             | •   | Lõus                                        | Enforced     Unenforced     Intersite Multicast Source              |
|                                             | e   | Service Graphs                              | Include In Preferred Group                                          |
|                                             |     |                                             | QoS Level Unspecified ×                                             |

Note that you have to attach VRF to a BD, but VRF is stretched in this case. You can create the stretched template with stretched VRF and then attach that VRF to BD under site specific template (in our case it is **Site-A Template**).

#### **Create the Stretch Template**

Step 1. In order to create the stretch template, under the TN\_D\_Schema click **Templates**. The Select a Template type dialog box is displayed. Choose **ACI Multi-cloud**. Click **Add**. Enter the name **Stretched Template** for the template. (You can enter any name for the stretched template.)

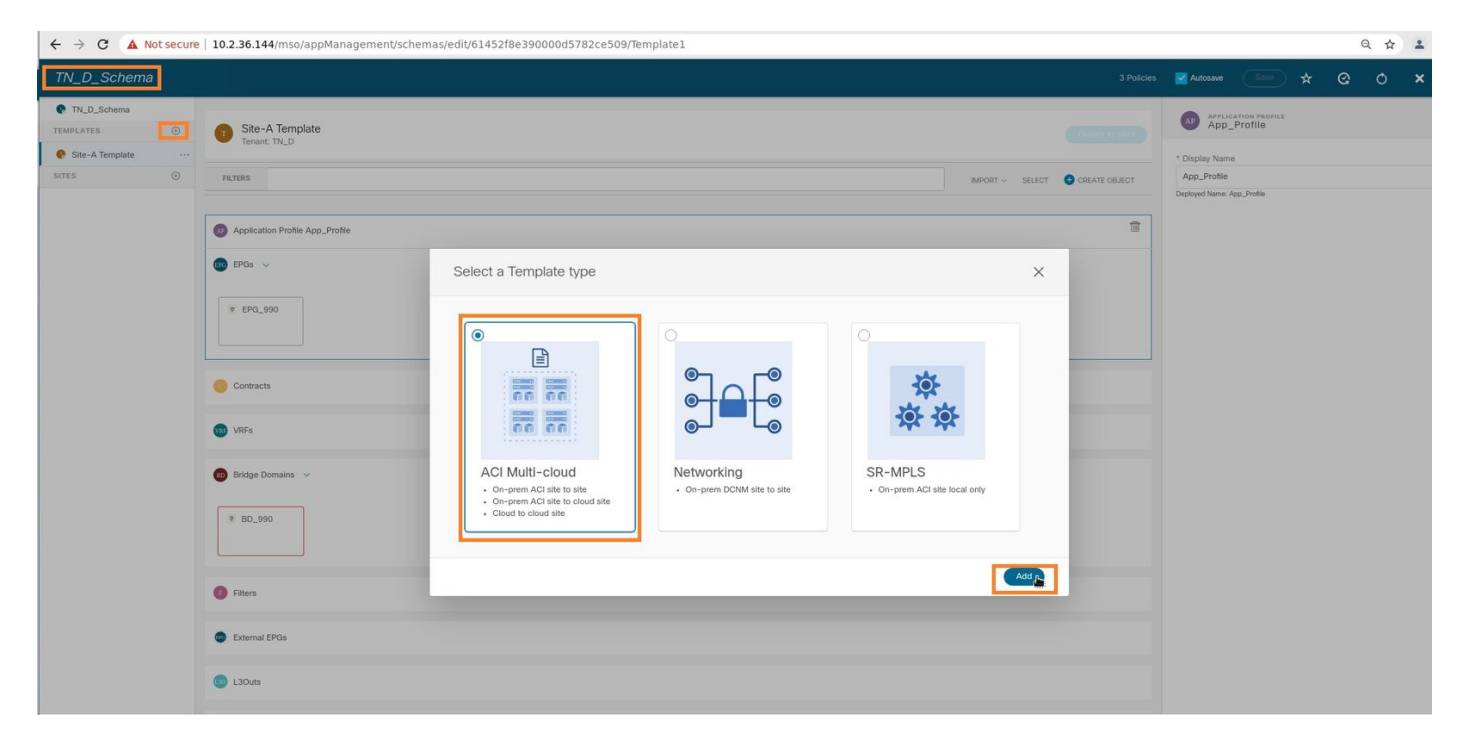

Step 2. Choose **Stretched Template** and create a VRF with the name **VRF\_Stretch**. (You can enter any name for VRF.)

| TN_D_Schema                                                             | 4 Policies                                                             | 🗹 Autosave 🛛 Silve 🛧 Q. O. 🗙   |
|-------------------------------------------------------------------------|------------------------------------------------------------------------|--------------------------------|
| TN_D_Schema TEMPLATES                                                   | Stretched Template     Tenant: TH_D                                    | TEMPLATE<br>Stretched Template |
| Site-A Template     Stretched Template     Stretched Template     SiTES | FRIERS     AMONT V SELLET © COSATE OBJECT       © Application Profile: | Template Settings              |
|                                                                         |                                                                        |                                |
| <                                                                       | Environment and     Express of raphs                                   |                                |

BD was created with the EPG creation under **Site-A Template**, but there were no VRF attached, hence you have to attach VRF which is now reated in the **Stretched Template**.

Step 3. Choose Site-A Template > BD\_990. In the Virtual Routing & Forwarding drop-down list, choose VRF\_Stretch. (The one you created in Step 2 of this section.)

| TN_D_Schema                                | 4 Potcies                            | 🗹 Autosave 🛛 Save 🖈 🥝 🔿 🗙                                                                                                    |
|--------------------------------------------|--------------------------------------|----------------------------------------------------------------------------------------------------|
| TN_D_Schema TEMPLATES      Site-A Template | Site-A Template Tenant: TNLD         | BD_990 X X X X X X X X X X X X X X X X X X                                                                                                    |
| Stretched Template SITES                   | PRITIES MODORT - SELECT CREATE GRACE | Common Properties                                                                                                    |
|                                            | Application Profile App_Profile      | Properties                                                                                                    |
|                                            | * EPG_990                            | * Virtual Routing & Forwarding M<br>VRF_Stretch X ∨<br>L2 Stretch                                                                                         |
|                                            | Contracts     VRFs                   | Contractive BUM Traffic Allow<br>Contractive WAN Bandwidth                                                                                                |
|                                            | Bridge Domains  W                    | 1.3 Malicest<br>1.2 Unknown Unicest<br>Prood<br>Unknown Multicest Flooding<br>Prood<br>Prof Unknown Multicest Flooding<br>Prof Unknown Multicest Flooding |
|                                            | Fites                                | HIGG Optimized Flood  Multi-Destination Flooding      Rood in BD Drop Flood in Encapsulation      ARP Flooding                                            |
|                                            | Cuenta LPus L30vts                   | Virtual MAC Address<br>Not Configured<br>Subnets                                                                                                    |

#### Attach the Template

The next step is to attach the **Site-A Template** with **Site-A** only, and the stretched template needs to be attached to both sites. Click **Deploy to site** inside the schema in order to deploy templates to the respective sites.

Step 1. Click the **+** sign under **TN\_D\_Schema > SITES** to add sites to template. In the **Assign to Template** drop-down list, choose the respective template for the appropriate sites.

| TN_D_Schema                                                                 | 3                                                                               | ×                                               |                                    |
|-----------------------------------------------------------------------------|---------------------------------------------------------------------------------|-------------------------------------------------|------------------------------------|
| TN_D_Schema     TEMPLATES                                                   | Assign To Template                                                              |                                                 |                                    |
| Site-A Template  Sites Stetched Template  Sites  Sites  Sites  Add          | 42(h) Ster A Template x<br>Stretched Template x<br>42(h) Stretched Template x x |                                                 |                                    |
| TN_D_Schema                                                                 |                                                                                 |                                                 | 4 Policies 🗹 Autosave Save 🛠 🙆 🔿 🗙 |
| TN_D_Schema      TEMPLATES     O     Site-A Template     Applied to 1 sites | 7                                                                               | Dep                                             | to sites p                         |
| SRe-A Template     Stretched Template     FILTERS                           |                                                                                 |                                                 | Template Settings                  |
| Stress O<br>SiteA (ACI) 4.2(6h)                                             |                                                                                 |                                                 | Ste-A Template                     |
| © Stretched Te ▲ 😰 EPGs 🧹                                                   |                                                                                 |                                                 | Tenant Settings                    |
| stres (AL) 4.2(8) A                                                         | Deploy To Sites                                                                 | ×                                               | TN_D<br>Name<br>TN_D               |
|                                                                             | C + Created C / Modified C C Deleted C & Co                                     | nfig Drift                                      | Description                        |
|                                                                             | EPG EPG,990 + Created                                                           |                                                 |                                    |
|                                                                             | Bridge Domain BD_590 + Created                                                  | <b>A</b>                                        |                                    |
|                                                                             |                                                                                 | Some referenced policies are not deploye Doploy | 1                                  |

Step 2. You can see **Site-A** has EPG and BD now create but **Site-B** does not have same EPG/BD created because those configuration only applies to Site-A from MSO. However, you can see VRF is created in the **Stretched Template** hence it is created in both sites.

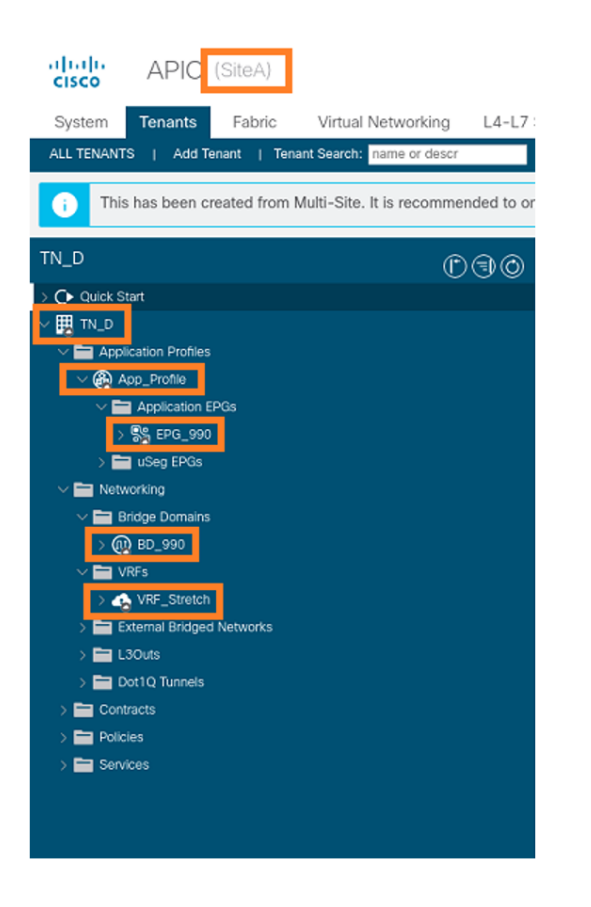

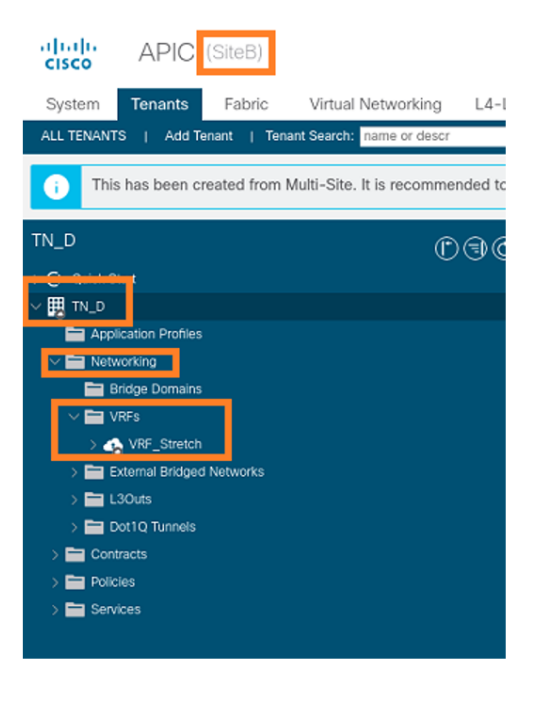

Step 3. Verify the configuration with these commands.

```
APIC1# moquery -c fvAEPg -f 'fv.AEPg.name=="EPG_990"'
Total Objects shown: 1
# fv.AEPg
                     : EPG_990
name
annotation
                    : orchestrator:msc
childAction
                     :
configIssues
                    :
configSt
                     : applied
descr
                     :
dn
                     : uni/tn-TN_D/ap-App_Profile/epg-EPG_990
exceptionTag
                    :
extMngdBy
                    :
floodOnEncap
                    : disabled
fwdCtrl
                     :
hasMcastSource
                    : no
isAttrBasedEPg
                    : no
isSharedSrvMsiteEPg : no
lcOwn
                     : local
                    : AtleastOne
matchT
modTs
                    : 2021-09-18T08:26:49.906+00:00
monPolDn
                    : uni/tn-common/monepg-default
nameAlias
                     :
pcEnfPref
                     : unenforced
pcTag
                     : 32770
prefGrMemb
                     : exclude
                     : unspecified
prio
rn
                     : epg-EPG_990
                     : 2850817
scope
shutdown
                     : no
status
                     :
triggerSt
                     : triggerable
txId
                     : 1152921504609182523
uid
                     : 0
```

| APIC1# moquery -c fvBD -f |   | 'fv.BD.name=="BD_990"'        |
|---------------------------|---|-------------------------------|
| Total Objects shown: 1    |   |                               |
| # fv.BD                   |   |                               |
| name                      | : | BD_990                        |
| OptimizeWanBandwidth      | : | yes                           |
| annotation                | : | orchestrator:msc              |
| arpFlood                  | : | yes                           |
| bcastP                    | : | 225.0.56.224                  |
| childAction               | : |                               |
| configIssues              | : |                               |
| descr                     | : |                               |
| dn                        | : | uni/tn-TN_D/BD-BD_990         |
| epClear                   | : | no                            |
| epMoveDetectMode          | : |                               |
| extMngdBy                 | : |                               |
| hostBasedRouting          | : | no                            |
| intersiteBumTrafficAllow  | : | yes                           |
| intersiteL2Stretch        | : | yes                           |
| ipLearning                | : | yes                           |
| ipv6McastAllow            | : | no                            |
| lcOwn                     | : | local                         |
| limitIpLearnToSubnets     | : | yes                           |
| llAddr                    | : | ::                            |
| mac                       | : | 00:22:BD:F8:19:FF             |
| mcastAllow                | : | no                            |
| modTs                     | : | 2021-09-18T08:26:49.906+00:00 |
| monPolDn                  | : | uni/tn-common/monepg-default  |
| mtu                       | : | inherit                       |
| multiDstPktAct            | : | bd-flood                      |
| nameAlias                 | : |                               |
| ownerKey                  | : |                               |
| ownerTag                  | : |                               |
| рсТад                     | : | 16387                         |
| rn                        | : | BD-BD_990                     |
| scope                     | : | 2850817                       |
| seg                       | : | 16580488                      |
| status                    | : |                               |
| type                      | : | regular                       |
| uid                       | : | 0                             |
| unicastRoute              | : | yes                           |
| unkMacUcastAct            | : | ргоху                         |
| unkMcastAct               | : | flood                         |
| v6unkMcastAct             | : | flood                         |
| vmac                      | : | not-applicable                |
| : 0                       |   |                               |

#### APIC1# moquery -c fvCtx -f 'fv.Ctx.name=="VRF\_Stretch"'

| Total Objects shown: | 1 |                               |
|----------------------|---|-------------------------------|
| # fv.Ctx             |   |                               |
| name                 | : | VRF_Stretch                   |
| annotation           | : | orchestrator:msc              |
| bdEnforcedEnable     | : | no                            |
| childAction          | : |                               |
| descr                | : |                               |
| dn                   | : | uni/tn-TN_D/ctx-VRF_Stretch   |
| extMngdBy            | : |                               |
| ipDataPlaneLearning  | : | enabled                       |
| knwMcastAct          | : | permit                        |
| lcOwn                | : | local                         |
| modTs                | : | 2021-09-18T08:26:58.185+00:00 |

| monPolDn        | : | uni/tn-common/monepg-default |
|-----------------|---|------------------------------|
| nameAlias       | : |                              |
| ownerKey        | : |                              |
| ownerTag        | : |                              |
| pcEnfDir        | : | ingress                      |
| pcEnfDirUpdated | : | yes                          |
| pcEnfPref       | : | enforced                     |
| рсТад           | : | 16386                        |
| rn              | : | ctx-VRF_Stretch              |
| scope           | : | 2850817                      |
| seg             | : | 2850817                      |
| status          | : |                              |
| uid             | : | 0                            |
|                 |   |                              |

#### **Configure Static Port Bind**

4. Click Save.

You can now configure static port bind under EPG "EPG\_990" and also configure the N9K with VRF HOST\_A (basically it simulates HOST\_A). The ACI side static port bind configuration will be completed first.

Step 1. Add the physical domain under EPG\_990.

- 1. From the schema that you created, choose **Site-A Template > EPG\_990**.
- 2. In the **Template Properties** box, click **Add Domain**.
- In the Add Domain dialog box, choose these options from the drop-down lists: Domain Association Type - PhysicalDomain Profile - TN\_D\_PhysDomDeployment Immediacy -ImmediateResolution Immediacy - Immediate

| TN_D_Schema         |                                         |                           | 4 Policies                           | Autosave Save 🛧 Q O 🗙                                                                                                    |
|---------------------|-----------------------------------------|---------------------------|--------------------------------------|----------------------------------------------------------------------------------------------------|
| TN_D_Schema         |                                         |                           |                                      | 0 1 0 1 0 1 0                                                                                                    |
| TEMPLATES ③         | SiteA<br>Site-A Template                |                           | Last Deployed: Sep 18, 2021 04:27 am | Template Properties                                                                                                    |
| 📀 Site-A Template   | Tenant: TN_D                            |                           |                                      | * Display Name                                                                                                    |
| Stretched Template  | FILTERS                                 |                           |                                      | EPG_990<br>Deployed Name: EPG_990                                                                                                    |
| SITES ③             |                                         |                           |                                      | Contracts                                                                                                    |
| SiteA (ACI) 4.2(6h) | Application Profile App. Profile        |                           |                                      | EPG Type                                                                                                    |
| o Site-A Template⊘  | • • • • • • • • • • • • • • • • • • • • |                           |                                      | Application Service                                                                                                    |
| Stretched Te        | 🕕 EPGs 🗸                                |                           |                                      | * Bridge Domain<br>BD_990                                                                                                    |
| SiteB (ACI) 4.2(6h) |                                         |                           |                                      | Subnets                                                                                                    |
| Stretched te        | © EPG_990                               |                           |                                      | N/A<br>USed EPG                                                                                                    |
|                     |                                         |                           |                                      |                                                                                                    |
|                     |                                         |                           |                                      | Intra EPG isolation<br>Enforced                                                                                                    |
|                     | Contracts                               | Add Domain                | ×                                    | Unenforced                                                                                                    |
|                     |                                         |                           |                                      | Intersite Multicast Source                                                                                                    |
|                     | VRFs VRFs                               | * DOMAIN ASSOCIATION TYPE |                                      | Include in Preferred Group                                                                                                    |
|                     |                                         | Physical                  | × v                                  | QoS Level                                                                                                    |
|                     | 👜 Bridge Domains 🗸                      |                           |                                      | Unspecified                                                                                                    |
|                     |                                         | * DOMAIN PROFILE          |                                      | Site Local Properties                                                                                                    |
|                     | 9 BD_990                                | TN_D_PhysDom              | ××                                   | Subnets<br>Gateway IP                                                                                                    |
|                     | constant                                | * DEPLOYMENT IMMEDIACY    |                                      | Add Subnet                                                                                                    |
|                     |                                         | Immediate                 | ×v                                   |                                                                                                    |
|                     | Filters                                 | * RESOLUTION IMMEDIACY    |                                      | Static ports                                                                                                    |
|                     |                                         | Immediate                 | ×                                    | Add Static Port                                                                                                    |
|                     | External EPGs                           |                           |                                      |                                                                                                    |
|                     |                                         |                           |                                      | Static Leat<br>Node                                                                                                    |
|                     | CO L3Outs                               |                           | Save                                 | O Add Static Leaf                                                                                                    |
|                     |                                         |                           |                                      | and a second second sec |
|                     | Service Graphs                          |                           |                                      | Profile                                                                                                    |
|                     |                                         |                           |                                      | Add Domail Add                                                                                                    |
|                     |                                         |                           |                                      | land the second second s                                                                                                    |

Step 2. Add the static port (Site1\_Leaf1 eth1/5).

- 1. From the schema that you created, choose **Site-A Template > EPG\_990**.
- 2. In the **Template Properties** box, click **Add Static Port**.
- 3. In the Add Static EPG on PC, VPC or Interface dialog box, choose Node-101 eth1/5 and

#### assign VLAN 990.

| TN_D_Schema                                                                                             |                                                                                                    |                                       |               | 4 Policies                           | 🗹 Autosave 🛛 Save 🖈                                                                         | e o × |  |
|----------------------------------------------------------------------------------------------------|----------------------------------------------------------------------------------------------------|---------------------------------------|---------------|--------------------------------------|---------------------------------------------------------------------------------------------|-------|--|
| TN_D_Schema TEMPLATES                                                                                   | SiteA<br>Site-A Template<br>Tenant: TN_D                                                                                                    |                                       |               | Last Deployed: Sep 18, 2021 04:27 am | Template Properties<br>* Display Name<br>EPQ_990<br>Deployed Name: EP0_990                  | ^     |  |
| Stretched Template     SiTES     O     SiteA (ACD 4.2(6b)     SiteA Template      SiteA Template      O | PLEARS  PLEARS |                                       |               |                                      | Contracts<br>N/A<br>EPG Type<br>Application Service<br>* Bridge Domain<br>BD_990<br>Subnets |       |  |
| SiteB (ACI) 4.3(6h)                                                                                     | EP0_990                                                                                                    | Add Static EPG on PC, VPC or          | r Interface X |                                      | N/A<br>USeg EPG<br>Intra EPG Isolation<br>Enforced                                          |       |  |
|                                                                                                    | Contracts                                                                                                    | * Pod<br>pod-1                        | × •           |                                      | Intersite Multicast Source                                                                  |       |  |
|                                                                                                    | VRFs                                                                                                    | * Leaf<br>Site1_Leaf1 (Node-1101)     | ××            |                                      | QoS Level<br>Unspecified                                                                    |       |  |
|                                                                                                    | Bridge Domains                                                                                                    | * Path<br>eth1/5<br>* Port Encap VLAN | ××            |                                      | Site Local Properties<br>Subnets<br>Gateway IP                                              | ^     |  |
|                                                                                                    | contectual                                                                                                    | 990<br>Primary MICRO-SEG VLAN         |               |                                      | Static ports<br>Path                                                                        |       |  |
|                                                                                                    | <ul> <li>Filters</li> <li>External EPOs</li> </ul>                                                                                                    | * DEPLOYMENT IMMEDIAGY                | × •           |                                      | Add Stells Port                                                                             |       |  |
|                                                                                                    | 130uts                                                                                                    | Trunk                                 | x ~           |                                      | Add Static Leaf                                                                             |       |  |
|                                                                                                    | Service Graphs                                                                                                    |                                       | Save          |                                      | Profile<br>TN_D_PhysDom<br>Type: physical                                                   | ۲     |  |
|                                                                                                    |                                                                                                    |                                       |               |                                      | Add Domain                                                                                  |       |  |

Step 3. Ensure the static ports and physical domain are added under EPG\_990.

| TN_D_Schema           |                                                      | 🗹 Autosave 🛛 Save 🚬 🖈 📿                                      | o × |
|-----------------------|------------------------------------------------------|--------------------------------------------------------------|-----|
| TN_D_Schema           | SiteA                                                | Template Properties<br>* Display Name                        | ^   |
| Site-A Template       | Site-A Temptote Last Dophyse: Step 18, 2021 04:27 am | EPG_990<br>Deployed Name: EPG_990<br>Contracts               |     |
| Stretched Template    | PLTDS                                                | N/A                                                          |     |
| SITES ③               |                                                      | Application Service                                          |     |
| o Site-A Template …⊘  | Application Profile                                  | * Bridge Domain<br>BD_990                                    |     |
| o Stretched Te O      | 🕼 EPGs 🗸                                             | Subnets<br>N/A                                               |     |
| SiteB (ACt) 4.2(bh) A | ₹ £P0_990                                            | USeg EPG<br>Intra EPG Isolation<br>Enforced<br>() Unenforced |     |
|                       | Contracts                                            | Intersite Multicast Source                                   |     |
|                       | 🕲 Vass                                               | QoS Level<br>Unspecified                                     |     |
|                       | Bridge Domains  V                                    | Site Local Properties<br>Subnets<br>Gateway IP               | ^   |
|                       | * 60_990                                             | <ul> <li>Add Subnet</li> </ul>                               |     |
|                       | conneud                                              | Static ports<br>Path                                         |     |
|                       | Fiters                                               | eth1/5 (node-1101)<br>Type: port, Vian: 990                  | ۲   |
|                       | Caternal EPGs                                        | Add Static Port  Static Leaf                                 |     |
|                       | O LOOIS                                              | Node  Add Static Leaf                                        |     |
|                       | Service Graphs                                       | Domains<br>Profile                                           |     |
|                       |                                                      | TN_D_PhysDom<br>Type: physical                               | ٢   |

Verify the static path bind with this command:

| APIC1# moquer            | сy | -c fvStPathAtt -f 'fv.StPathAtt.pathName=="eth1/5"'   grep EPG_990 -A 10 -B 5    |
|--------------------------|----|----------------------------------------------------------------------------------|
| <pre># fv.StPathAt</pre> | Ξt |                                                                                  |
| pathName                 | :  | eth1/5                                                                           |
| childAction              | :  |                                                                                  |
| descr                    | :  |                                                                                  |
| dn                       | :  | uni/epp/fv-[uni/tn-TN_D/ap-App_Profile/epg-EPG_990]/node-1101/stpathatt-[eth1/5] |
| lcOwn                    | :  | local                                                                            |
| modTs                    | :  | 2021-09-19T06:16:46.226+00:00                                                    |
| monPolDn                 | :  | uni/tn-common/monepg-default                                                     |

```
name :
nameAlias :
ownerKey :
ownerTag :
rn : stpathatt-[eth1/5]
status :
```

### **Configure BD**

Step 1. Add the subnet/IP under BD (HOST\_A uses BD IP as the gateway).

- 1. From the schema that you created, choose Site-A Template > BD\_990.
- 2. Click Add Subnet.
- 3. In the Add New Subnet dialog box, enter the Gateway IP address and click the Advertised Externally radio button.

| TN_D_Schema                                                                                                    |                                                       |                |                                                                | 🗹 Autosave 🛛 Save 🛠 🥝 🔿 🗙                                                                                                    |
|----------------------------------------------------------------------------------------------------|-------------------------------------------------------|----------------|----------------------------------------------------------------|----------------------------------------------------------------------------------------------------|
| TN_D_Schema TEMPLATES      Site-A Template                                                                                                    | Site-A Template<br>Applied to 1 sites<br>Tenant: TN_D |                | Last Deployed: Sep 19, 2021 02:26 am Deploy to sites UNVOINTED | BD_990 OCAL BILLATION OF X                                                                                                    |
| Citte-A Template     Citte-A Template     Citt | FEITINS                                               | Add New Subnet | NHORT ~ SELECT CREAT CALLOT                                    | 2 0 Common Properties   Display Name BD_590 Displayd Name: 80,590 Properties                                                                                     |
|                                                                                                    | Contracts  VRFs  Bridge Domains  V  R B0_990          |                |                                                                | Colombra BUM. Thatfic Allow<br>Colombra WAN Bandwidth<br>Calificate<br>L3 Malicast<br>Flood Mandware Procy<br>Unknown Muticast Flooding<br>Flood Optimized Flood |
|                                                                                                    | Fiters     External EPOs                              | Cardene Wills  |                                                                | Pard Euronem Martical Flooding Flood Optimized Flood Mail-Destination Flooding Road Is 10 Drep Flood in Encapeulation ARP Flooding Vinsal MACA Address           |
|                                                                                                    | Sours     Service Graphs                              |                | Son                                                            | Not Configured<br>Subjects<br>Gateway IP                                                                                                    |

Step 2. Verify that the subnet is added in APIC1 Site-A with this command.

```
APIC1# moquery -c fvSubnet -f 'fv.Subnet.ip=="90.0.0.254/24"'
Total Objects shown: 1
# fv.Subnet
          : 90.0.0.254/24
ip
annotation : orchestrator:msc
childAction :
    : nd
ctrl
descr
           :
           : uni/tn-TN_D/BD-BD_990/subnet-[90.0.0.254/24]
dn
extMngdBy :
lcOwn
          : local
modTs
           : 2021-09-19T06:33:19.943+00:00
monPolDn
           : uni/tn-common/monepg-default
name
            :
nameAlias
           :
preferred : no
           : subnet-[90.0.0.254/24]
rn
```

| scope   | : | public |
|---------|---|--------|
| status  | : |        |
| uid     | : | 0      |
| virtual | : | no     |

Step 3. Deploy the Site-A template.

1. From the schema that you created, choose **Site-A Template**.

#### 2. Click **Deploy to sites**.

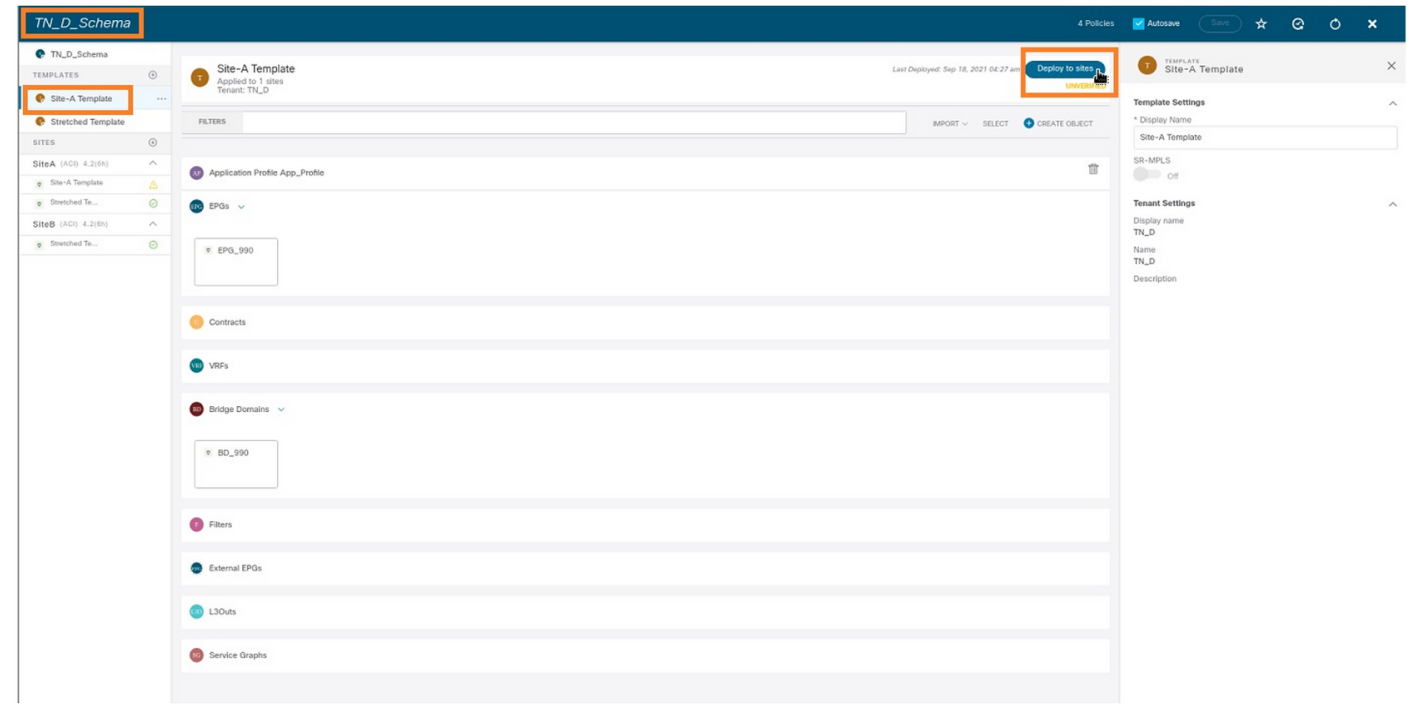

#### **Configure Host-A (N9K)**

Configure the N9K device with VRF HOST\_A. Once the N9K configuration completes, you can see ACI Leaf BD anycast address (gateway of HOST\_A) is reachable now via ICMP(ping).

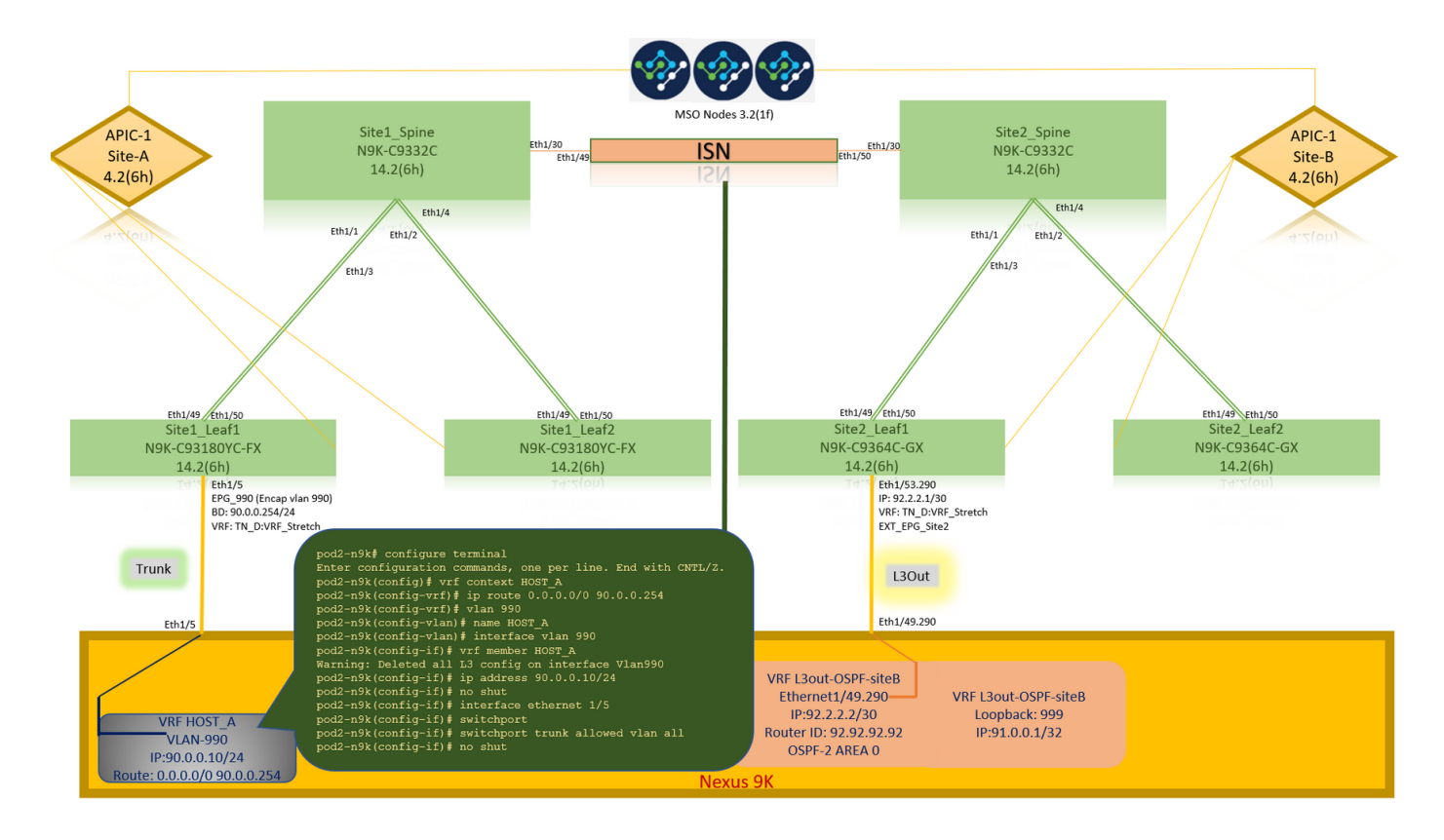

In the ACI operational tab, you can see 90.0.0.10 (HOST\_A IP address) is learned.

| cisco       | APIC (SiteA)                |                       |                                                   |                            |                  |                                        |                                          |                                |                                          |                      |          |                    | admin Q  | 0         | •          | ٥         |
|-------------|-----------------------------|-----------------------|---------------------------------------------------|----------------------------|------------------|----------------------------------------|------------------------------------------|--------------------------------|------------------------------------------|----------------------|----------|--------------------|----------|-----------|------------|-----------|
| System      | Tenants Fabric V            | irtual Networking     | L4-L7 Sen                                         | vices Admin                | Operations       | Apps I                                 | ntegrations                              |                                |                                          |                      |          |                    |          |           |            |           |
| ALL TENANTS | Add Tenant   Tenant S       | earch: name or descr  | 1 9                                               | common   TN_D              | mgmt   infr      | a   dosykes-tn1                        | 1                                        |                                |                                          |                      |          |                    |          |           |            |           |
| i This      | has been created from Multi | -Site. It is recommen | ided to only m                                    | nake changes from N        | Multi-Site. Plea | se review the do                       | cumentation before                       | making any chan                | ges here.                                |                      |          |                    |          |           |            |           |
| TN_D        |                             | Ċ                     | 30                                                | EPG - EPG_9                | 90               |                                        |                                          |                                |                                          |                      |          |                    |          |           |            | 000       |
|             |                             |                       |                                                   |                            |                  |                                        |                                          |                                |                                          | Summary              | Policy   | Operational        | Stats    | Health    | Faults     | History   |
| Applic      | ation Profiles              |                       |                                                   |                            |                  |                                        | 0                                        | lient End-Points               | Configured Access Policie                | s Contracts          | Control  | er End-Points      | Deployed | Leaves    | Learned Er | id-Points |
| ~ 🚱 AD      | p_Profile                   |                       |                                                   | Charlthu O C               | 001-             |                                        | _                                        |                                |                                          |                      |          |                    |          |           |            | A +       |
|             | Application EPGs            |                       |                                                   | End Point                  | - MAC            | IP                                     | Learning                                 | Source Hosting                 | g Server                                 | Reporting            | Interfac | 8                  |          | Multicast | Encap      | 0 ±       |
|             | Domains (VMs and Bare-N     | /letals)              |                                                   |                            |                  |                                        | 1                                        |                                |                                          | Controller Name      |          |                    |          | Address   |            |           |
|             | > EPG Members               |                       |                                                   | EP-C0:14:FE:5E:1           | C0:14:FE:5E:14   | 90.0.0.10                              | learned                                  |                                |                                          |                      | Pod-1/N  | ode-1101/eth1/5 (k | arned)   |           | vlan-99    | 0         |
|             | > 🚞 Static Ports            |                       |                                                   |                            |                  |                                        |                                          |                                |                                          |                      |          |                    |          |           |            |           |
|             | E Static Leafs              |                       |                                                   |                            |                  |                                        |                                          |                                |                                          |                      |          |                    |          |           |            |           |
|             | > Fibre Channel (Paths)     |                       |                                                   |                            |                  |                                        |                                          |                                |                                          |                      |          |                    |          |           |            |           |
|             | Contracts                   |                       |                                                   |                            |                  |                                        |                                          |                                |                                          |                      |          |                    |          |           |            |           |
|             | Static Endpoint             |                       |                                                   |                            |                  |                                        |                                          |                                |                                          |                      |          |                    |          |           |            |           |
|             | L4-L7 Virtual IPs           |                       |                                                   |                            |                  |                                        |                                          |                                |                                          |                      |          |                    |          |           |            |           |
|             | L4-L7 IP Address Pool       |                       | Eth                                               | 1/5<br>6 990 /Eccap viao 9 | (00              |                                        |                                          |                                |                                          |                      |          |                    |          |           |            |           |
| > 🖿         | uSeg EPGs                   |                       | BD                                                | : 90.0.0.254/24            | .50,             |                                        | _                                        |                                |                                          |                      |          |                    |          |           |            |           |
| > 🚞 Netwo   | rking                       |                       | VRI                                               | F: TN D:VRF Stretc         | h / P            | od2-n9k                                | ‡ ping 90                                |                                | vrf HOST_A                               |                      |          |                    |          |           |            |           |
| > 🚞 Contra  | icts                        |                       |                                                   |                            | - P              |                                        | ) <mark>.0.254 (</mark>                  | 90.0.0.2                       | 54): 56 dat <mark>a</mark> 1             |                      |          |                    |          |           |            |           |
| > 🚞 Policie | IS                          |                       |                                                   | Trunk                      | 3                |                                        |                                          |                                |                                          |                      |          |                    |          |           |            |           |
| > 🚞 Servic  | es                          |                       |                                                   |                            | R                |                                        |                                          |                                |                                          |                      |          |                    |          |           |            |           |
|             |                             |                       |                                                   |                            | 6                |                                        |                                          | 0.0.254:                       | icmp_seq=1 t                             |                      |          |                    |          |           |            |           |
|             |                             |                       | Eth1/5                                            |                            | 6                |                                        | from 90.                                 | 0.0.254:                       | icmp_seq=2 t                             |                      |          | 76 ms              |          |           |            |           |
|             |                             |                       |                                                   |                            | 6                |                                        |                                          | 0.0.254:                       | icmp_seq=3 th<br>icmp_seq=4 th           |                      |          |                    |          |           |            |           |
|             |                             | V<br>IP:<br>Route: 0. | RF HOST_<br>VLAN-990<br>90.0.0.10/<br>.0.0.0/0 90 | A<br>)<br>/24<br>0.0.0.254 | -<br>5<br>r<br>p | 90.0<br>packets<br>ound-tri<br>od2-n9k | .0.254 pi<br>s transmi<br>ip min/av<br># | ng stati<br>tted, 4<br>g/max = | stics<br>packets receiv<br>0.576/0.711/0 | ved, 20.0<br>.902 ms | 0% pa    | cket los           | S        |           |            |           |

#### **Create the Site-B Template**

Step 1. From the schema that you created, choose **TEMPLATES**. Click the **+** sign and create a template with the name **Site-B Template**.

| TN_D_Schema                                                |                                                                                                    | 4 Policies                  | 🗹 Autosave 💽 🛧 🥝 🔿 🗙                                |
|------------------------------------------------------------|----------------------------------------------------------------------------------------------------|-----------------------------|-----------------------------------------------------|
| TN_D_Schema TEMPLATES                                      | Ste-B Template<br>Tenat: Tk_D                                                                                                    | aved. X                     | Site-B Template X                                   |
| Site-A Template     Stretched Template     Site-B Template |                                                                                                    | MPORT ~ SELECT ORATE ORJECT | Template Settings  * Display Name Site - B Template |
| SITES ()<br>SiteA (ACI) 4.2(6h)                            | Application Profile                                                                                                    |                             | SR-MPLS<br>Off                                      |
| Ster-A Template     Stretched Te     SiteB (ACI) 4.2(6b)   |                                                                                                    |                             | Tenant Settings                                     |
| e Stretched Te                                             | V8Fs                                                                                                    |                             | TN_D<br>Description                                 |
|                                                            | Bridge Domains                                                                                                    |                             |                                                     |
|                                                            | 6 Filtes                                                                                                    |                             |                                                     |
|                                                            | External EPGs                                                                                                    |                             |                                                     |
|                                                            |                                                                                                    |                             |                                                     |
|                                                            | Sector and and and a sector and a sector and |                             |                                                     |

#### **Configure Site-B L3out**

Create L3out and attach VRF\_Stretch. You have to create an L3out object from MSO and the rest of the L3out configuration needs to be done from APIC (as L3out parameters are not available in MSO). Also, create an external EPG from MSO (in the Site-B template only, as external EPG is not stretched).

Step 1. From the schema that you created, choose **Site-B Template**. In the **Display Name** field, enter **L3out\_OSPF\_siteB**. In the **Virtual Routing & Forwarding** drop-down list, choose **VRF\_Stretch**.

| TN_D_Schema                                                                                            |                                        |                                                                                                    | 🛛 Autosave 🛛 Save 🔒 🛧 🥝 🔿 🗙                                                                                                    |
|----------------------------------------------------------------------------------------------------|----------------------------------------|----------------------------------------------------------------------------------------------------|----------------------------------------------------------------------------------------------------|
| <ul> <li>TN_D_Schema</li> <li>TEMPLATES</li> <li>Site-A Template</li> </ul>                            | ۲                                      | Site-B Template                                                                                                    | LSOUT-OSPF-siteB >>                                                                                                    |
| Stretched Template     Ste-B Template     Site A Template     Site A (ACI) 4.2(6h)     Site A Template | •••••••••••••••••••••••••••••••••••••• | PRIMES     NPORT ~ SELECT CREATE OLECT       C Application Profile                                                                                                    | Common Properties Common Properties Colorigin Name L3Our-OBFF-site8 Despond Name: LOur-OBFF-site8 Virtual Routing & Forwarding # Virtual Routing & Forwarding # Virtual Routing & Virtual Routing # Virtual Routing & Virtual Routing # Virtual Routing # Virtual Routin |
| Stretched Te SiteB (ACI) 4.2(6h)     Stretched Te                                                      | ©<br>^<br>©                            | Contracts           Image: Contracts         Image: Contracts         Image: |                                                                                                    |
|                                                                                                    |                                        | Bridge Domains     Fibers                                                                                                    |                                                                                                    |
|                                                                                                    |                                        | External EPGs      LiOuts      I JOU-059F-     steB                                                                                                    |                                                                                                    |
|                                                                                                    |                                        | Service Graphs                                                                                                    |                                                                                                    |

#### **Create the External EPG**

Step 1. From the schema that you created, choose Site-B Template. Click Add External EPG.

| TN_D_Schema                               |        |                                                | 5 Policies                                      | Autosave                         | Save     | * @ | ٥ | × |  |
|-------------------------------------------|--------|------------------------------------------------|-------------------------------------------------|----------------------------------|----------|-----|---|---|--|
| TN_D_Schema TEMPLATES     Site-A Template | ٢      | Ste-B Template Applied to 1 sites Fenalt: TL_0 | 19, 2021 03:33 am Deploy to sites<br>UNVERIFIED | TEMPLAT<br>Site-B                | Template |     |   | × |  |
| Stretched Template                        |        | PRITERS                                        | r 🗸 SELECT 🚯 CREATE OBJECT                      | * Display Name<br>Site-B Templat | 0        |     |   | ~ |  |
| SITES<br>SitcA (ACI) 4.2(6h)              | •      | Application Profile                            |                                                 | SR-MPLS<br>Off                   |          |     |   |   |  |
| Site-A Template     Stretched Te          | 0      |                                                | Tenant Settings<br>Display name<br>TN.D         |                                  |          |     |   |   |  |
| SiteB (ACI) 4.2(6h)<br>© Stretched Te     | ^<br>0 | Contracts                                      |                                                 | Name<br>TN_D<br>Description      |          |     |   |   |  |
| © Site-8 Template                         | 0      | 🕲 Vasa                                         |                                                 |                                  |          |     |   |   |  |
|                                           |        | Bridge Domains                                 |                                                 |                                  |          |     |   |   |  |
|                                           |        | Files                                          |                                                 |                                  |          |     |   |   |  |
|                                           |        | External EPGs                                  | Add Externa EPG                                 | xternal EPG                      |          |     |   |   |  |
|                                           |        | S 13048                                        |                                                 |                                  |          |     |   |   |  |
|                                           |        | 9 L30x-05%-<br>sht8                            |                                                 |                                  |          |     |   |   |  |
|                                           |        | Service Graphs                                 |                                                 |                                  |          |     |   |   |  |
|                                           |        |                                                |                                                 |                                  |          |     |   |   |  |
|                                           |        |                                                |                                                 |                                  |          |     |   |   |  |

Step 2. Attach L3out with External EPG.

- 1. From the schema that you created, choose **Site-B Template**.
- 2. In the Display Name field, enter EXT\_EPG\_Site2.
- 3. In the Classification Subnets field, enter 0.0.0.0/0 for the external subnet for external EPG.

| TN_D_Schema                                                                                                    | 1                                                    |                                                              | 6 Policies 🗹 Autosave 🖉 📩 🛠                                                                                                    |
|----------------------------------------------------------------------------------------------------|------------------------------------------------------|--------------------------------------------------------------|----------------------------------------------------------------------------------------------------|
| TN_D_Schema TEMPLATES     Site-A Template                                                                                                    | ۲                                                    | Site-B Template<br>Applied to 1 Mise<br>Ternant: TNLD        | Last Deployed: Sep 19, 2021 02.33 am Orginy to allers                                                                                                    |
| <ul> <li>Ster-A template</li> <li>Steches Template</li> <li>Ster-B Template</li> <li>Ster-B Template</li> <li>Strate A (ACD 4.2)(h)</li> <li>BineA Template</li> <li>Developed Sun</li> <li>StiteB (ACD 4.2)(h)</li> <li>BineA Template</li> <li>Ster-B Template</li> </ul> | ····<br>···<br>···<br>···<br>···<br>···<br>···<br>·· | PAIRS  Application Profile  Contracts  VIP's  Bridge Domains | MPORT ∨ SLUCT     CSEATE OLIVET       Common Non-risk     Common Non-risk       Contracts     Contracts       VPE_Stretch     ×       Contracts     Name       Contracts     Name       Contracts     Name       Contracts     Name       Contracts     Name       Contracts     Name       Contracts     Name       Contracts     Contracts       Stated Sile Type 0     COUP |
|                                                                                                    |                                                      | Filters                                                      | Properties<br>O Co-Premises Properties                                                                                                    |
|                                                                                                    |                                                      | External EPGs V                                              | L3Out L3Ou-059F-step8   Suborts Classification Subnets 0.00.00 (0) Atti Subort                                                                                                    |
|                                                                                                    |                                                      | LIDuts     LIDuts     LIDuts     LIDuts     Service Organ    | Include in Performed Group                                                                                                    |
|                                                                                                    |                                                      |                                                              |                                                                                                    |

The rest of the L3out configuration is completed from APIC (Site-B).

Step 3. Add the L3 domain, enable the OSPF protocol, and configure OSPF with regular area 0.

- 1. From APIC-1 at Site-B, choose **TN\_D > Networking > L3out-OSPF-siteB > Policy > Main**.
- 2. In the L3 Domain drop-down list, choose TN\_D\_L3Dom.
- 3. Check the OSPF check box for Enable BGP/EIGRP/OSPF.
- 4. In the OSPF Area ID field, enter 0.
- 5. In the OSPF Area Type, choose Regular area.
- 6. Click Submit.

| cisco APIC (SiteB)                                             |                                                                          |                                                                   | admin 🔕 🔿 😍 💷 🚳                     |
|----------------------------------------------------------------|--------------------------------------------------------------------------|-------------------------------------------------------------------|-------------------------------------|
| System Tenants Fabric Virtual Networking L4-L7 S               | Services Admin Operations Apps Integrations                              |                                                                   |                                     |
| ALL TENANTS   Add Tenant   Tenant Search: name or descr        | common   TN_D   Tenant   Infra   mgmt                                    |                                                                   |                                     |
| This has been created from Multi-Site. It is recommended to on | y make changes from Multi-Site. Please review the documentation before r | naking any changes here.                                          |                                     |
| ™_D ©®©                                                        | L3 Outside - L3Out-OSPF-siteB                                            |                                                                   |                                     |
| > C • Quick Start                                              |                                                                          |                                                                   | Summary Policy Stats Faults History |
| > Application Profiles                                         |                                                                          |                                                                   | Main Node Profiles External EPGs    |
| V 🖿 Networking                                                 | 0.0.0                                                                    |                                                                   |                                     |
| > 🖿 Bridge Domains                                             |                                                                          |                                                                   | 0 * **                              |
| > VRFs                                                         | Properties                                                               |                                                                   |                                     |
| S External Bridged Networks     S E 1.30 uts                   | Rodue Control Enforcement. Import                                        |                                                                   |                                     |
| > AL3Out-OSPF-siteB                                            | VRF: VRF_Stretch VRF- TN_D/VRF. Stretch                                  |                                                                   |                                     |
| > 🚞 Dot1Q Tunnels                                              | L3 Domain: TN_D_L3Dom 🗸 🛃                                                |                                                                   |                                     |
| > Contracts                                                    | Route Profile for Interleak: select a value                              |                                                                   |                                     |
| > Policies                                                     | Route Profile for Redistribution:                                        |                                                                   | 宣 +                                 |
| > — Services                                                   | ▲ Source                                                                 | Route Map                                                         |                                     |
|                                                                |                                                                          | No items have been found.<br>Select Actions to create a new item. |                                     |
|                                                                |                                                                          |                                                                   |                                     |
|                                                                |                                                                          |                                                                   |                                     |
|                                                                | Enable BGP/EIGRP/OSPE: BGP                                               |                                                                   |                                     |
|                                                                | OSPF Area ID: 0                                                          |                                                                   |                                     |
|                                                                | OSPF Area Control:                                                       |                                                                   |                                     |
|                                                                | Originate summary LSA                                                    |                                                                   |                                     |
|                                                                | Suppress forwarding address in translated                                | LSA                                                               |                                     |
|                                                                | OSPE Area Cost: 1                                                        |                                                                   |                                     |
|                                                                |                                                                          |                                                                   | -                                   |
|                                                                |                                                                          |                                                                   | Show Lleage Depart                  |
|                                                                |                                                                          |                                                                   | Show Usage Reset Submit             |
|                                                                |                                                                          |                                                                   |                                     |

Step 4. Create the node profile.

 From APIC-1 at Site-B, choose TN\_D > Networking > L3Outs > L3Out-OSPF-siteB > Logical Node Profiles.

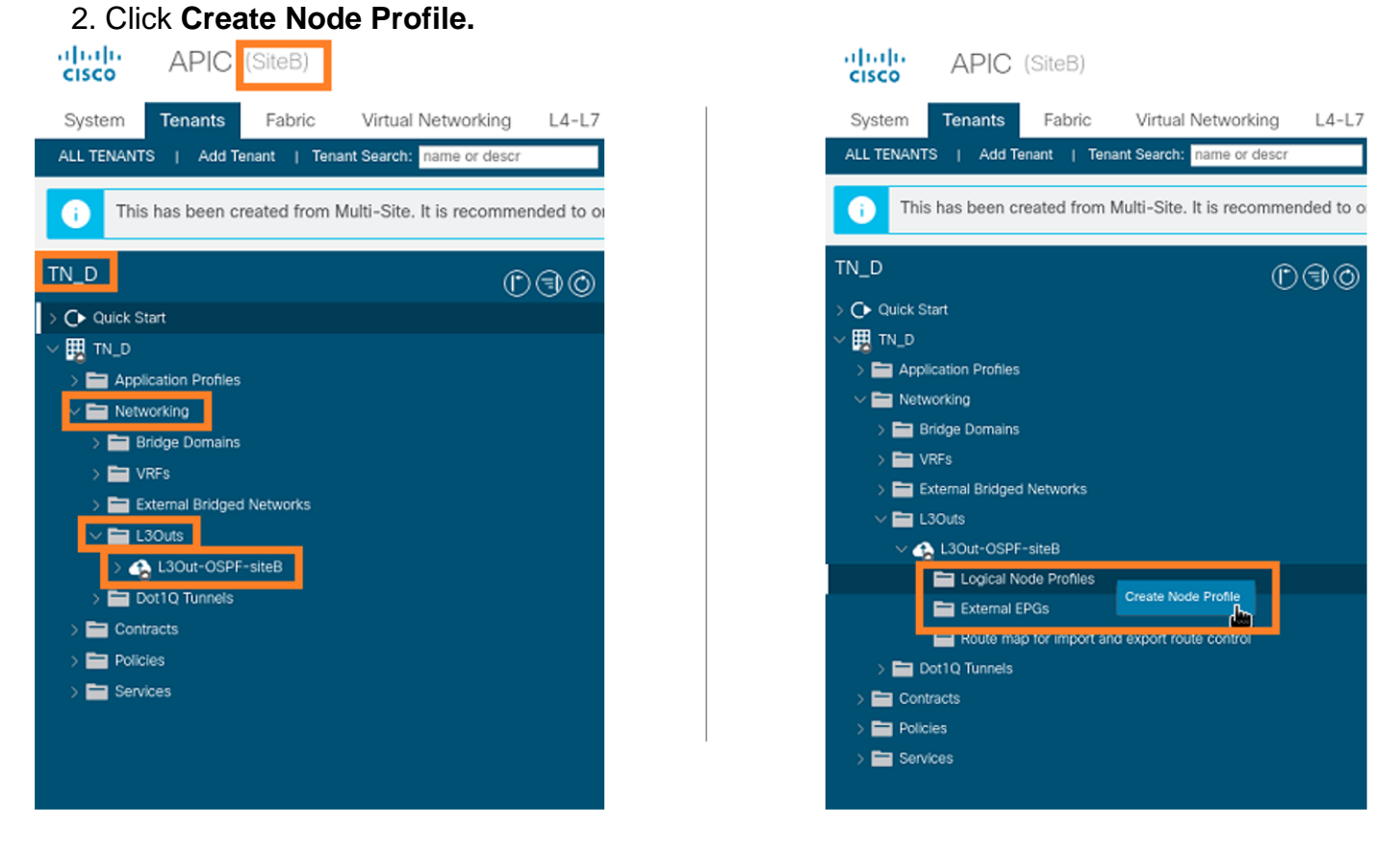

Step 5. Choose switch Site2\_Leaf1 as a node at site-B.

- 1. From APIC-1 at Site-B, choose TN\_D > Networking > L3Outs > L3Out-OSPF-siteB > Logical Node Profiles > Create Node Profile.
- 2. In the Name field, enter Site2\_Leaf1.
- 3. Click the + sign to add a node.

#### 4. Add the **pod-2 node-101** with the router ID IP address.

| CISCO APIC (SiteB)                                              |                                |                         |                  |             |
|-----------------------------------------------------------------|--------------------------------|-------------------------|------------------|-------------|
| System Tenants Fabric Virtual Networking L4-L7 S                | rvices Admin Operations Ap     | ps Integrations         |                  |             |
| ALL TENANTS   Add Tenant   Tenant Search: name or descr         | common   TN_D   Tenant   infra | mgmt                    |                  |             |
| This has been created from Multi-Site. It is recommended to on  | m Create Node Profile          |                         | 00               | •           |
| ™_D (C) (C) (C) (C) (C) (C) (C) (C) (C) (C)                     | Description: optional          |                         |                  |             |
| > C Quick Start                                                 | Target DSCP: Unspecified       |                         |                  |             |
| > Application Profiles                                          | Nodes:                         |                         | <b>a</b> -       | Target DSCP |
| V The Networking                                                | Node ID                        | Router ID Static Routes | Loopback Address |             |
| > 🔤 Bridge Domains                                              | (opoiogy/pod-1)                |                         | 110,110,110      |             |
| >                                                               |                                |                         |                  |             |
| ✓                                                               |                                |                         |                  |             |
| 🗸 🚱 L3Out-OSPF-siteB                                            |                                |                         |                  |             |
| Logical Node Profiles                                           |                                |                         |                  |             |
| External EPGs                                                   |                                |                         |                  |             |
| Enduce map for import and export route control<br>Dot10 Tunnels |                                |                         |                  |             |
| ) Contracts                                                     |                                |                         |                  |             |
| > 🧮 Policies                                                    |                                |                         |                  |             |
| > 🚞 Services                                                    |                                |                         |                  |             |
|                                                                 |                                |                         |                  |             |
|                                                                 |                                |                         |                  |             |
|                                                                 |                                |                         |                  |             |
|                                                                 |                                |                         |                  |             |
|                                                                 |                                |                         |                  |             |
|                                                                 |                                |                         |                  |             |
|                                                                 |                                |                         | Cancel           |             |
|                                                                 |                                |                         |                  |             |

Step 6. Add the Interface profile (External VLAN is 920 (SVI creation)).

- 1. From APIC-1 at Site-B, choose TN\_D > Networking > L3Outs > L3out-OSPF-SiteB > Logical Interface Profiles.
- 2. Right-click and add the interface profile.
- 3. Choose Routed Sub-Interfaces.
- 4. Configure the IP Address, MTU, and VLAN-920.

| CISCO                                                                                                    |                                     |                                                           |                           |                      |                                  |                        | admin Q           | 0 😍             |          |     |
|----------------------------------------------------------------------------------------------------|-------------------------------------|-----------------------------------------------------------|---------------------------|----------------------|----------------------------------|------------------------|-------------------|-----------------|----------|-----|
| System Tenants Fabric Virtual Networking L4-L7 Se                                                                                                    | ervices Admin Operations            | Apps Integration                                          | ns                        |                      |                                  |                        |                   |                 |          |     |
| ALL TENANTS   Add Tenant   Tenant Search: name or descr                                                                                                    | common   TN_D   Tenant   i          | infra   mgmt                                              |                           |                      |                                  |                        |                   |                 |          |     |
| This has been created from Multi-Site. It is recommended to only                                                                                                    | v make changes from Multi-Site. Ple | ease review the documentati                               | on before making any cl   | nanges here.         |                                  |                        |                   |                 |          |     |
| TN_D ()@()                                                                                                    | Logical Interface Profile - Site    | e-2-Leaf1_sub-int-990                                     |                           |                      |                                  |                        |                   |                 |          |     |
| > C Quick Start                                                                                                    |                                     |                                                           |                           |                      |                                  |                        | 0                 | line Faul       | <b>1</b> |     |
|                                                                                                    |                                     |                                                           |                           |                      |                                  |                        | P                 | nicy Fau        | ts Hist  | ory |
| >  Application Profiles                                                                                                    |                                     |                                                           |                           |                      | General                          | Routed Sub-Interfaces  | Routed Interface  | s SVI           | Floating | SVI |
| Networking     Reidea Domaine                                                                                                    | 8000                                |                                                           |                           |                      |                                  |                        |                   |                 | Ó        | +   |
|                                                                                                    | Routed Sub-Interfaces:              |                                                           |                           |                      |                                  |                        |                   |                 | Ť        | +   |
|                                                                                                    |                                     |                                                           |                           |                      |                                  |                        |                   |                 |          |     |
| > External Bridged Networks                                                                                                    |                                     | <ul> <li>Path</li> </ul>                                  | IP Address                | Secondary IP Address | MAC Address                      | MTU (bytes)            | Encap             | PTP             |          |     |
| > 🚔 External Bridged Networks                                                                                                    |                                     | <ul> <li>Path</li> <li>Pod-1/Node-1101/eth1/53</li> </ul> | IP Address<br>92.2.2.1/30 | Secondary IP Address | MAC Address<br>00:22:BD:F8:19:FF | MTU (bytes)<br>inherit | Encap<br>vlan-920 | PTP             | D.       | 1   |
| ) ≧ Charland Bridged Networks<br>✓ ≧ L3Outs<br>✓ ♠ L3Outs                                                                                                    |                                     | Pod-1/Node-1101/eth1/53                                   | IP Address<br>92.2.2.1/30 | Secondary IP Address | MAC Address<br>00:22:BD:F8:19:FF | MTU (bytes)<br>inherit | Encap<br>vlan-920 | PTP<br>Disabled | D.       |     |
| <ul> <li>&gt; Intermal Bridged Networks</li> <li>&gt; Intermal Bridged Networks</li> <li>&gt; Intermal International State</li> <li>&gt; Intermal Logical Node Profiles</li> </ul>                                                                                                    | l                                   | ▲ Path<br>Pod-1/Node-1101/eth1/53                         | IP Address<br>92.2.2.1/30 | Secondary IP Address | MAC Address<br>00:22:BD:F8:19:FF | MTU (bytes)<br>inherit | Encap<br>vlan-920 | PTP<br>Disabled |          |     |
| >          ≥         External Bridged Networks           >          ≥         L3Ox8           <          ▲         L3Ox1-OPF-site8           <          ▲         L3Ox1-OPF-site8           <          ▲         L3Ox1-OPF-site8           <          ▲         L3Ox1-OPF-site8            ▲         L3Ox1-OPF-site8            ▲         L3Ox1-OPF-site8                                                                                                    | l                                   | ▲ Path<br>Pod-1/Node-1101/eth1/53                         | IP Address<br>92.2.2.1/30 | Secondary IP Address | MAC Address<br>00:22:80:F8:19:FF | MTU (bytes)<br>inherit | Encap<br>vlan-920 | PTP<br>Disabled |          |     |
| > → External Bridged Networks     > → External Bridged Networks     - → L50xts     - → L50xts     - → L50xts     - → L50xts     - → Excort Notifies     - → Excort Notifies     - → Excort Interface Profiles     - → → Excort Interface Profiles     - → → Excort Interface Profiles                                                                                                    | l                                   | ▲ Path<br>Pod-1/Node-1101/eth1/53                         | IP Address<br>92.2.2.1/30 | Secondary IP Address | MAC Address<br>00:22:8D:F8:19:FF | MTU (bytes)<br>inherit | Encap<br>vlan-920 | PTP<br>Disabled |          |     |
|                                                                                                    | l                                   | A Path<br>Pod-1/Node-1101/eth1/53                         | IP Address<br>92.2.2.1/30 | Secondary IP Address | MAC Address<br>00:22:8D:F8:19:FF | MTU (bytes)<br>inherit | Encap<br>vtan-920 | PTP<br>Disabled | 1        | ]   |
|                                                                                                    | l                                   | <ul> <li>Path</li> <li>Pod-1/Node-1101/eth1/53</li> </ul> | IP Address<br>92.2.2.1/30 | Secondary IP Address | MAC Address<br>00:22:8D:F8:19:FF | MTU (bytes)<br>inherit | Encap<br>Vlan-920 | PTP<br>Disabled | 1        | ]   |
|                                                                                                    | l                                   | <ul> <li>Path</li> <li>Pod-1/Node-1101/eth1/53</li> </ul> | IP Address<br>92.2.2.1/30 | Secondary IP Address | MAC Address<br>00:22:80:F8:19:FF | MTU (sytes)<br>inherit | Encap<br>vlan-920 | PTP<br>Disabled |          | ]   |
|                                                                                                    |                                     | <ul> <li>Path</li> <li>Pod-1/Node-1101/eth1/53</li> </ul> | IP Address<br>92.2.2.1/30 | Secondary IP Address | MAC Address<br>00:22:80:F8:19:FF | MTU (bytes)<br>inbent  | Encap<br>vlan-920 | PTP<br>Disabled | 1        | ]   |
| > ■ External Bridged Networks           > ■ External Bridged Networks           > ■ EX04:dSPF-site8           > ■ Explorat Node Profiles           > ■ Explorat Node Profiles           > ■ Ster=2-Leart1 num-int-990           > ■ Configured Nodes           > ■ Explorat Node Set           > ■ Explorat Node Set           > ■ Exploration Set           > ■ Exploration Set |                                     | <ul> <li>Path</li> <li>Pod-1/Node-1101/wth1/53</li> </ul> | IP Address<br>92.2.2.1/30 | Secondary IP Address | MAC Address<br>00:22:80:F8:19:FF | MTU (bytes)<br>inhent  | Encap<br>vlan-920 | PTP<br>Disabled | I        | ]   |

Step 7. Create the OSPF policy (Point to Point Network).

- 1. From APIC-1 at Site-B, choose **TN\_D > Networking > L3Outs > L3Out-OSPF-siteB > Logical Interface Profiles**.
- 2. Right-click and choose Create OSPF Interface Profile.
- 3. Choose the options as shown in the screenshot and **click** Submit.

|                                                        |                 |                              |                               | reate USPF Inte            | enace Policy             | 00            |
|--------------------------------------------------------|-----------------|------------------------------|-------------------------------|----------------------------|--------------------------|---------------|
| cisco APIC (SiteB)                                     |                 |                              |                               | Name:                      | OSPF_P2P_Policy          |               |
| Sustem Tenante Esbria Virtual Natworking               | 14-17 50        |                              |                               | Description:               | optional                 |               |
| System Tenants Pabric Virtual Networking               | L4-L7 Se        |                              | /                             |                            |                          |               |
| ALL TENANTS   Add Tenant   Tenant Search: name or deso |                 | - Interfece Drefile          |                               | Network Type:              | Broadcast Point-to-point | Unspecified   |
| This has been created from Multi-Site. It is recomm    | nended to only  | - Interface Profile          |                               | Priority:                  | 1                        |               |
|                                                        | Authentication  | Type: No authentication      |                               | Cost of Interface:         | unspecified              |               |
| TN D                                                   | Authentication  | Key:                         |                               | Interface Controls:        |                          |               |
|                                                        | Confirm         | Key:                         |                               |                            | Advertise subnet         |               |
| > C Quick Start                                        | OSPF P          | olicy: select a value        |                               |                            | MTU ignore               |               |
| V B TN_D                                               |                 | default                      |                               |                            | Passive participation    |               |
| > Application Profiles                                 |                 | common                       |                               | Hello Interval (sec):      | 10                       |               |
| Reidas Domains                                         |                 | Create OSPF Interface Policy | /                             | Dead Interval (sec):       | 40                       |               |
|                                                        |                 | Ĵ.                           | ·                             | Retransmit Interval (sec): | 5                        |               |
| External Bridged Networks                              |                 |                              |                               | Transmit Delay (sec):      | 1                        |               |
| Lisouts                                                |                 |                              |                               |                            |                          |               |
| V 会 L3Out-OSPF-siteB                                   |                 |                              |                               |                            |                          |               |
| V 🔚 Logical Node Profiles                              |                 |                              |                               |                            |                          | 100           |
| ✓                                                      |                 | C                            | ancel Submit                  |                            |                          | Cancel Submit |
| V 🔚 Logical Interface Profiles                         |                 |                              |                               |                            |                          |               |
| Site-2-Leaf1_sub-int-990                               |                 | Create                       | SDE Interface Dre             | file                       | 0.0                      |               |
| Configured Nodes                                       |                 | Create O                     | SPF Interface Pro             | Jile                       |                          |               |
| topology/pod=1/node=1                                  |                 | Authentic                    | ation Type: No authentication |                            |                          |               |
| BGP for VRF-TN_D:V Create HSRP Int                     | terface Profile | Authenti                     | ication Key:                  |                            |                          |               |
| > ND for VRF- TN_D:VI Create DHCP Re                   | elay Label      | C                            | onfirm Key:                   |                            |                          |               |
| ARP for VRF-TN_D/V Delete                              |                 | 0                            | SPF Policy: OSPF_P2P_Policy   | V 2                        |                          |               |
| V 🖿 External EPGs Save as                              |                 |                              |                               |                            |                          |               |
| EXT_EPG_Site2                                          |                 |                              |                               |                            |                          |               |
| > Route map for import and export r<br>Share           |                 |                              |                               |                            |                          |               |
| > Dot1Q Tunnels Open In Object 1                       | Store Browser   |                              |                               |                            |                          |               |
| > Contracts                                            |                 |                              |                               |                            |                          |               |
| > Poncies                                              |                 |                              |                               |                            |                          |               |
| ) services                                             |                 |                              |                               |                            |                          |               |
|                                                        |                 |                              |                               |                            | Cubwit                   |               |
|                                                        |                 |                              |                               | Ca                         | Submit                   |               |

Step 8. Verify the OSPF interface profile policy attached under TN\_D > Networking > L3Outs > L3Out-OSPF-siteB > Logical Interface Profiles > (interface profile) > OSPF Interface Profile.

| cisco APIC (SiteB)                                             |                                           |                                                                |
|----------------------------------------------------------------|-------------------------------------------|----------------------------------------------------------------|
| System Tenants Fabric Virtual Networking 14-17.5               | Services Admin Operations                 | Apps Integrations                                              |
| ALL TENANTS   Add Tenant   Tenant Search: name or descr        | common I TN D   Tenant   infra            |                                                                |
|                                                                |                                           | - Filmana                                                      |
| This has been created from Multi-Site. It is recommended to on | ly make changes from Multi-Site. Please n | review the documentation before making any changes here.       |
| ™_D (C) (C) (C)                                                | Interface Profile - OSPF Interface        | Profile                                                        |
| > O• Quick Start                                               |                                           |                                                                |
| ∨ Щ дл_р                                                       |                                           |                                                                |
| > 🧮 Application Profiles                                       | 8 👽 🛆 🕚                                   |                                                                |
| V 🚍 Networking                                                 | Properties                                |                                                                |
| > 🚞 Bridge Domains                                             | Name:                                     | E                                                              |
| > 🧮 VRFs                                                       | Description:                              | a: optional                                                    |
| > 🧮 External Bridged Networks                                  |                                           |                                                                |
| V 🚞 L3Outs                                                     | Authentication Key:                       |                                                                |
| ✓ 🕎 L3Out-OSPF-siteB                                           | Confirm Authentication Key:               | r                                                              |
| V logical Node Profiles                                        | Authentication Key ID:                    | 1                                                              |
| V Site2_Leaf1                                                  | Authentication Type:                      | ( MD5 authentication No authentication Simple authentication ) |
| Logical interface profiles                                     | Associated OSPF Interface Policy Name:    | COSPF_P2P_Policy                                               |
|                                                                |                                           |                                                                |
| Configured Nodes                                               |                                           |                                                                |
| V                                                              |                                           |                                                                |
| ARP for VRF-TN_D:VRF_Stretch                                   |                                           |                                                                |
| > BGP for VRF-TN_D:VRF_Stretch                                 |                                           |                                                                |
| > F ND for VRF- TN_D:VRF_Stretch                               |                                           |                                                                |
| > 📴 OSPF for VRF-TN_D:VRF_Stretch                              |                                           |                                                                |
| 🗸 🚞 External EPGs                                              |                                           |                                                                |
| EXT_EPG_Site2                                                  |                                           |                                                                |

Step 9. Verify External EPG "EXT\_EPG\_Site2" is created by MSO. From APIC-1 at Site-B, choose **TN\_D > L3Outs > L3Out-OSPF-siteB > External EPGs > EXT\_EPG\_Site2**.

| cisco APIC (SiteB)                                                                                                    |                                                                                               |                       | admin      |           | 😲 💿              | ٥         |
|----------------------------------------------------------------------------------------------------|-----------------------------------------------------------------------------------------------|-----------------------|------------|-----------|------------------|-----------|
| System Tenants Fabric Virtual Networking L4-L7                                                                                                    | rvices Admin Operations Apps Integrations                                                     |                       |            |           |                  |           |
| ALL TENANTS   Add Tenant   Tenant Search: name or descr                                                                                                    | common   TN_D   Tenant   infra   mgmt                                                         |                       |            |           |                  |           |
| This has been created from Multi-Site. It is recommended to or                                                                                                    | make changes from Multi-Site. Please review the documentation before making any changes here. |                       |            |           |                  |           |
| TN_D ()()()()                                                                                                    | External EPG Instance Profile - EXT_EPG_Site2                                                 |                       |            |           |                  | 0.0       |
| Quick Start                                                                                                    |                                                                                               |                       |            |           |                  | 0.6       |
|                                                                                                    |                                                                                               | Policy Operation      | onal Stats | Health    | Faults           | History   |
| > C Application Profiles                                                                                                    |                                                                                               |                       | General    | Contracts | Inherited (      | Contracts |
| V in Networking                                                                                                    |                                                                                               |                       |            |           | Ó                | ÷ 450-    |
| > 🔤 Bridge Domains                                                                                                    | Properties                                                                                    |                       |            |           | 0                | - ~       |
| VRFs     VRFs     VRFs                                                                                                    | Name: EXT_EPG_Site2                                                                           |                       |            |           |                  | <u>^</u>  |
| Exemisi bilayed retworks                                                                                                    | Allas:                                                                                        |                       |            |           |                  | - 1       |
| V 🔥 L3Out-OSPF-siteB                                                                                                    | Tags:                                                                                         |                       |            |           |                  | - 1       |
| > Logical Node Profiles                                                                                                    | Global Allas:                                                                                 |                       |            |           |                  | - 1       |
| V 🚍 External EPGs                                                                                                    | Description: optional                                                                         |                       |            |           |                  | - 1       |
| EXT_EPG_Site2                                                                                                    |                                                                                               |                       |            |           |                  | - 1       |
| The second second se | pcTag: 32770                                                                                  |                       |            |           |                  | - 1       |
| > Dotto lunnels                                                                                                    | Configured VBE Name: VBE Strotch                                                              |                       |            |           |                  | - 1       |
| > Policies                                                                                                    | Resolved VRF: uni/in-TN_D/ctx-VRF_Stretch                                                     |                       |            |           |                  |           |
| > 🚞 Services                                                                                                    | QoS Class: Unspecified                                                                        |                       |            |           |                  |           |
|                                                                                                    | Target DSCP: Unspecified 🗸                                                                    |                       |            |           |                  |           |
|                                                                                                    | Configuration Status: applied                                                                 |                       |            |           |                  |           |
|                                                                                                    | Preferred Group Member: Exclude Include                                                       |                       |            |           |                  |           |
|                                                                                                    | Subnets:                                                                                      |                       |            |           | 4                |           |
|                                                                                                    | ▲ IP Address Scope Name                                                                       | Aggregate Route Contr | ol Profile | Route Sun | marization Polic |           |
|                                                                                                    | 0.0.0.0/0 External Subnets for the Extern                                                     |                       |            |           |                  |           |
|                                                                                                    |                                                                                               |                       |            |           |                  | _         |
|                                                                                                    |                                                                                               |                       |            |           |                  |           |
|                                                                                                    |                                                                                               |                       | Show Us    | age       |                  |           |
|                                                                                                    |                                                                                               |                       |            |           |                  |           |

#### Configure the External N9K (Site-B)

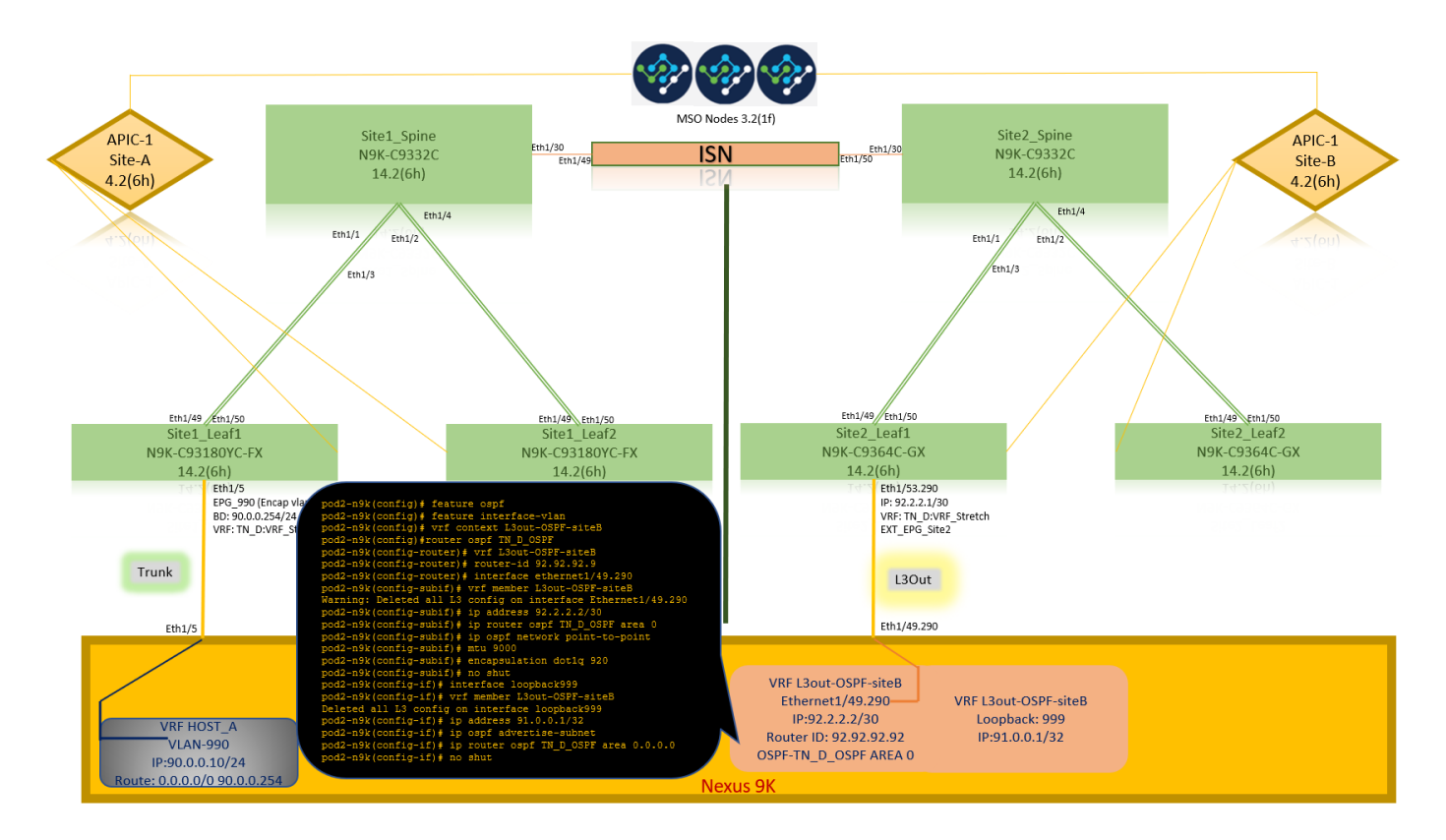

After the N9K configuration (VRF L3out-OSPF-siteB), we can see OSPF neighborship is established between the N9K and the ACI Leaf (at Site-B).

Verify OSPF neighborship is established and UP (Full State).

From APIC-1 at Site-B, choose TN\_D > Networking > L3Outs > L3Out-OSPF-siteB > Logical Node Profiles > Logical Interface Profiles > Configured Nodes > topology/pod01/node-1101 > OSPF for VRF-TN\_DVRF\_Switch > Neighbor ID state > Full.

| cisco APIC (SiteB)                                                                                                    |                                 |                         |                       |                    | admin Q                  | 0 😲 🛛           | ٥          |
|----------------------------------------------------------------------------------------------------|---------------------------------|-------------------------|-----------------------|--------------------|--------------------------|-----------------|------------|
| System Tenants Fabric Virtual Networking L4                                                                                                    | -L7 Services Admin Operation    | s Apps Integrations     |                       |                    |                          |                 |            |
| ALL TENANTS   Add Tenant   Tenant Search: name or descr                                                                                                    | common   TN_D   Tenant          | infra   mgmt            |                       |                    |                          |                 |            |
| N_D                                                                                                    | OSPE - TN D:VRE Stretch         |                         |                       |                    |                          |                 | 0.0        |
| C Quick Start                                                                                                    |                                 |                         |                       |                    | Constant of the          | In the Product  |            |
|                                                                                                    |                                 |                         |                       |                    | General                  | Jealth Faults I | History    |
| Application Profiles                                                                                                    | 8 🗘 🕚                           |                         |                       |                    |                          |                 | 0 <u>+</u> |
| ✓                                                                                                    | PROPERTIES                      |                         | STATS                 |                    |                          |                 |            |
| > Bridge Domains                                                                                                    | Name: TN_D3<br>Poute ID: 110.11 | RF_Stretch              | Interfa               | ce Count: 2        |                          |                 |            |
| > VRFs                                                                                                    | Distance: 110                   |                         | Active Nss            | a Areacht: 0       |                          |                 |            |
| > External Bridged Networks                                                                                                    | Max ECMP: 8                     |                         | Active Stul           | o Areacnt: 0       |                          |                 |            |
|                                                                                                    | Bandwidth Reference 40000       |                         | Active Ex             | t Areacnt: 1       |                          |                 |            |
| V El Lorical Nota Profile                                                                                                    | Operational State: Up           |                         | E                     | xtareacnt: 1       |                          |                 |            |
| Site2 Leaf1                                                                                                    |                                 |                         | Stu                   | ibareacht: 0       |                          |                 |            |
| Contraction of the second second |                                 |                         |                       | Areacnt: 1         |                          |                 |            |
| > Site-2-Leaf1_sub-int-990                                                                                                    |                                 |                         | E                     | xt Lsacnt: 0       |                          |                 |            |
| 🗸 🚍 Configured Nodes                                                                                                    |                                 |                         | Opaq                  | as Lsacnt: 0       |                          |                 |            |
| topology/pod-1/node-1101                                                                                                    | Neighbors                       |                         |                       |                    |                          |                 |            |
| RP for VRF-TN_D:VRF_Stretch                                                                                                    | . Neighbor Id                   | State                   | Peer In               |                    | Interface                |                 |            |
| > BGP for VRF-TN_D:VRF_Stretch                                                                                                    | 02.02.02.02                     | Euli                    | 000 ip                |                    | oth1/52.25               |                 |            |
| ND for VRE- TN_DVRE_Stretch                                                                                                    | 32.32.32                        | Poil                    | 32.2.2.2              | _                  | 6011/03.20               |                 |            |
| > SOSPE for VRF-TN_D/VRF_Stretch                                                                                                    | R C Page 1 Of 1 >               | >                       | Objects Per Page: 15  | <u>~</u>           | Site2_Leaf1              |                 |            |
| V 🚞 External EPGs                                                                                                    | Inter Protocol Route Leak I     | Ito OSPF                |                       |                    | N9K-C9364C-GX            |                 |            |
| EXT_EPG_Site2                                                                                                    | <ul> <li>Name</li> </ul>        | Redistribution Protocol | Route Map             | Scope              | 14.2(6h)                 |                 |            |
| Route map for import and export route control                                                                                                    | TN_D:VRF_Stretch                | BGP                     | exp-ctx-proto-2686978 | Inter protocol lea | Eth1/53.2<br>IP: 92.2.2. | 30<br>1/30      |            |
| > Dot1Q Tunnels                                                                                                    | TN_D:VRF_Stretch                | COOP                    | exp-ctx-st-2686978    | pter protocol lea  | VRF: TN_E                | V:VRF_Stretch   |            |
| > Contracts                                                                                                    | TN_D:VRF_Stretch                | Direct                  | exp-ctx-st-2686978    | Inter protocol lea | EXT_EPG_                 | Site2           |            |
| > Policies                                                                                                    | TN_D:VRF_Stretch                | EIGRP                   | exp-ctx-proto-2686978 | Inter protocol lea |                          |                 |            |
| / Services                                                                                                    | TN_D:VRF_Stretch                | Static                  | exp-ctx-st-2686978    | Inter protocol lea | L3Ou                     | t               |            |
|                                                                                                    |                                 |                         |                       | $\langle \rangle$  | 514/40.0                 |                 |            |
|                                                                                                    |                                 |                         |                       |                    | Eth1/49.2                | 30              |            |
|                                                                                                    |                                 |                         |                       |                    |                          |                 |            |
|                                                                                                    |                                 |                         |                       |                    | VRF L3out-OSPF-siteB     |                 |            |
|                                                                                                    |                                 |                         |                       |                    | Ethernet1/49.290         | VRF L3out-OSP   | F-siteB    |
|                                                                                                    |                                 |                         |                       |                    | IP:92.2.2/30             | Loopback: 9     | 999        |
|                                                                                                    |                                 |                         |                       |                    | Router ID: 92.92.92.92   | IP:91.0.0.1     | /32        |

You can also check OSPF neighborship in N9K. Also, you are able to ping ACI Leaf IP (Site-B).

OSPF-2 AREA 0

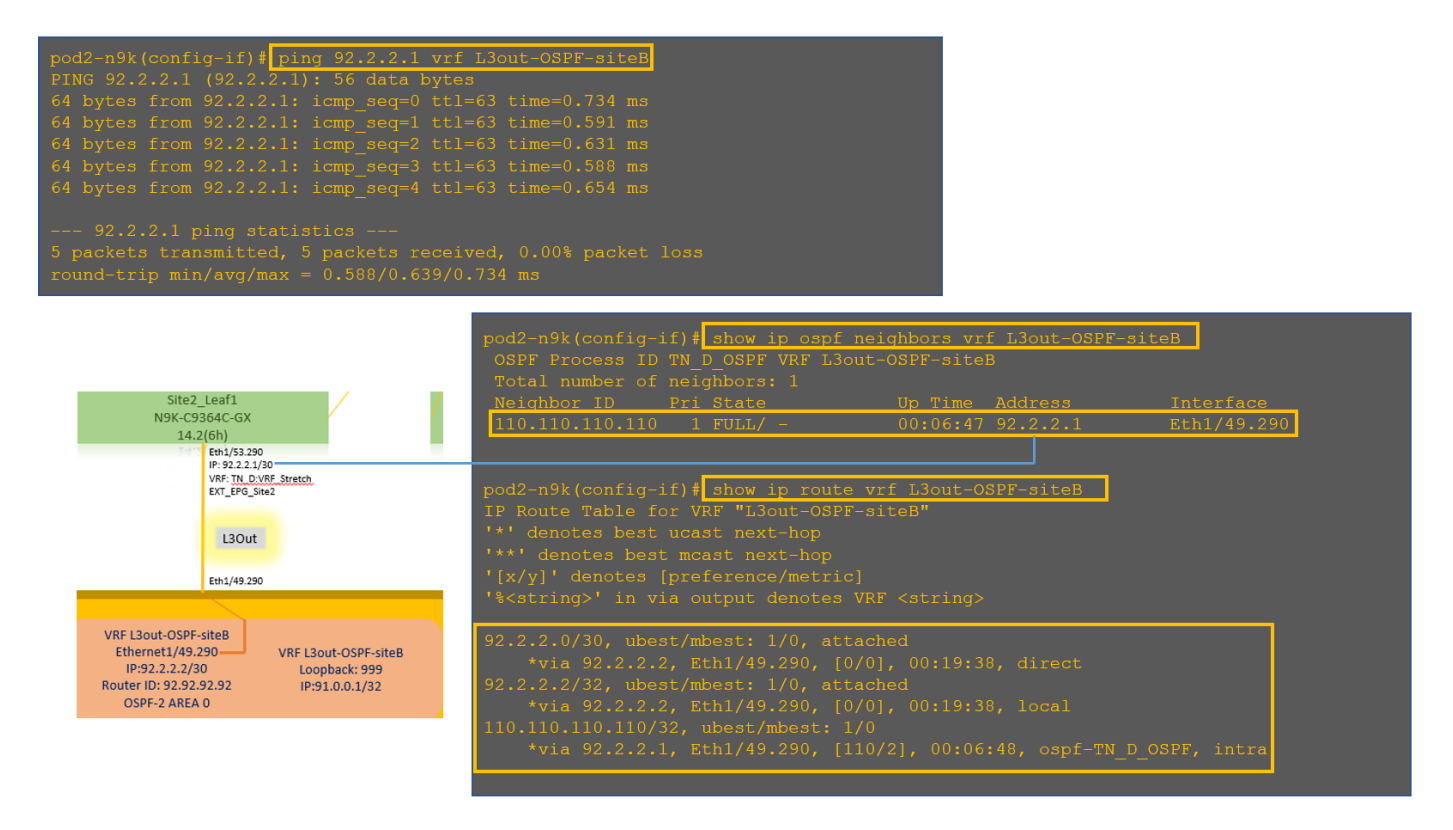

At this point, Host\_A configuration at site-A and L3out configuration at site-B is complete.

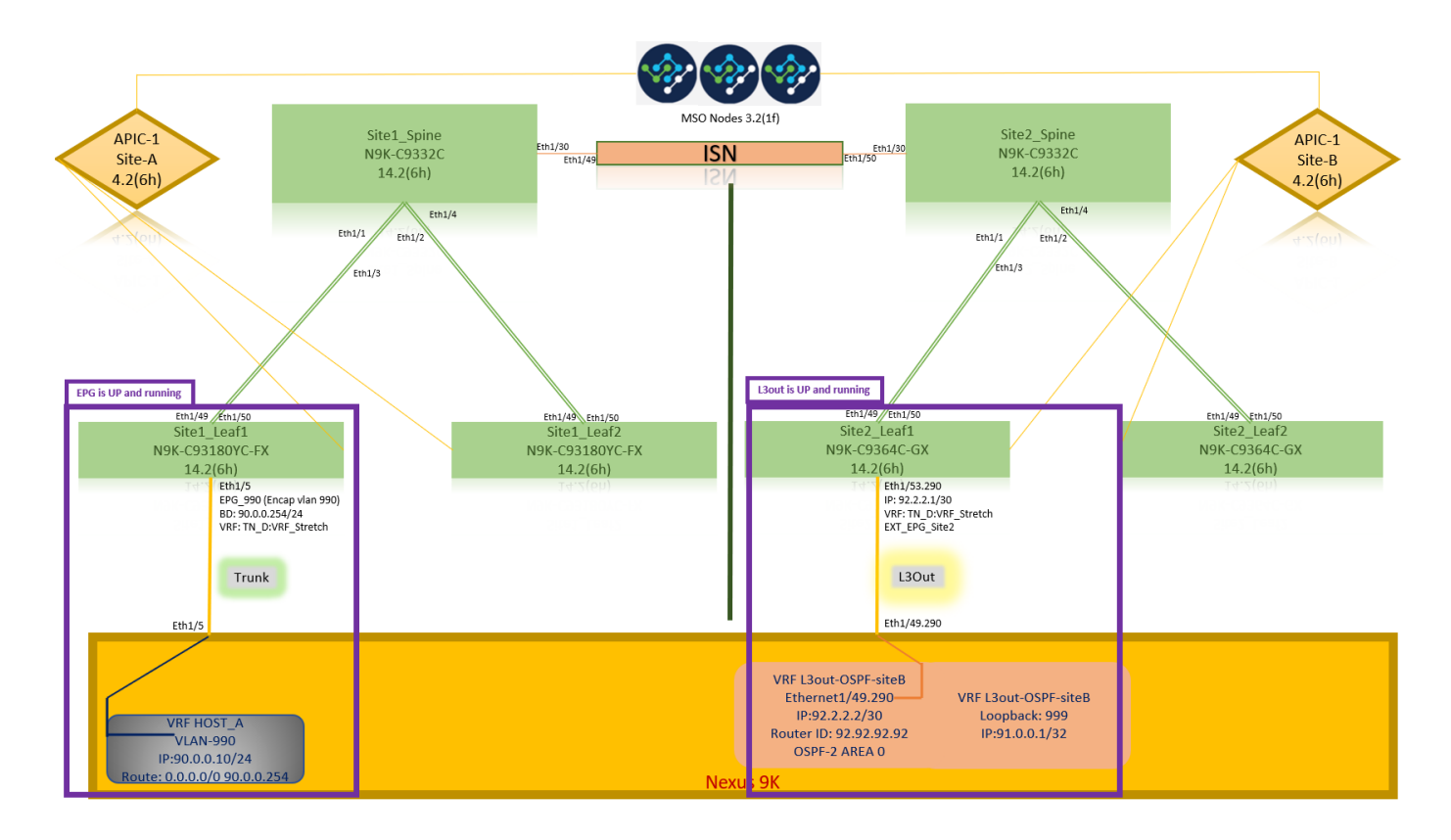

### Attach Site-B L3out to Site-A EPG(BD)

Next, you can attach Site-B L3out to Site-A BD-990 from MSO. Note that the left side column has two sections: 1) Template and 2) Sites.

Step 1. In the second section **Sites**, you can see the template attached with each site. When you attach L3out to "Site-A Template", you are basically attached from the already attached template inside the **Sites** section.

However, when you deploy the template, deploy from section **Templates > Site-A Template** and choose **save/deploy** to sites.

| TN_D_Schema                                                                                                    | 8 Policie                                             | s 🗹 Autosave 🛛 Save 🛧 🥝 🔿 🗙                                                                                           |
|----------------------------------------------------------------------------------------------------|-------------------------------------------------------|----------------------------------------------------------------------------------------------------|
| TN_D_Schema TEMPLATES      Site-A Template                                                                                                    | SiteA<br>SiteA Last Deployer: Site 19, 2027 02:43 are | DD_990         ① ×           0         1         0         1         0                                                |
| Stretched Template     State B Template     Stret A (ACI) 4.2 (4)     o     Sint A minute     Sint A minute     Sint A minute     Sint B (ACI) 4.2 (4)     A | Partnes                                               | Template Properties                                                                                                   |
| Stretched Te      Stor-B Template                                                                                                    | © Contracts                                           | Virtual Routing & Forwarding N<br>VRF_Stretch<br>L3Oxts<br>Name                                                       |
|                                                                                                    | Bridge Domains ~           # 80_990                   | I Sortein<br>I I I I I I I I I I I I I I I I I I I                                                                    |
|                                                                                                    | Fiters     External EPGs                              | nationware many Host Rout Unknown Multicast Flooding Flood Unknown Multicast Flooding Flood                           |
|                                                                                                    | L30us     Service Graphs                              | Mutt-Destination Flooding<br>Flood in 80<br>Virtual MAC Address<br>Not Configured<br>SVI MAC Address<br>002380/FR19FF |

| TAUL_D.Schema         StaA         StaA                                                                                                    | © × |
|----------------------------------------------------------------------------------------------------|-----|
| Image: State-Art Emplate     Image: State-Art Emplate       Image: State-Art Emplate     Image: State-Art Emplate       Image: State-Break     State-Art Emplate       Image: State-Break     State-Art Emplate       Image: State-Break     State-Art Emplate       Image: State-Break     State-Art Emplate       Image: State-Break     State-Art Emplate                                                                                                    | ^   |
| • Site-8 Template          * Display Name            SITES         ©          Annication Brokile Aon Drolle                                                                                                    |     |
| SiteA (AC) 4.2(b)         Submets         Submets                • SiteA Tampite             ·········             • SiteA Tampite             ········             • SiteA Tampite             ·······             • SiteA Tampite             ·······             • SiteA Tampite             ·······             • SiteA Tampite             ·······             • SiteA Tampite             ······             • SiteA Tampite             ·······             • SiteA Tampite             ······             • SiteA Tampite             ······             • SiteA Tampite             ·····             • SiteA Tampite             ·····             • SiteA Tampite             ·····             • SiteA Tampite             ······             • SiteA Tampite             ······             • SiteA Tampite             ······             • SiteA Tampite             ······             • SiteA Tampite             ······             • SiteA Tampite             ······             • SiteA Tampite             ·····             • SiteA Tampite             ······             • SiteA Tampite             ·····             • SiteA Tampite             ·····             • SiteA Tampite             ·····             • SiteA Tampite             ·····             • SiteA Tampite             ······             • SiteA Tampite             ·····             • SiteA Tampite             ·····             • SiteA Tampite             ·····             • SiteA Tampite             ······             • SiteA Tampite             ·····             • SiteA Tampite             ·····             • SiteA Tampite             ·····             • SiteA Tampite             ······             • SiteA Tampite             ······             • SiteA Tampite             ·····             • SiteA Tampite             ······             • SiteA Tampite             ······             • SiteA Tampite             ······             • SiteA TampiteA TampiteA TampiteA TampiteA TampiteA TampiteA TampiteA Tampite                                                                            |     |
| SiteB (AC) 4.2(b)     *     PEQ_900       g Dereched Tan-<br>g Site-D Temples     *     Visital Ending & Enverting #       Visital Ending & Enverting #     Visital Ending & Enverting #                                                                                                    | ^   |
| Contracts                                                                                                    |     |
| US0/1         US0/2         US0/2 <th< th=""><th></th></th<>                                                                                                    |     |
| Bridge Domains      Horenste BUM Traffic Allow     Domains                                                                                                    |     |
| BD_990      BD_990      L3 Multicast      L2 Unknown Unicast      Hardware Prov.                                                                                                    |     |
| Fitters      Host Roade                                                                                                    |     |
| External EPGs     Unicross Hooding     Phyle Unicross Hooding     Phyle Unicross Houding     Phyle Unicross Houding     External EPGs     External EPGs     External EPGs                                                                                                    |     |
| © 1.30ds Picture Picture Pictu |     |
| Service Orephe     APP Fooding     Vitual MAA Address     Vitual MAA Address     SVI MAC Address     SVI MAC Address     SVI MAC Address                                                                                                    |     |

Step 2. Deploy from main template "Site-A Template" in first section "Templates".

| TN_D_Schema                                | 8 Policies                                              | Autosave Save                                                          |
|--------------------------------------------|---------------------------------------------------------|------------------------------------------------------------------------|
| TN_D_Schema TEMPLATES      Site-A Template | Site-A Template     Applied to 1 sites     Tenant: TN_D | TEMPLATE<br>Site-A Template                                            |
| Stretched Template                         | PLITERS INPORT - SELECT CREATE OR.ACT                   | * Display Name<br>Site-A Template                                      |
| SITES (                                    | Application Profile App_Profile                         | SR-MPLS<br>Off                                                         |
| SiteA (ACJ) 4.2(6h)         A <ul></ul>    | EPGs ∨                                                  | Tenant Settings<br>Display name<br>TN_D<br>Name<br>TN_D<br>Description |
|                                            | Contracts                                               |                                                                        |
|                                            | Bridge Domains      V      BD_990                       |                                                                        |
|                                            | Fiters                                                  |                                                                        |
|                                            | External EPGs                                           |                                                                        |
|                                            | D L3Outs                                                |                                                                        |
|                                            | Ø Service Graphs                                        |                                                                        |

### **Configure the Contract**

You require a contract between External EPG at site-B and Internal EPG\_990 at site-A. So, you can first create a contract from MSO and attach it to both EPGs.

<u>Cisco Application Centric Infrastructure - Cisco ACI Contract Guide</u> can help to understand the contract. Generally, internal EPG is configured as a provider and external EPG is configured as a consumer.

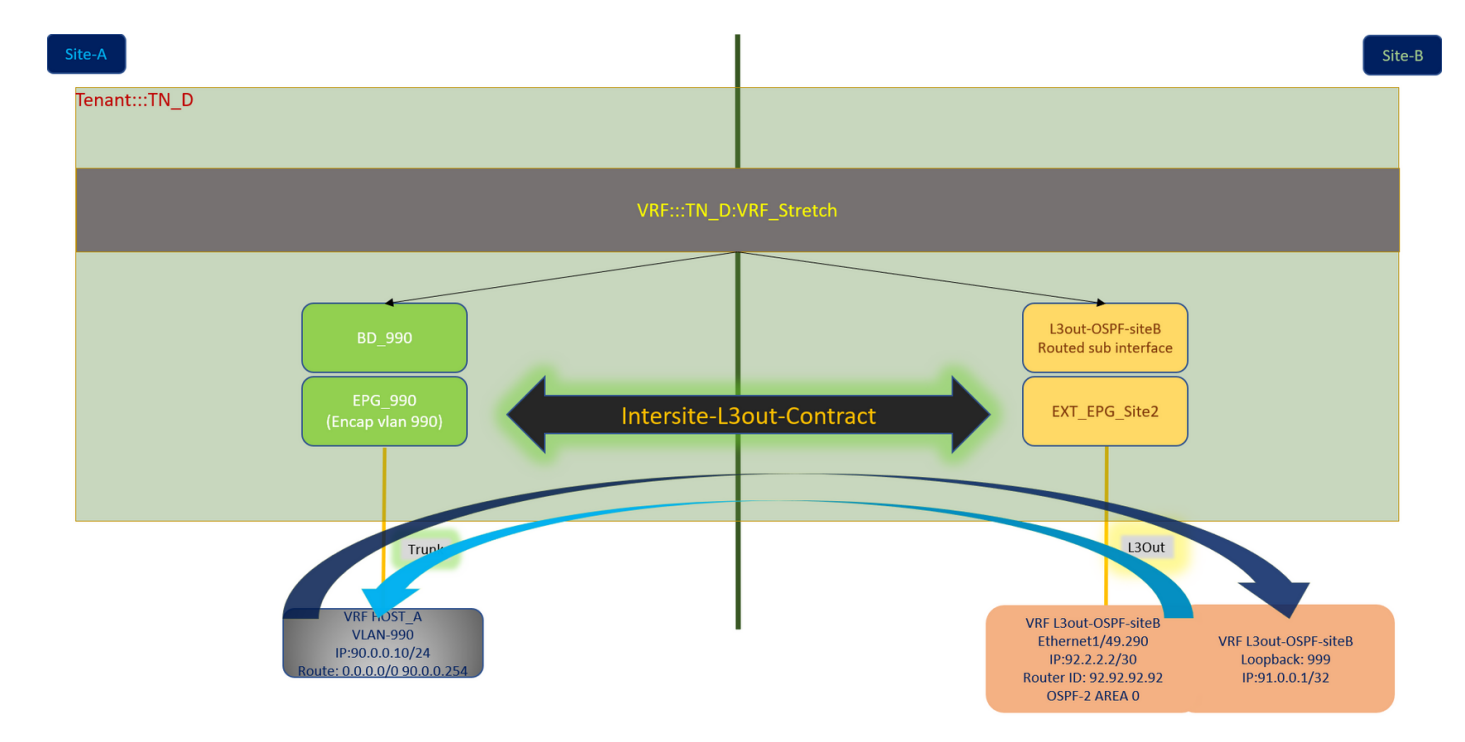

#### **Create the Contract**

Step 1. From TN\_D\_Schema, choose Stretched Template > Contracts. Click Add Contract.

| TN_D_Schema                            | 6 Policies                                                                                 | 🗹 Autosave Save 🛧 Q O 🗙             |   |
|----------------------------------------|--------------------------------------------------------------------------------------------|-------------------------------------|---|
| TN_D_Schema TEMPLATES                  | Stretched Template Applied to 2 Jiles Last Deployed: Sep 18, 2021 04.58 am Deploy to biles | TEMPLATE<br>Stretched Template      | × |
| Site-A Template     Stretched Template | Terant TALD                                                                                | Template Settings<br>* Display Namo | ^ |
| Site-B Template SITES                  |                                                                                            | Stretched Template<br>SR-MPLS       |   |
| SiteA (ACI) 4.2(6h) ^                  |                                                                                            | Tenant Settings                     | ^ |
| Stretched Te     SiteB (ACI) 4.2(6h)   | Contracts Add Contract                                                                     | Display name                        |   |
| Stretched Te     O                     | had                                                                                        | Contract                            |   |

Step 2. Add a filter to allow all traffic.

- 1. From TN\_D\_Schema, choose **Stretched Template > Contracts**.
- 2. Add a contract with:
- Display Name: Intersite-L3out-Contract
- Scope: VRF

| TN_D_Schema                               |   |                                                         | 8 Polcies                            | Autosave Save 🛠 🥝 🔿                                                 | ×   |
|-------------------------------------------|---|---------------------------------------------------------|--------------------------------------|---------------------------------------------------------------------|-----|
| TN_D_Schema TEMPLATES     Site-A Template | ۲ | Stretched Template<br>Applied to 2 sites<br>Tenant: TLD | Lait Diployet: Sip 16, 2021 04:39 am | CONTRACT<br>Intersite-L3out-Contract                                | X   |
| Stretched Template                        |   | FILTERS                                                 | IMPORT - SELECT SCREATE OBJECT       | Common Properties                                                   | ^   |
| Site-B Template                           |   |                                                         |                                      | * Display Name                                                      |     |
| SITES                                     | ۲ | Application Profile                                     |                                      | Intersite-L3out-Contract<br>Deployed Name: Intersite-L3out-Contract |     |
| SiteA (ACI) 4.2(6h)                       | ^ |                                                         |                                      | * Scope                                                             |     |
| Site-A temptate                           | 0 | EP3s                                                    |                                      | VRF                                                                 | ××  |
| SiteB (ACI) 4.2(6h)                       | ^ | Contracts 🗸                                             |                                      | Apply both directions                                               |     |
| e Stretched Te                            | 0 |                                                         |                                      | * Filter Chain                                                      |     |
| <ul> <li>Site-B Template</li> </ul>       | 0 | * Identitat-<br>Loui-<br>Contract                       |                                      | Name<br>Allow-all-traffic g<br>Unection Toxic<br>Add Filter         | ۲   |
|                                           |   | 🕼 VRFs 🗸                                                |                                      | Service Graph                                                       |     |
|                                           |   |                                                         |                                      |                                                                     | ~ ~ |
|                                           |   | Vie_stetch                                              |                                      | Properties                                                          | ^   |
|                                           |   |                                                         |                                      | On-Premises Properties                                              |     |
|                                           |   | Bridge Domains                                          |                                      | QoS Level                                                           |     |
|                                           |   |                                                         |                                      | Unspecified                                                         | ×v  |
|                                           |   | Piters  Allow-all- traffic                              |                                      |                                                                     |     |

Step 3.

- 1. From TN\_D\_Schema, choose **Stretched Template > Filters**.
- 2. In the Display Name field, enter Allow-all-traffic.
- 3. Click Add Entry. The Add Entry dialog box displays.
- 4. In the Name field, enter Any\_Traffic.
- 5. In the Ether Type drop-down list, choose unspecified to allow all traffic.

| 6. Click | Save. |
|----------|-------|
|----------|-------|

| TN_D_Schema         |                     |                               | 8 Policies 👿 Autosave Save 🖈 Q O     | ×        |
|---------------------|---------------------|-------------------------------|--------------------------------------|----------|
| TN_D_Schema         |                     |                               | ная                                  | ~        |
| TEMPLATES 🕀         | Applied to 2 sites  |                               | Last Deployed: Sep 18, 2021 04:36 am | ^        |
| Site-A Template     | Tenant: TN_D        | Add Entry                     | X 0 0                                | nonsners |
| Stretched Template  | ··· FILTERS         |                               | DRT V SELECT COMMON Properties       |          |
| Site-B Template     |                     | Common Properties             | * Display Name                       |          |
| SITES 🕀             | Application Profile | Name                          | Allow-all-traffic                    |          |
| SiteA (ACI) 4.2(6h) |                     | Any_liatid                    | Deployed Name: Allow-ail-traffic     |          |
| Site-A Template     | EPGs                | Description                   | Entries                              |          |
| Stretched Te        |                     |                               | A did Entry                          |          |
| SiteB (ACI) 4.2(6h) | Contracts V         | unener/field                  |                                      |          |
| Stretched Te        |                     |                               |                                      |          |
| Site-B Template     | la intersite-       | unspecified                   |                                      |          |
|                     | Contract            | Destination Read Descent Form |                                      |          |
|                     |                     | unspecified                   |                                      |          |
|                     |                     | Destination Dest Dance To     |                                      |          |
|                     | VRPs V              | unspecified V                 |                                      |          |
|                     |                     |                               |                                      |          |
|                     | VRF_Stretch         | On Premise Properties         |                                      |          |
|                     |                     | Match only fragments          |                                      |          |
|                     |                     | ARP flag                      |                                      |          |
|                     | Bridge Domains      | unspecified X V               |                                      |          |
|                     |                     | Source Port Range From        |                                      |          |
|                     | 🕖 Filters 🗸         | unspecified 🗸                 |                                      |          |
|                     |                     | Source Port Range To          |                                      |          |
|                     | Allow-all- traffic  | unspecified V                 |                                      |          |
|                     | Cano.               | TCP Session Rules             |                                      |          |
|                     |                     |                               |                                      |          |
|                     | External EPGs       |                               | Sive                                 |          |
|                     |                     |                               |                                      |          |
|                     | L3Outs              |                               |                                      |          |
|                     |                     |                               |                                      |          |

Step 4. Add contract to External EPG as "Consumer" (In Site-B Template) (Deploy to the site).

- 1. From TN\_D\_Schema, choose **Site-B Template > EXT\_EPG\_Site2**.
- 2. Click Add Contract. The Add Contract dialog box displays.
- 3. In the Contract field, enter Intersite-L3out-Contract.
- 4. In the **Type** drop-down list, choose **consumer**.

| TN_D_Schema                                                                                                    |                                                                                 |                                               | 8 Policies 🗹 Autosave Save 🛧 Q O 🗙                                                                                                    |
|----------------------------------------------------------------------------------------------------|---------------------------------------------------------------------------------|-----------------------------------------------|----------------------------------------------------------------------------------------------------|
| TN_D_Schema     TEMPLATES     Site-A Template                                                                                                    | Site-B Template<br>Applied to 1 atten<br>Tenant: TN_D                           | Last Duployet: Sup 19, 2027 GLOB and Deploy 1 | Image: Sites         Image: Sites         Image: Sites< |
| Stretched Template Site-B Template Site A (ACI) 4.2(6h) Site-A Template Control of the Action of the Action of th | PILTERS  PILTERS  Application Profile  Dos                                      | Negati - Silici Carate o                      | LECT Common Properties  * Daplay Kame DXT_SPQ_Stat2 Depayor Name: XT_UPQ_Stat2 Depayor Name: XT_UPQ_Stat2 Versult Routing & Forwarding # Versult Routing & Forwarding # Versult Routing & X \versult Versult State                                                                                                    |
| Stretched Ie      SiteB (ACI) 4.2(6h)      Stretched Te      SiteB Template                                                                                                    | Contracts O Virs. Add Contract                                                  | ×                                             | Contracts<br>Harrs<br>Add Conne                                                                                                    |
|                                                                                                    | Bridge Domains     Contract     Intersite -13out-Contract     Type     Consumer | ××                                            | Select Site Type      Ove PIEM CLOUD  Properties  O On-Premises Properties                                                                                                    |
|                                                                                                    | External EPOs ~                                                                 | ( Sm )                                        | L3Dut<br>L3Dut-05FF-ste8 V<br>Schorts<br>Classification Suborets                                                                                                    |
|                                                                                                    | © 130xs                                                                         |                                               | 0.02.00     O     Add Sabret  Include in Preferent Group                                                                                                    |
|                                                                                                    | connect                                                                         |                                               |                                                                                                    |

Step 5. Add contract to Internal EPG "EPG\_990" as "Provider" (In Site-A Template) (Deploy to site).

- 1. From TN\_D\_Schema, choose **Site-A Template > EPG\_990**.
- 2. Click Add Contract. The Add Contract dialog box displays.
- 3. In the Contract field, enter Intersite-L3out-Contract.
- 4. In the **Type** drop-down list, choose **provider**.

| TN_D_Schema           |                                                        |                          |                                       |                            | Autosave                          |               | © (        | ×                        |
|-----------------------|--------------------------------------------------------|--------------------------|---------------------------------------|----------------------------|-----------------------------------|---------------|------------|--------------------------|
| TN_D_Schema TEMPLATES | Site-A Template<br>Applied to 1 sites<br>Terrart: TNLD |                          | Last Dephyset. Sup 19, 2021 02:43 are | loy to sites<br>UNVERIFIED | EPG EPG_9                         | 90<br>1005H#8 | EXTERNAL R | • X<br>ELATIONSHEPS<br>0 |
| Stretched Template    | FILTERS                                                |                          | IMPORT - SELECT O CREA                | ATE OBJECT                 | Common Prope                      | rties         |            | ~                        |
| 📀 Site-B Template     |                                                        |                          |                                       |                            | * Display Name                    |               |            |                          |
| SITES 💮               | Application Profile App_Profile                        |                          |                                       | Ť                          | EPG_990                           | . 000         |            |                          |
| SiteA (ACI) 4.2(6h)   |                                                        |                          |                                       |                            | Contracts                         | 2330          |            |                          |
| Site-A Template       | EPGs V                                                 |                          |                                       |                            | Name                              |               |            |                          |
| Stretched Ie          |                                                        |                          |                                       |                            | Add Contract                      |               |            |                          |
| SiteB (ACI) 4.2(00)   | e EPG_990                                              |                          |                                       |                            | FDC 7                             |               |            |                          |
| Site-B Template       |                                                        | Add Contract             | ×                                     |                            | Application                       | Service       |            |                          |
|                       | Contracts                                              | * Contract               |                                       |                            | Properties                        | Properties    |            | ^                        |
|                       | 00 VRFs                                                | Intersite-L3out-Contract | ×v                                    |                            | * Bridge Domain                   |               |            |                          |
|                       | •                                                      | * Type                   |                                       |                            | BD_990                            |               |            |                          |
|                       | Bridge Domains 🗸                                       | provider                 | × ~                                   |                            | Subnets                           |               |            |                          |
|                       | •                                                      |                          |                                       |                            | Gateway IP                        |               |            |                          |
|                       | * BD_990                                               |                          | Save D.                               |                            | 🔂 Add Subnet                      |               |            |                          |
|                       |                                                        |                          |                                       |                            | USeg EPG                          |               |            |                          |
|                       | CERTING                                                |                          |                                       |                            | Intra EPG Isolatic                | n             |            |                          |
|                       | Filters                                                |                          |                                       |                            | Enforced                          |               |            |                          |
|                       |                                                        |                          |                                       |                            | Unenforced     Intersite Multical | t Source      |            |                          |
|                       | External EPGs                                          |                          |                                       |                            |                                   |               |            |                          |
|                       |                                                        |                          |                                       |                            | Include in Preferr                | ed Group      |            |                          |
|                       | D L3Outs                                               |                          |                                       |                            | QoS Level                         |               |            |                          |
|                       |                                                        |                          |                                       |                            | Unspecified                       |               |            |                          |
|                       | 6 Service Graphs                                       |                          |                                       |                            |                                   |               |            |                          |
|                       |                                                        |                          |                                       |                            |                                   |               |            |                          |
|                       |                                                        |                          |                                       |                            |                                   |               |            |                          |

As soon as the contract gets added, you can see "Shadow L3out / External EPG" created at Site-A.

| cisco         | APIC                                                             | (SiteA)      |                         |               |  |  |  |  |  |
|---------------|------------------------------------------------------------------|--------------|-------------------------|---------------|--|--|--|--|--|
| System        | Tenants                                                          | Fabric       | Virtual Networkin       | ng L4-L7      |  |  |  |  |  |
| ALL TENANTS   | Add Ter                                                          | nant   Tena  | nt Search: name or de   | scr           |  |  |  |  |  |
| i This I      | has been cre                                                     | eated from N | Iulti-Site. It is recon | nmended to or |  |  |  |  |  |
| TN_D          |                                                                  |              |                         | 00            |  |  |  |  |  |
| > C Quick Sta | rt                                                               |              |                         |               |  |  |  |  |  |
| ~ 📆 TN_D      |                                                                  |              |                         |               |  |  |  |  |  |
| > Applic      | ation Profiles                                                   |              |                         |               |  |  |  |  |  |
| V Netwo       | rking                                                            |              |                         |               |  |  |  |  |  |
| > 📰 Brid      | dge Domains                                                      |              |                         |               |  |  |  |  |  |
|               | FS                                                               |              |                         |               |  |  |  |  |  |
| > = EXC       | emai bridged                                                     | Networks     |                         |               |  |  |  |  |  |
|               | 130ut-OSDE-                                                      | citoR S      | hadaw 12aut             | ito P         |  |  |  |  |  |
|               |                                                                  | de Profiles  | nadow Loout s           | nte-b         |  |  |  |  |  |
| ~             | External EF                                                      | Gs           |                         |               |  |  |  |  |  |
|               | EXTERG Site2                                                     |              |                         |               |  |  |  |  |  |
|               | Shadow Ext EPG     Boute map for import and export route control |              |                         |               |  |  |  |  |  |
| > 🖿 Doi       | > Dot10 Tunnels                                                  |              |                         |               |  |  |  |  |  |
| > 🗖 Contra    | > Contracts                                                      |              |                         |               |  |  |  |  |  |
| > 🚞 Policie   | S                                                                |              |                         |               |  |  |  |  |  |
| > 🚞 Servic    | es                                                               |              |                         |               |  |  |  |  |  |

You can also see that "Shadow EPG\_990 and BD\_990" were also created at Site-B.

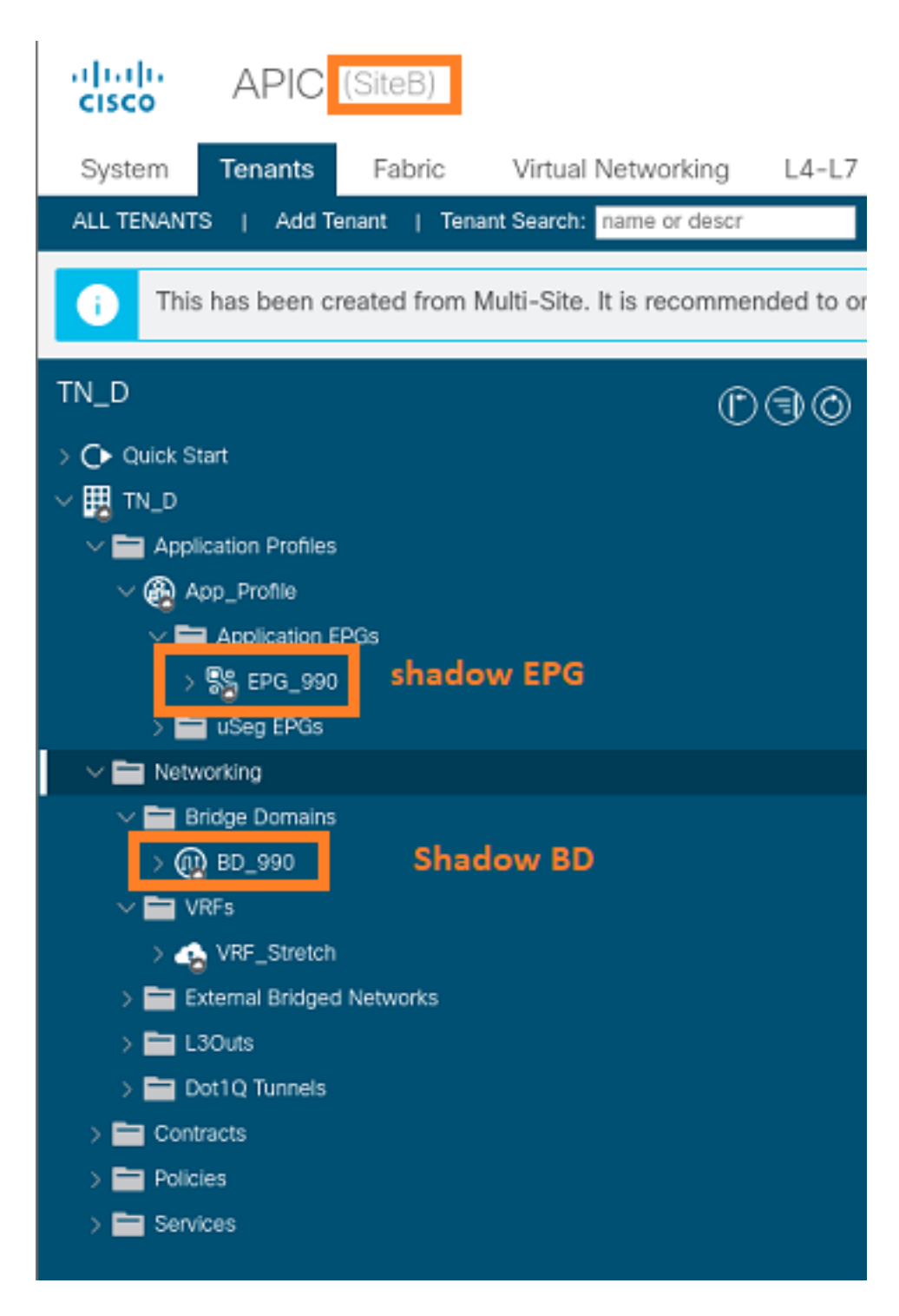

Step 6. Enter these commands in order to verify Site-B APIC.

| apic1# moquery -c fv | AE) | Pg -f 'fv.AEPg.name=="EPG_990"'        |
|----------------------|-----|----------------------------------------|
| Total Objects shown: | 1   |                                        |
| # fv.AEPg            |     |                                        |
| name                 | :   | EPG_990                                |
| annotation           | :   | orchestrator:msc                       |
| childAction          | :   |                                        |
| configIssues         | :   |                                        |
| configSt             | :   | applied                                |
| descr                | :   |                                        |
| dn                   | :   | uni/tn-TN_D/ap-App_Profile/epg-EPG_990 |
| exceptionTag         | :   |                                        |
| extMngdBy            | :   |                                        |
| floodOnEncap         | :   | disabled                               |
| fwdCtrl              | :   |                                        |

| hasMcastSource      | : | no               |               |       |        |       |    |           |     |        |      |
|---------------------|---|------------------|---------------|-------|--------|-------|----|-----------|-----|--------|------|
| isAttrBasedEPg      | : | no               |               |       |        |       |    |           |     |        |      |
| isSharedSrvMsiteEPg | : | no               |               |       |        |       |    |           |     |        |      |
| lcOwn               | : | local            |               |       |        |       |    |           |     |        |      |
| matchT              | : | AtleastOne       |               |       |        |       |    |           |     |        |      |
| modTs               | : | 2021-09-19T18:47 | ' <b>:</b> 53 | .374+ | -00:00 | )     |    |           |     |        |      |
| monPolDn            | : | uni/tn-common/mc | nep           | g-def | ault   |       |    |           |     |        |      |
| nameAlias           | : |                  |               |       |        |       |    |           |     |        |      |
| pcEnfPref           | : | unenforced       |               |       |        |       |    |           |     |        |      |
| рсТад               | : | 49153 <          | <<<           | Note  | that   | рсТад | is | different | for | shadow | EPG. |
| prefGrMemb          | : | exclude          |               |       |        |       |    |           |     |        |      |
| prio                | : | unspecified      |               |       |        |       |    |           |     |        |      |
| rn                  | : | epg-EPG_990      |               |       |        |       |    |           |     |        |      |
| scope               | : | 2686978          |               |       |        |       |    |           |     |        |      |
| shutdown            | : | no               |               |       |        |       |    |           |     |        |      |
| status              | : |                  |               |       |        |       |    |           |     |        |      |
| triggerSt           | : | triggerable      |               |       |        |       |    |           |     |        |      |
| txId                | : | 1152921504609244 | 629           |       |        |       |    |           |     |        |      |
| uid                 | : | 0                |               |       |        |       |    |           |     |        |      |

#### apic1# moquery -c fvBD -f 'fv.BD.name==\"BD\_990\"'

| Total Objects shown: 1     |   |                               |
|----------------------------|---|-------------------------------|
|                            |   | BD 990                        |
| OptimizeWanBandwidth       | • | Weg                           |
| annotation                 | : | orchestrator.msc              |
| arpElood                   | : | Veg                           |
| bcastP                     | : | yes<br>225 0 181 182          |
| childAction                | : | 223.0.101.192                 |
| configIcques               | : |                               |
| dosar                      | • |                               |
| dn                         | : | UNI/TR-TN D/BD-BD 990         |
| opCloar                    | • |                               |
|                            | : | 110                           |
| ephoveDetectMode           | • |                               |
| extMigdby                  | : | 20                            |
| intersite Dummus ffi aller | : |                               |
| intersiteBummallicAllow    | : | yes                           |
| intersiteL2Stretch         | : | yes                           |
| ipLearning                 | : | yes                           |
| 1pv6McastAllow             | : | no                            |
| lcOwn                      | : | local                         |
| limitIpLearnToSubnets      | : | yes                           |
| llAddr                     | : | ::                            |
| mac                        | : | 00:22:BD:F8:19:FF             |
| mcastAllow                 | : | no                            |
| modTs                      | : | 2021-09-19T18:47:53.374+00:00 |
| monPolDn                   | : | uni/tn-common/monepg-default  |
| mtu                        | : | inherit                       |
| multiDstPktAct             | : | bd-flood                      |
| nameAlias                  | : |                               |
| ownerKey                   | : |                               |
| ownerTag                   | : |                               |
| рсТад                      | : | 32771                         |
| rn                         | : | BD-BD_990                     |
| scope                      | : | 2686978                       |
| seg                        | : | 15957972                      |
| status                     | : |                               |
| type                       | : | regular                       |
| uid                        | : | 0                             |
| unicastRoute               | : | yes                           |
| unkMacUcastAct             | : | ргоху                         |
| unkMcastAct                | : | flood                         |

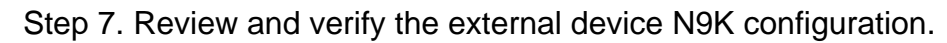

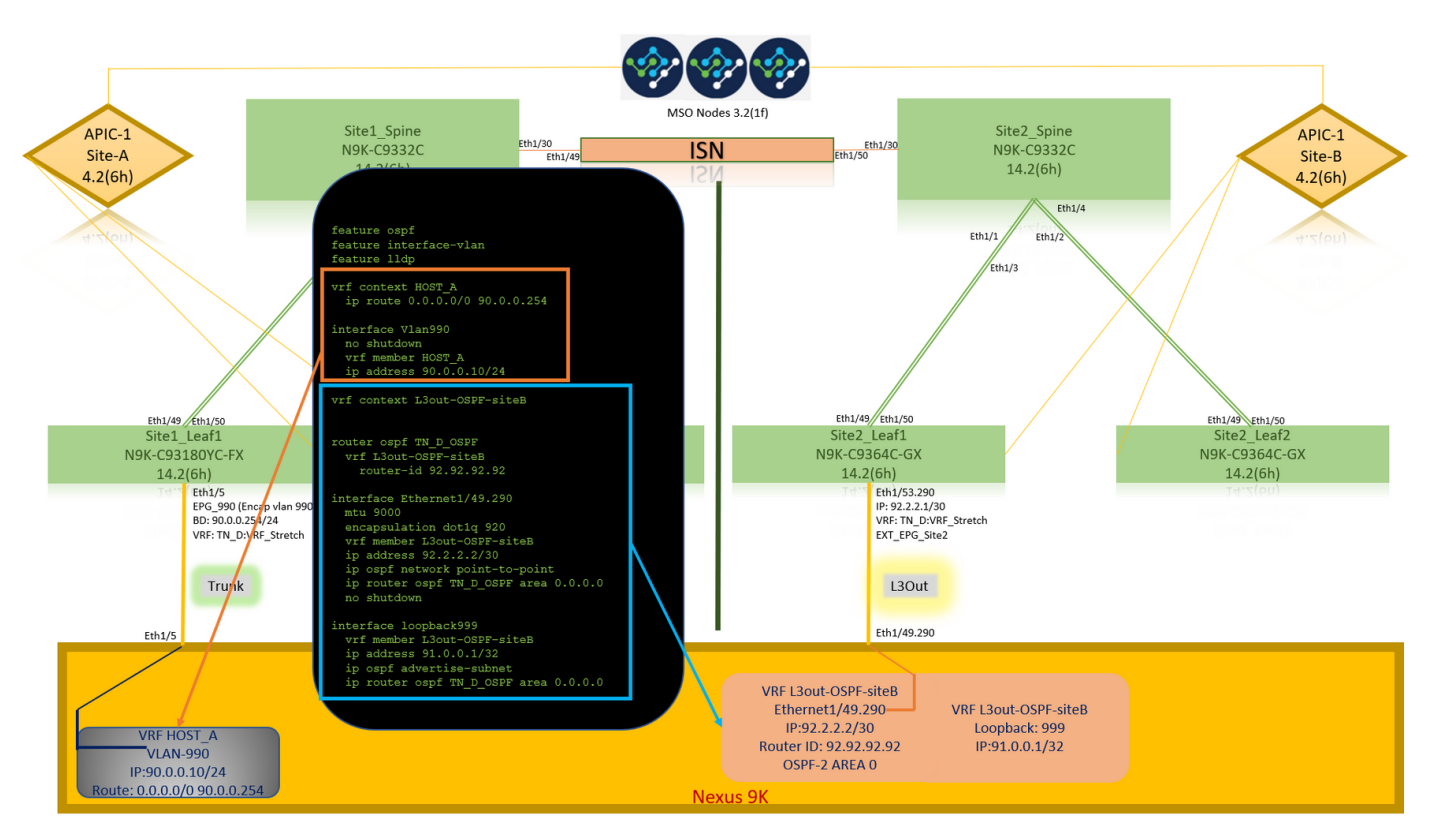

# Verify

Use this section to confirm that your configuration works properly.

# **Endpoint Learn**

Verify the Site-A endpoint was learned as an endpoint in Site1\_Leaf1.

| <pre>Site1_Leaf1# show endpoint Legend:</pre>                                       | interface ethernet 1/5                                                       |                                               |                        |
|-------------------------------------------------------------------------------------|------------------------------------------------------------------------------|-----------------------------------------------|------------------------|
| s - arp H -<br>R - peer-attached-rl B -<br>D - bounce-to-proxy O -<br>L - local E - | vtep V - vpc-<br>bounce S - stat<br>peer-attached a - loca<br>shared-service | attached p - pe<br>ic M - sp<br>1-aged m - sv | er-aged<br>an<br>c-mgr |
| +                                                                                   |                                                                              | -+                                            | +                      |
| VLAN/                                                                               | Encap                                                                        | MAC Address                                   | MAC Info/              |
| Interface                                                                           |                                                                              |                                               |                        |
| Domain                                                                              | VLAN                                                                         | IP Address                                    | IP Info                |
| +                                                                                   |                                                                              | -+                                            | +                      |
| 18                                                                                  | vlan-990                                                                     | c014.fe5e.1407                                | L                      |
| eth1/5                                                                              |                                                                              |                                               |                        |
| TN_D:VRF_Stretch <b>vlan-990</b>                                                    | 90.0.10 L                                                                    | eth                                           | 1/5                    |

# **ETEP/RTEP Verification**

#### Site1\_Leaf1# show ip interface brief vrf overlay-1

IP Interface Status for VRF "overlay-1"(4)

| Interface | Address            | Interface Status                                      |
|-----------|--------------------|-------------------------------------------------------|
| eth1/49   | unassigned         | protocol-up/link-up/admin-up                          |
| eth1/49.7 | unnumbered         | protocol-up/link-up/admin-up                          |
|           | (100)              |                                                       |
| eth1/50   | unassigned         | protocol-up/link-up/admin-up                          |
| eth1/50.8 | unnumbered         | protocol-up/link-up/admin-up                          |
|           | (100)              |                                                       |
| eth1/51   | unassigned         | protocol-down/link-down/admin-up                      |
| eth1/52   | unassigned         | protocol-down/link-down/admin-up                      |
| eth1/53   | unassigned         | protocol-down/link-down/admin-up                      |
| eth1/54   | unassigned         | protocol-down/link-down/admin-up                      |
| vlan9     | 10.0.30/27         | protocol-up/link-up/admin-up                          |
| 100       | 10.0.80.64/32      | protocol-up/link-up/admin-up                          |
| 101       | 10.0.8.67/32       | protocol-up/link-up/admin-up                          |
| 108       | 192.168.200.225/32 | protocol-up/link-up/admin-up <<<<< IP from ETEP site- |
| A         |                    |                                                       |
| 101023    | 10.0.32/32         | protocol-up/link-up/admin-up                          |

#### Site2\_Leaf1# show ip interface brief vrf overlay-1

|                    | -                       | -                                                      |
|--------------------|-------------------------|--------------------------------------------------------|
| IP Interface State | us for VRF "overlay-1"( | 4)                                                     |
| Interface          | Address                 | Interface Status                                       |
| eth1/49            | unassigned              | protocol-up/link-up/admin-up                           |
| eth1/49.16         | unnumbered              | protocol-up/link-up/admin-up                           |
|                    | (100)                   |                                                        |
| eth1/50            | unassigned              | protocol-up/link-up/admin-up                           |
| eth1/50.17         | unnumbered              | protocol-up/link-up/admin-up                           |
|                    | (100)                   |                                                        |
| eth1/51            | unassigned              | protocol-down/link-down/admin-up                       |
| eth1/52            | unassigned              | protocol-down/link-down/admin-up                       |
| eth1/54            | unassigned              | protocol-down/link-down/admin-up                       |
| eth1/55            | unassigned              | protocol-down/link-down/admin-up                       |
| eth1/56            | unassigned              | protocol-down/link-down/admin-up                       |
| eth1/57            | unassigned              | protocol-down/link-down/admin-up                       |
| eth1/58            | unassigned              | protocol-down/link-down/admin-up                       |
| eth1/59            | unassigned              | protocol-down/link-down/admin-up                       |
| eth1/60            | unassigned              | protocol-down/link-down/admin-up                       |
| eth1/61            | unassigned              | protocol-down/link-down/admin-up                       |
| eth1/62            | unassigned              | protocol-down/link-down/admin-up                       |
| eth1/63            | unassigned              | protocol-down/link-down/admin-up                       |
| eth1/64            | unassigned              | protocol-down/link-down/admin-up                       |
| vlan18             | 10.0.30/27              | protocol-up/link-up/admin-up                           |
| 100                | 10.0.72.64/32           | protocol-up/link-up/admin-up                           |
| 101                | 10.0.80.67/32           | protocol-up/link-up/admin-up                           |
| 106                | 192.168.100.225/32      | protocol-up/link-up/admin-up <<<<< IP from ETEP site-B |
| 101023             | 10.0.32/32              | protocol-up/link-up/admin-up                           |

# **ICMP** Reachability

Ping the external device WAN IP address from HOST\_A.

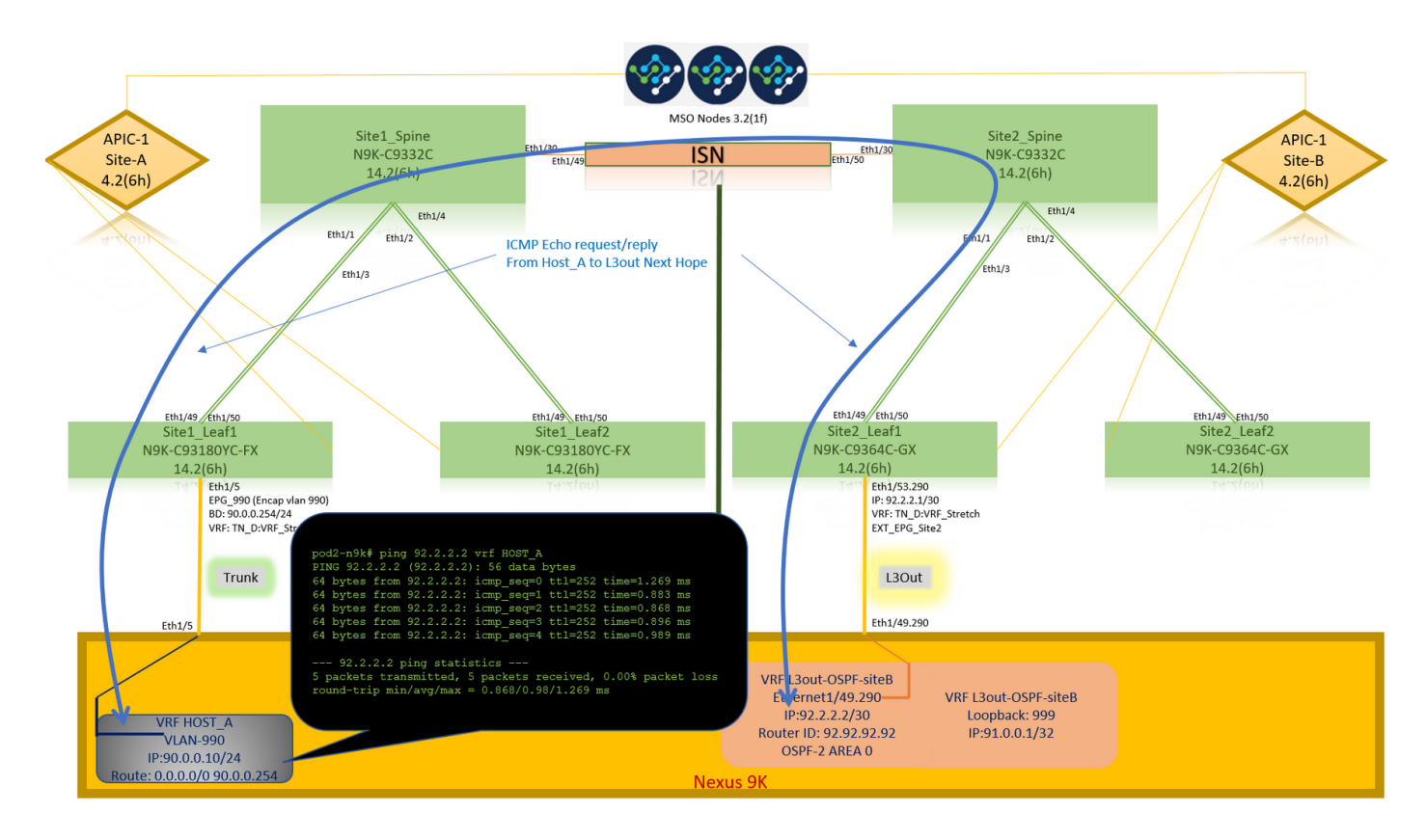

Ping the external device loopback address.

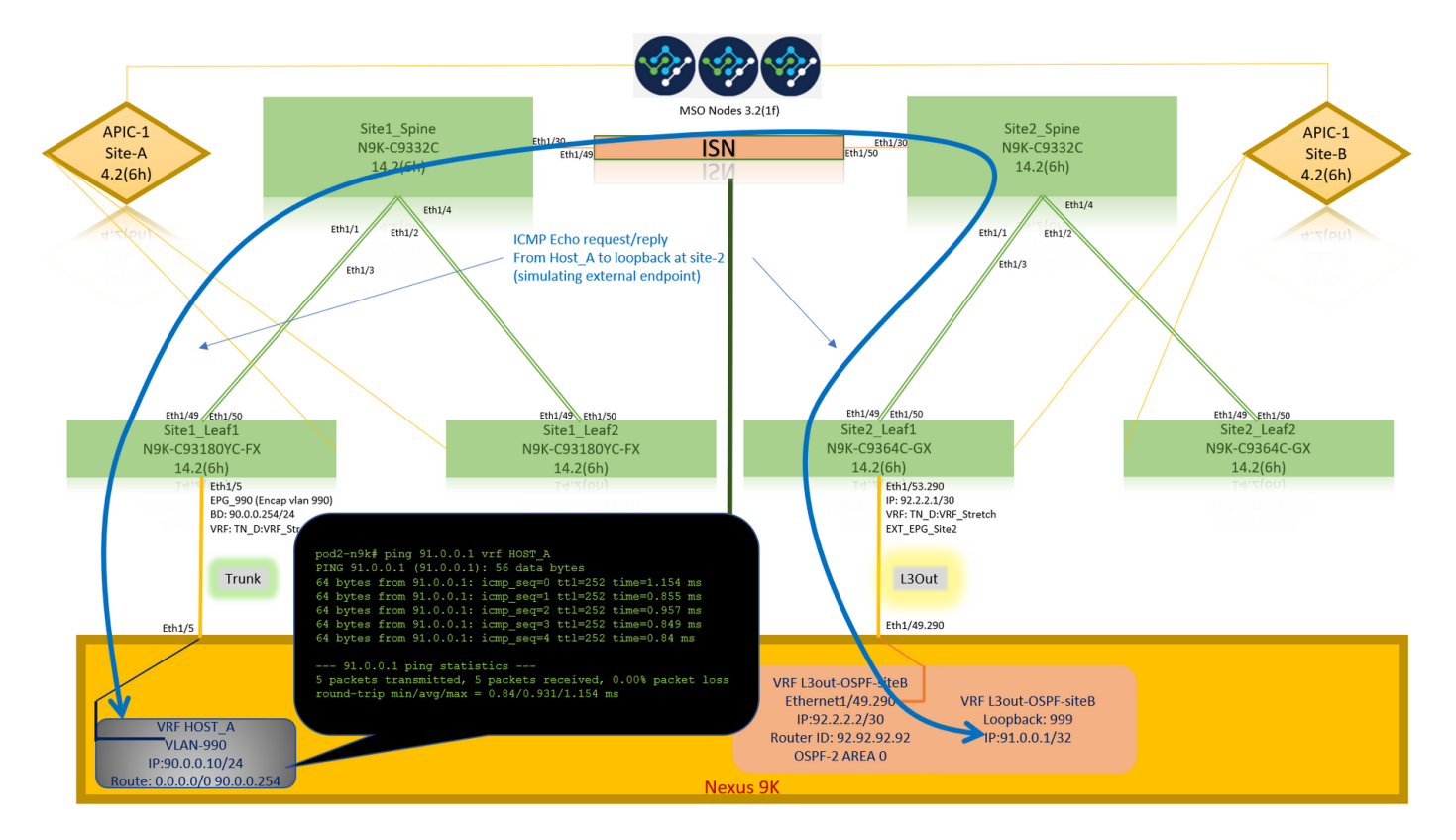

## **Route Verification**

Verify the external device WAN IP address OR the loopback subnet route is present in the routing table. When you check the next hop for external device subnet in "Site1\_Leaf1", it is the External TEP IP of Leaf "Site2-Leaf1".

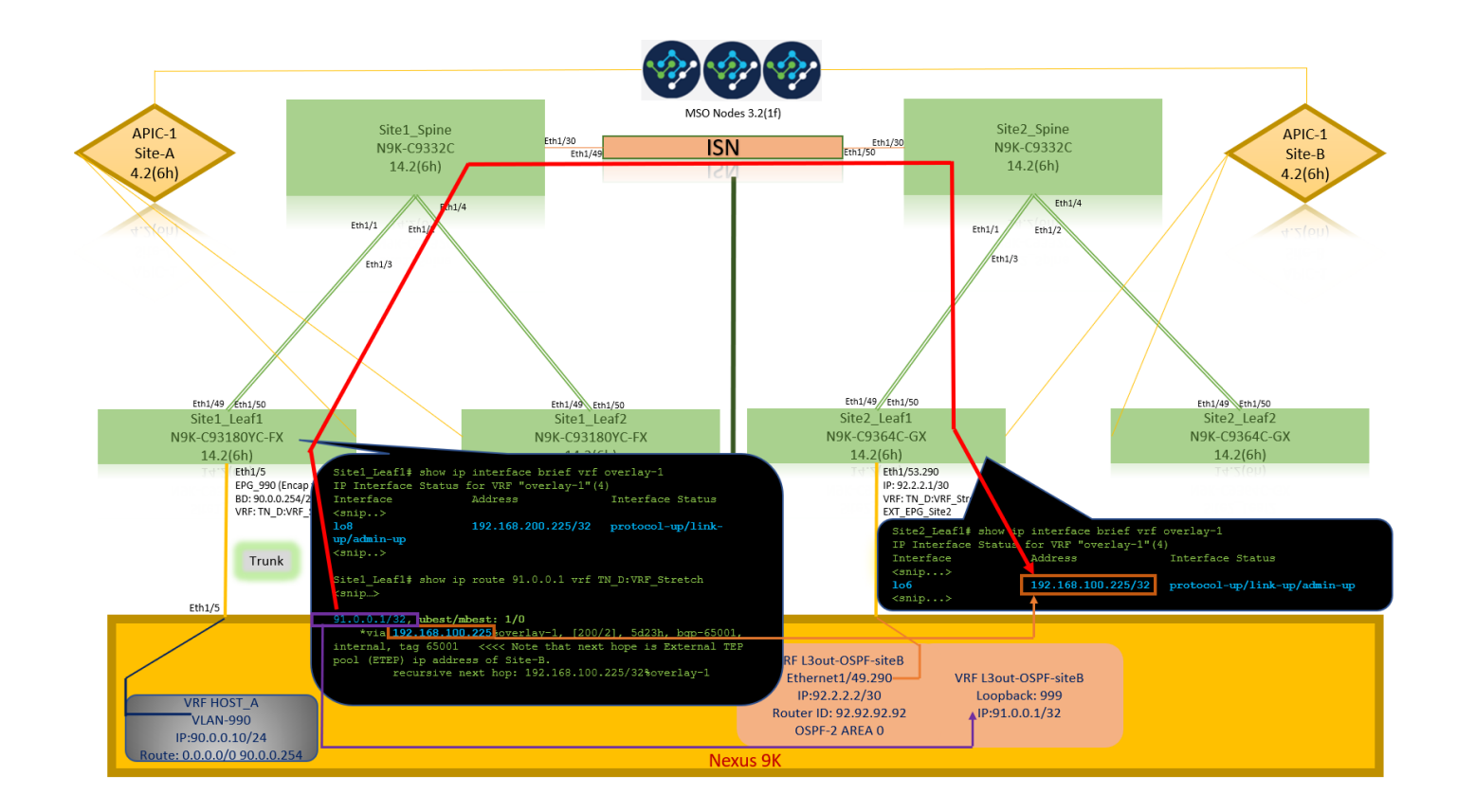

```
Site1_Leaf1# show ip route 92.2.2.2 vrf TN_D:VRF_Stretch
IP Route Table for VRF "TN_D:VRF_Stretch"
'*' denotes best ucast next-hop
'**' denotes best mcast next-hop
'[x/y]' denotes [preference/metric]
'%' in via output denotes VRF
92.2.2.0/30, ubest/mbest: 1/0
    *via 192.168.100.225%overlay-1, [200/0], 5d23h, bgp-65001, internal, tag 65001 <<<< Note
that next hope is External TEP pool (ETEP) ip address of Site-B.
        recursive next hop: 192.168.100.225/32%overlay-1
Site1_Leaf1# show ip route 91.0.0.1 vrf TN_D:VRF_Stretch
IP Route Table for VRF "TN_D:VRF_Stretch"
'*' denotes best ucast next-hop
'**' denotes best mcast next-hop
'[x/y]' denotes [preference/metric]
'%' in via output denotes VRF
91.0.0.1/32, ubest/mbest: 1/0
    *via 192.168.100.225%overlay-1, [200/2], 5d23h, bgp-65001, internal, tag 65001 <<<< Note
that next hope is External TEP pool (ETEP) ip address of Site-B.
         recursive next hop: 192.168.100.225/32%overlay-1
```

# Troubleshoot

This section provides information you can use to troubleshoot your configuration.

## Site2\_Leaf1

BGP address-family route import/export between TN\_D:VRF\_stretch and Overlay-1.

Site2\_Leaf1# show system internal epm vrf TN\_D:VRF\_Stretch

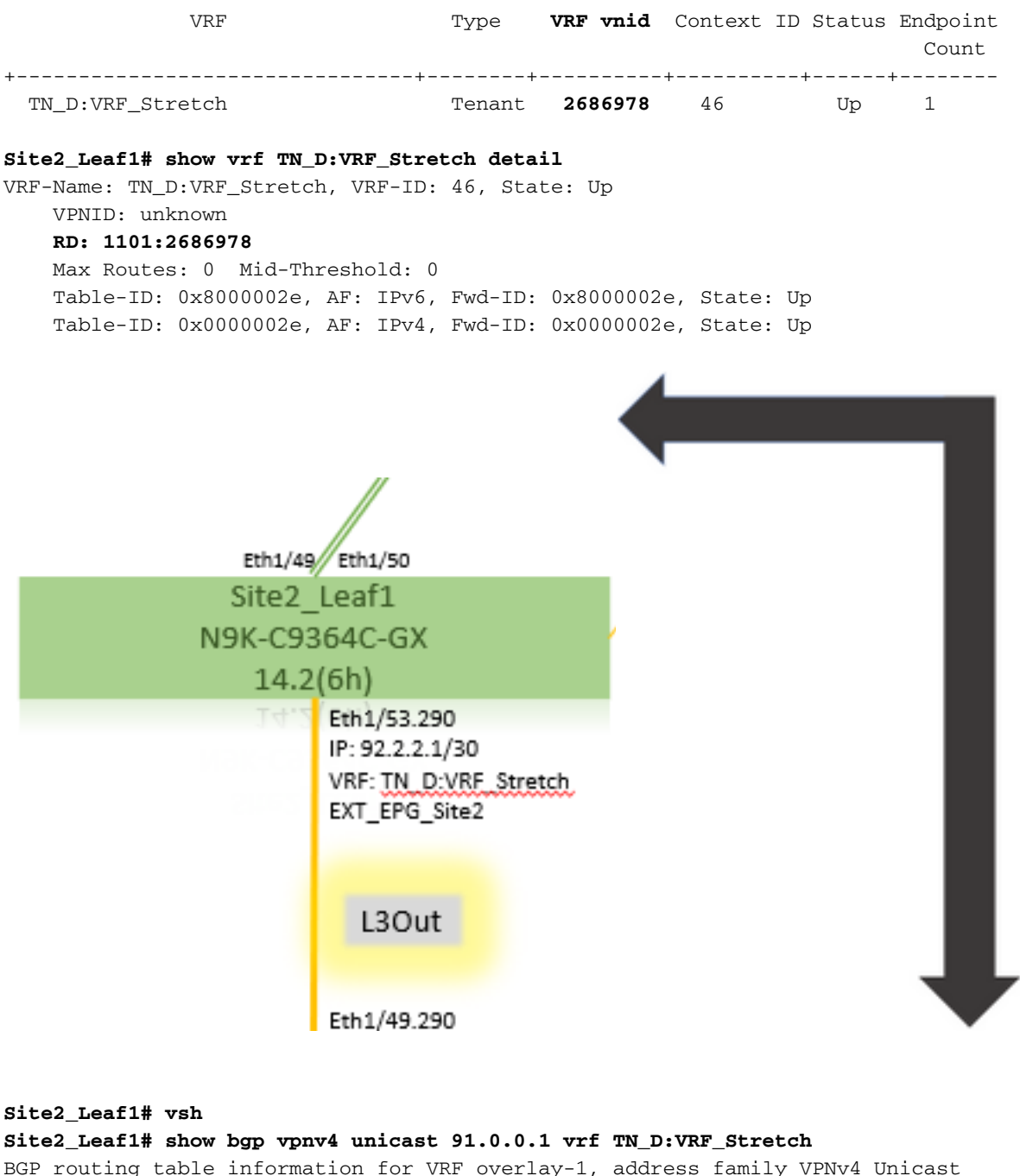

BGP routing table information for VRF overlay-1, address family VPNv4 Unicast
Route Distinguisher: 1101:2686978 (VRF TN\_D:VRF\_Stretch)
BGP routing table entry for 91.0.0.1/32, version 12 dest ptr 0xae6da350
Paths: (1 available, best #1)
Flags: (0x80c0002 0000000) on xmit-list, is not in urib, exported
vpn: version 346, (0x100002) on xmit-list
Multipath: eBGP iBGP
Advertised path-id 1, VPN AF advertised path-id 1
Path type: redist 0x408 0x1 ref 0 adv path ref 2, path is valid, is best path
AS-Path: NONE, path locally originated
0.0.0.0 (metric 0) from 0.0.0.0 (10.0.72.64)
Origin incomplete, MED 2, localpref 100, weight 32768
Extcommunity:

#### RT:65001:2686978

#### VNID:2686978

COST:pre-bestpath:162:110 VRF advertise information: Path-id 1 not advertised to any peer VPN AF advertise information: Path-id 1 advertised to peers:

### Site-B

| apici# acidi | ag invread |             |               |               |       |       |
|--------------|------------|-------------|---------------|---------------|-------|-------|
| ID P         | od ID      | Name        | Serial Number | IP Address    | Role  | State |
| LastUpdMsgId |            |             |               |               |       |       |
|              |            |             |               |               |       |       |
| 101          | 1          | Site2_Spine | FD0243207JH   | 10.0.72.65/32 | spine |       |
| active 0     |            |             |               |               |       |       |
| 102          | 1          | Site2_Leaf2 | FDO24260FCH   | 10.0.72.66/32 | leaf  |       |
| active 0     |            |             |               |               |       |       |
| 1101         | 1          | Site2_Leaf1 | FDO24260ECW   | 10.0.72.64/32 | leaf  |       |
| active 0     |            |             |               |               |       |       |

### Site2\_Spine

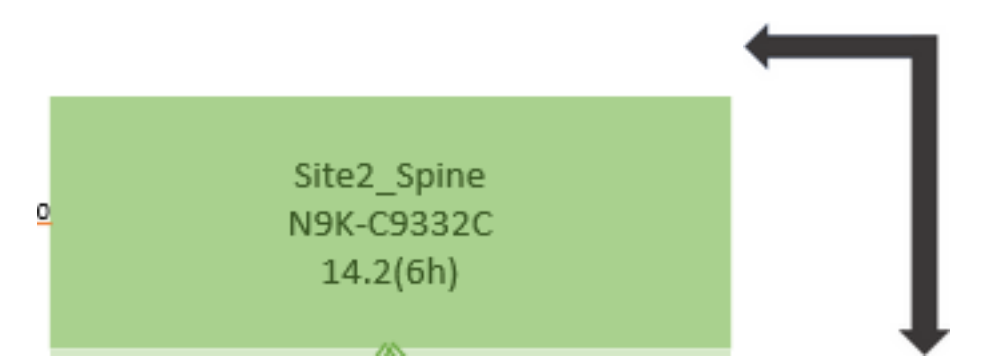

Site2\_Spine# vsh Site2\_Spine# show bgp vpnv4 unicast 91.0.0.1 vrf overlay-1 BGP routing table information for VRF overlay-1, address family VPNv4 Unicast <---->26bits----> Route Distinguisher: 1101:2686978 <<<<2686978 <--BGP routing table entry for 91.0.0.1/32, version 717 dest ptr 0xae643d0c Paths: (1 available, best #1) Flags: (0x000002 00000000) on xmit-list, is not in urib, is not in HW Multipath: eBGP iBGP Advertised path-id 1 Path type: internal 0x40000018 0x800040 ref 0 adv path ref 1, path is valid, is best path AS-Path: NONE, path sourced internal to AS 10.0.72.64 (metric 2) from 10.0.72.64 (10.0.72.64) <<< Site2\_leaf1 IP Origin incomplete, MED 2, localpref 100, weight 0 Received label 0 Received path-id 1 Extcommunity: RT:65001:2686978 COST:pre-bestpath:168:3221225472 VNID:2686978 COST:pre-bestpath:162:110 Path-id 1 advertised to peers: 192.168.10.13 <<<< Site1\_Spine mscp-etep IP. Site1\_Spine# show ip interface vrf overlay-1 <snip...> lo12, Interface status: protocol-up/link-up/admin-up, iod: 89, mode: mscp-etep IP address: 192.168.10.13, IP subnet: 192.168.10.13/32 <<<Site-B spine mscp-ETEP address which is BGP peer with Site-A Spine IP broadcast address: 255.255.255.255 IP primary address route-preference: 0, tag: 0 <snip...>

#### Site1\_Spine

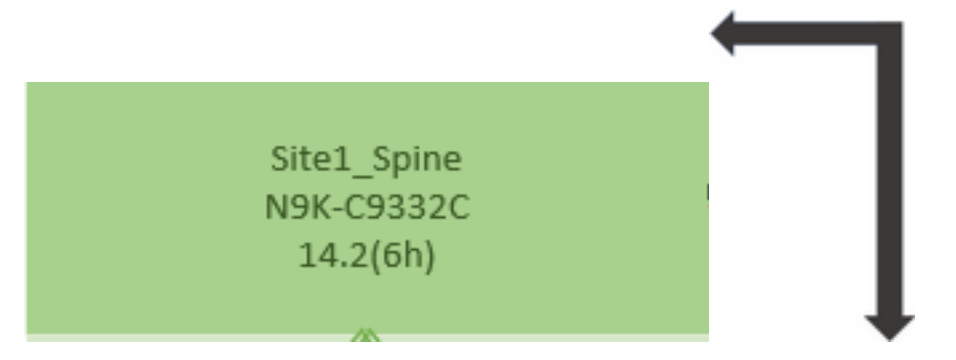

Site1 Spine# vsh Site1\_Spine# show bgp vpnv4 unicast 91.0.0.1 vrf overlay-1 BGP routing table information for VRF overlay-1, address family VPNv4 Unicast <---->26Bits----> Route Distinguisher: 1101:36241410 BGP routing table entry for 91.0.0.1/32, version 533 dest ptr 0xae643dd4 Paths: (1 available, best #1) Flags: (0x000002 00000000) on xmit-list, is not in urib, is not in HW Multipath: eBGP iBGP Advertised path-id 1 Path type: internal 0x40000018 0x880000 ref 0 adv path ref 1, path is valid, is best path, remote site path AS-Path: NONE, path sourced internal to AS 192.168.100.225 (metric 20) from 192.168.11.13 (192.168.11.13) <<< Site2\_Leaf1 ETEP IP learn via Site2\_Spine mcsp-etep address. Origin incomplete, MED 2, localpref 100, weight 0 Received label 0 Extcommunity: RT:65001:36241410 SOO:65001:50331631 COST:pre-bestpath:166:2684354560 COST:pre-bestpath:168:3221225472 VNID:2686978 COST:pre-bestpath:162:110 Originator: 10.0.72.64 Cluster list: 192.168.11.13 <<< Originator Site2\_Leaf1 and Site2\_Spine ips are listed here... Path-id 1 advertised to peers: 10.0.80.64 <<<< Site1\_Leaf1 ip Site2\_Spine# show ip interface vrf overlay-1 <snip..> 1013, Interface status: protocol-up/link-up/admin-up, iod: 92, mode: mscp-etep IP address: 192.168.11.13, IP subnet: 192.168.11.13/32 IP broadcast address: 255.255.255.255 IP primary address route-preference: 0, tag: 0 <snip..> Site-B apic1# acidiag fnvread IP Address Role ID Pod ID Name Serial Number State LastUpdMsgId \_\_\_\_\_ \_\_\_\_\_ FD0243207JH **10.0.72.65/32** spine 101 1 Site2\_Spine active 0 102 1 Site2\_Leaf2 FD024260FCH 10.0.72.66/32 leaf active 0 FD024260ECW **10.0.72.64/32** leaf 1101 1 Site2\_Leaf1 active 0

Verify the intersite flag.

| Site1_Spine# moqu | er | y -c bgpPeer -f 'bgp.Peer.addr*"192.168.11.13"'                     |  |  |  |
|-------------------|----|---------------------------------------------------------------------|--|--|--|
| Total Objects sho | wn | : 1                                                                 |  |  |  |
| # bgp.Peer        |    |                                                                     |  |  |  |
| addr              | :  | 192.168.11.13/32                                                    |  |  |  |
| activePfxPeers    | :  | 0                                                                   |  |  |  |
| adminSt           | :  | enabled                                                             |  |  |  |
| asn               | :  | 65001                                                               |  |  |  |
| bgpCfgFailedBmp   |    |                                                                     |  |  |  |
| bgpCfgFailedTs    |    | 00:00:00.000                                                        |  |  |  |
| bgpCfgState       |    | 0                                                                   |  |  |  |
| childAction       |    |                                                                     |  |  |  |
| ctrl              |    |                                                                     |  |  |  |
| curPfxPeers       |    | 0                                                                   |  |  |  |
| dn                |    | <pre>sys/bgp/inst/dom-overlay-1/peer-[192.168.11.13/32]</pre>       |  |  |  |
| lcOwn             |    | local                                                               |  |  |  |
| maxCurPeers       |    | 0                                                                   |  |  |  |
| maxPfxPeers       |    | 0                                                                   |  |  |  |
| modTs             |    | 2021-09-13T11:58:26.395+00:00                                       |  |  |  |
| monPolDn          | :  |                                                                     |  |  |  |
| name              | :  |                                                                     |  |  |  |
| passwdSet         |    | disabled                                                            |  |  |  |
| password          | :  |                                                                     |  |  |  |
| peerRole          |    | msite-speaker                                                       |  |  |  |
| privateASctrl     | :  |                                                                     |  |  |  |
| rn                | :  | peer-[192.168.11.13/32] << <site-2 spine<="" td=""></site-2>        |  |  |  |
| srcIf             | :  | 1012                                                                |  |  |  |
| status            | :  |                                                                     |  |  |  |
| totalPfxPeers     |    | 0                                                                   |  |  |  |
| ttl               | :  | 16                                                                  |  |  |  |
| type              |    | inter-site << <inter-site flag="" is="" set<="" td=""></inter-site> |  |  |  |

### **Understand Route Distinguisher Entry**

When the intersite flag is set, the local-site spine can set the local site id in the route-target starting at the 25th bit. When Site1 gets the BGP path with this bit set in the RT, it knows this is a remote-site path.

^^---26th bit set to 1 and with 25th bit value it become 10.

Notice that the RT binary value is exactly the same for Site1 except for the 26th bit set to 1. It has a decimal value (marked as blue). 1101:36241410 is what you can expect to see in Site1 and what the internal leaf at Site1 must be imported.

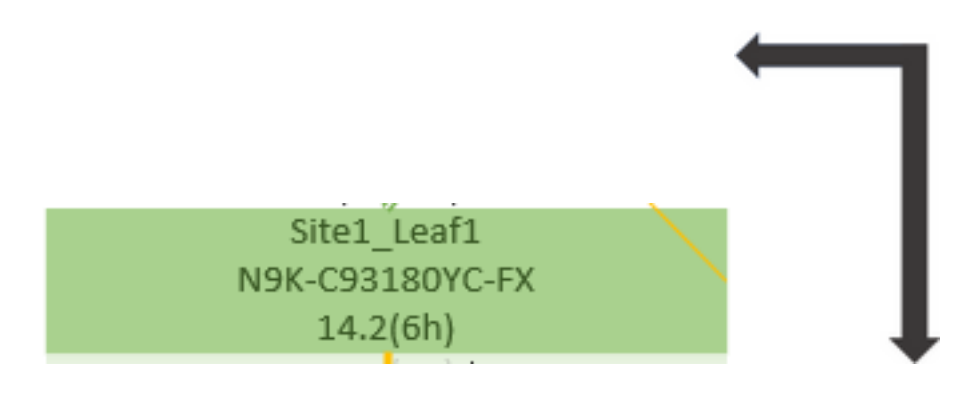

Site1\_Leaf1

Site1\_Leaf1# show vrf TN\_D:VRF\_Stretch detai1 VRF-Name: TN\_D:VRF\_Stretch, VRF-ID: 46, State: Up VPNID: unknown RD: 1101:2850817 Max Routes: 0 Mid-Threshold: 0 Table-ID: 0x8000002e, AF: IPv6, Fwd-ID: 0x8000002e, State: Up Table-ID: 0x0000002e, AF: IPv4, Fwd-ID: 0x0000002e, State: Up Site1\_Leaf1# show bgp vpnv4 unicast 91.0.0.1 vrf overlay-1 BGP routing table information for VRF overlay-1, address family VPNv4 Unicast Route Distinguisher: 1101:2850817 (VRF TN\_D:VRF\_Stretch) BGP routing table entry for 91.0.0.1/32, version 17 dest ptr 0xadeda550 Paths: (1 available, best #1) Flags: (0x08001a 0000000) on xmit-list, is in urib, is best urib route, is in HW vpn: version 357, (0x100002) on xmit-list Multipath: eBGP iBGP Advertised path-id 1, VPN AF advertised path-id 1 Path type: internal 0xc0000018 0x80040 ref 56506 adv path ref 2, path is valid, is best path, remote site path Imported from 1101:36241410:91.0.0.1/32 AS-Path: NONE, path sourced internal to AS 192.168.100.225 (metric 64) from 10.0.80.65 (192.168.10.13) Origin incomplete, MED 2, localpref 100, weight 0 Received label 0 Received path-id 1 Extcommunity: RT:65001:36241410 SOO:65001:50331631 COST:pre-bestpath:166:2684354560 COST:pre-bestpath:168:3221225472 VNID:2686978 COST:pre-bestpath:162:110 Originator: 10.0.72.64 Cluster list: 192.168.10.13192.168.11.13 <<<< '10.0.72.64'='Site2\_Leaf1', '192.168.10.13'='Site1\_Spine', '192.168.11.13'='Site2\_Spine' VRF advertise information: Path-id 1 not advertised to any peer VPN AF advertise information: Path-id 1 not advertised to any peer <snip..> Site1\_Leaf1# show bgp vpnv4 unicast 91.0.0.1 vrf TN\_D:VRF\_Stretch BGP routing table information for VRF overlay-1, address family VPNv4 Unicast (VRF TN\_D:VRF\_Stretch) Route Distinguisher: 1101:2850817 BGP routing table entry for 91.0.0.1/32, version 17 dest ptr 0xadeda550 Paths: (1 available, best #1) Flags: (0x08001a 0000000) on xmit-list, is in urib, is best urib route, is in HW vpn: version 357, (0x100002) on xmit-listMultipath: eBGP iBGP Advertised path-id 1, VPN AF advertised path-id 1 Path type: internal 0xc0000018 0x80040 ref 56506 adv path ref 2, path is valid, is best path,

```
remote site path
             Imported from 1101:36241410:91.0.0.1/32
 AS-Path: NONE, path sourced internal to AS
    192.168.100.225 (metric 64) from 10.0.80.65 (192.168.10.13)
     Origin incomplete, MED 2, localpref 100, weight 0
     Received label 0
      Received path-id 1
      Extcommunity:
          RT:65001:36241410
          SOO:65001:50331631
          COST:pre-bestpath:166:2684354560
          COST:pre-bestpath:168:3221225472
          VNID:2686978
          COST:pre-bestpath:162:110
      Originator: 10.0.72.64 Cluster list: 192.168.10.13 192.168.11.13
 VRF advertise information:
 Path-id 1 not advertised to any peer
 VPN AF advertise information:
 Path-id 1 not advertised to any peer
```

Hence "Site1\_Leaf1" has route entry for subnet 91.0.0.1/32 with next-hop "Site2\_Leaf1" ETEP address 192.168.100.225.

Site-A Spine does add route-map toward the BGP neighbor IP address of "Site2\_Spine" mcsp-ETEP.

So if you think about traffic flows, when the Site-A endpoint talks to the external IP address, the packet can encapsulate with the source as "Site1\_Leaf1" TEP address and the destination is ETEP address of "Site2\_Leaf" IP address 192.168.100.225.

#### Verify ELAM (Site1\_Spine)

```
pod2-n9k# ping 91.0.0.1 vrf HOST_A source 90.0.0.10
PING 91.0.0.1 (91.0.0.1) from 90.0.0.10: 56 data bytes
64 bytes from 91.0.0.1: icmp_seq=0 ttl=252 time=1.015 ms
64 bytes from 91.0.0.1: icmp_seq=1 ttl=252 time=0.852 ms
64 bytes from 91.0.0.1: icmp_seq=2 ttl=252 time=0.818 ms
64 bytes from 91.0.0.1: icmp_seq=4 ttl=252 time=0.778 ms
--- 91.0.0.1 ping statistics ---
5 packets transmitted, 5 packets received, 0.00% packet loss
round-trip min/avg/max = 0.778/0.864/1.015 ms
```

Site1\_Spine ELAM is triggered. Ereport confirms that the packet encapsulates with a TEP address of the Site-A Leaf TEP IP address and destination toward the Site2\_Leaf1 ETEP address.

| module-1(DBG-elam-insel14       | )# status                 |                               |  |  |  |  |  |  |  |
|---------------------------------|---------------------------|-------------------------------|--|--|--|--|--|--|--|
| ELAM STATUS                     |                           |                               |  |  |  |  |  |  |  |
| =========                       |                           |                               |  |  |  |  |  |  |  |
| Asic O Slice O Status Armed     |                           |                               |  |  |  |  |  |  |  |
| Asic O Slice 1 Status Armed     |                           |                               |  |  |  |  |  |  |  |
| Asic 0 Slice 2 Status Triggered |                           |                               |  |  |  |  |  |  |  |
| Asic 0 Slice 3 Status Arm       | ned                       |                               |  |  |  |  |  |  |  |
| module-1(DBG-elam-insel14       | )# ereport                |                               |  |  |  |  |  |  |  |
| Python available. Continu       | e ELAM decode with LC Pkg |                               |  |  |  |  |  |  |  |
| ELAM REPORT                     |                           |                               |  |  |  |  |  |  |  |
|                                 |                           |                               |  |  |  |  |  |  |  |
|                                 |                           |                               |  |  |  |  |  |  |  |
| Outer L3 Header                 |                           |                               |  |  |  |  |  |  |  |
|                                 |                           |                               |  |  |  |  |  |  |  |
| L3 Type                         | : IPv4                    |                               |  |  |  |  |  |  |  |
| DSCP                            | : 0                       |                               |  |  |  |  |  |  |  |
| Don't Fragment Bit              | : 0x0                     |                               |  |  |  |  |  |  |  |
| TTL                             | : 32                      |                               |  |  |  |  |  |  |  |
| IP Protocol Number              | : UDP                     |                               |  |  |  |  |  |  |  |
| Destination IP                  | : 192.168.100.225         | <<<'Site2_Leaf1' ETEP address |  |  |  |  |  |  |  |
| Source IP                       | : 10.0.80.64              | <<<'Sitel_Leaf1' TEP address  |  |  |  |  |  |  |  |
| Inner L3 Header                 |                           |                               |  |  |  |  |  |  |  |
|                                 |                           |                               |  |  |  |  |  |  |  |
| L3 Туре                         | : IPv4                    |                               |  |  |  |  |  |  |  |
| DSCP                            | : 0                       |                               |  |  |  |  |  |  |  |
| Don't Fragment Bit              | : 0x0                     |                               |  |  |  |  |  |  |  |
| TTL                             | : 254                     |                               |  |  |  |  |  |  |  |
| IP Protocol Number              | : ICMP                    |                               |  |  |  |  |  |  |  |
| Destination IP                  | : 91.0.0.1                |                               |  |  |  |  |  |  |  |
| Source IP                       | : 90.0.0.10               |                               |  |  |  |  |  |  |  |
|                                 |                           |                               |  |  |  |  |  |  |  |

### Site1\_Spine Verify Route-Map

When the Site-A spine receives a packet, it can redirect to "Site2\_Leaf1" ETEP address instead of looking coop or route entry. (When you have intersite-L3out at Site-B, then the Site-A spine creates a route-map called "infra-intersite-l3out" to redirect traffic toward ETEP of Site2\_Leaf1 and exit out from L3out.)

Site1\_Spine# show bgp vpnv4 unicast neighbors 192.168.11.13 vrf overlay-1 BGP neighbor is 192.168.11.13, remote AS 65001, ibgp link, Peer index 4 BGP version 4, remote router ID 192.168.11.13 BGP state = Established, up for 10w4d Using loopback12 as update source for this peer Last read 00:00:03, hold time = 180, keepalive interval is 60 seconds Last written 00:00:03, keepalive timer expiry due 00:00:56 Received 109631 messages, 0 notifications, 0 bytes in queue Sent 109278 messages, 0 notifications, 0 bytes in queue Connections established 1, dropped 0 Last reset by us never, due to No error Last reset by peer never, due to No error Neighbor capabilities: Dynamic capability: advertised (mp, refresh, gr) received (mp, refresh, gr) Dynamic capability (old): advertised received Route refresh capability (new): advertised received Route refresh capability (old): advertised received 4-Byte AS capability: advertised received Address family VPNv4 Unicast: advertised received Address family VPNv6 Unicast: advertised received Address family L2VPN EVPN: advertised received Graceful Restart capability: advertised (GR helper) received (GR helper) Graceful Restart Parameters: Address families advertised to peer: Address families received from peer: Forwarding state preserved by peer for: Restart time advertised by peer: 0 seconds Additional Paths capability: advertised received Additional Paths Capability Parameters: Send capability advertised to Peer for AF: L2VPN EVPN Receive capability advertised to Peer for AF: L2VPN EVPN Send capability received from Peer for AF: L2VPN EVPN Receive capability received from Peer for AF: L2VPN EVPN Additional Paths Capability Parameters for next session: [E] - Enable [D] - Disable Send Capability state for AF: VPNv4 Unicast[E] VPNv6 Unicast[E] Receive Capability state for AF: VPNv4 Unicast[E] VPNv6 Unicast[E] Extended Next Hop Encoding Capability: advertised received Receive IPv6 next hop encoding Capability for AF: IPv4 Unicast Message statistics: Sent Rcvd 1 1 Opens: Notifications: 0 0 1960 Updates: 2317 107108 107088 Keepalives: Route Refresh: 105 123 Capability: 104 102 Total: 109278 109631 2230365 Total bytes: 2260031 0 Bytes in queue: 0 For address family: VPNv4 Unicast BGP table version 533, neighbor version 533 3 accepted paths consume 360 bytes of memory 3 sent paths 0 denied paths Community attribute sent to this neighbor Extended community attribute sent to this neighbor

```
Third-party Nexthop will not be computed.
 Outbound route-map configured is infra-intersite-13out, handle obtained <<<< route-map to
redirect traffic from Site-A to Site-B 'Site2_Leaf1' L3out
 For address family: VPNv6 Unicast
 BGP table version 241, neighbor version 241
 0 accepted paths consume 0 bytes of memory
 0 sent paths
 0 denied paths
 Community attribute sent to this neighbor
 Extended community attribute sent to this neighbor
 Third-party Nexthop will not be computed.
 Outbound route-map configured is infra-intersite-13out, handle obtained
<snip...> Site1_Spine# show route-map infra-intersite-13out
route-map infra-intersite-13out, permit, sequence 1
 Match clauses:
   ip next-hop prefix-lists: IPv4-Node-entry-102
    ipv6 next-hop prefix-lists: IPv6-Node-entry-102
 Set clauses:
    ip next-hop 192.168.200.226
route-map infra-intersite-13out, permit, sequence 2 <<<< This route-map match if destination
IP of packet 'Site1_Spine' TEP address then send to 'Site2_Leaf1' ETEP address.
 Match clauses:
    ip next-hop prefix-lists: IPv4-Node-entry-1101
    ipv6 next-hop prefix-lists: IPv6-Node-entry-1101
 Set clauses:
    ip next-hop 192.168.200.225
route-map infra-intersite-13out, deny, sequence 999
 Match clauses:
    ip next-hop prefix-lists: infra_prefix_local_pteps_inexact
 Set clauses:
route-map infra-intersite-13out, permit, sequence 1000
 Match clauses:
 Set clauses:
    ip next-hop unchanged
Site1_Spine# show ip prefix-list IPv4-Node-entry-1101
ip prefix-list IPv4-Node-entry-1101: 1 entries
   seq 1 permit 10.0.80.64/32 <<<Site1_Leaf1 TEP address.</pre>
```

Site1\_Spine# show ip prefix-list IPv4-Node-entry-102
ip prefix-list IPv4-Node-entry-102: 1 entries
 seq 1 permit 10.0.80.66/32
Site1\_Spine# show ip prefix-list infra\_prefix\_local\_pteps\_inexact
ip prefix-list infra\_prefix\_local\_pteps\_inexact: 1 entries
 seq 1 permit 10.0.0.0/16 le 32